# Modul EC 700(X)

Bedienungsanleitung

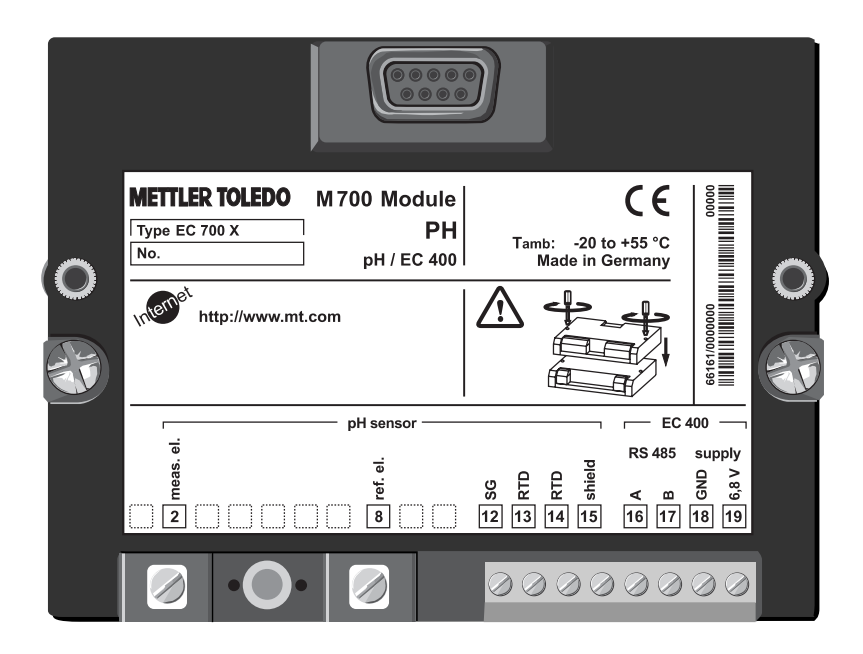

Bestellnummer: 52 121 259

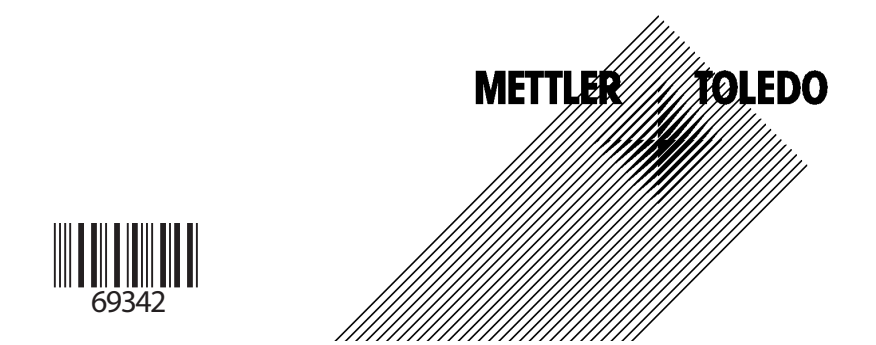

#### Gewährleistung

Innerhalb von 1 Jahr ab Lieferung auftretende Mängel werden bei freier Anlieferung im Werk kostenlos behoben. ©2005 Änderungen vorbehalten

#### Rücksendung im Garantiefall:

Bitte kontaktieren Sie Ihre nächste Mettler Toledo Vertretung. Senden Sie das Gerät gereinigt an die Ihnen genannte Adresse. Bei Kontakt mit Prozeßmedium ist das Gerät vor dem Versand zu dekontaminieren/desinfizieren. Legen Sie der Sendung in diesem Fall eine entsprechende Erklärung bei, um eine mögliche Gefährdung der Service-Mitarbeiter zu vermeiden.

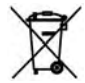

#### Entsorgung

Die landesspezifischen gesetzlichen Vorschriften für die Entsorgung von "Elektro/Elektronik-Altgeräten" sind anzuwenden.

#### Warenzeichen

In dieser Bedienungsanleitung werden nachfolgend aufgeführte eingetragene Warenzeichen ohne nochmalige spezielle Auszeichnung verwendet

CalCheck Calimatic Sensocheck Sensoface ServiceScope VariPower

SMARTMEDIA® eingetragenes Warenzeichen der Toshiba Corp., Japan

InPro® eingetragenes Warenzeichen der Mettler Toledo GmbH, Schweiz

Mettler-Toledo GmbH, Process Analytics, Industrie Nord, CH-8902 Urdorf, Tel. +41 (44) 736 22 11 Fax +41 (44) 736 26 36 Subject to technical changes. Mettler-Toledo GmbH, 07/05. Printed in Germany.

#### Mettler-Toledo GmbH Process Analytics

Adresse Im Hackacker 15 (Industrie Nord), CH-8902 Urdorf, Schweiz Brefdorlesse Postloch, CH-8902 Urdorf Telefon 0.1736 22 11 Telefox 0.1736 26 36 Interent Bank Credit Susse First Boston, Zürich (Acc. 0835-370501-21-90)

CE

### **Declaration of conformity** Konformitätserklärung Déclaration de conformité

| We/ Wir/Nous                    | Mettler-Toledo GmbH, Process Analytics                                 |
|---------------------------------|------------------------------------------------------------------------|
|                                 | Im Hackacker 15                                                        |
|                                 | 8902 Urdorf                                                            |
|                                 | Switzerland                                                            |
|                                 | declare under our sole responsibility that the product,                |
|                                 | erklären in alleiniger Verantwortung, dass dieses Produkt,             |
|                                 | déclarons sous notre seule responsabilité que le produit,              |
| Description                     | F01 F0700                                                              |
| Beschreibung/Description        | EasyClean EC700                                                        |
|                                 | to which this declaration relates is in conformity with the following  |
|                                 | sidhadra(s) or other normative document(s).                            |
|                                 | oder Dichtlinie (n) übereinstimmt                                      |
|                                 | ouquel se réfère cette déclaration est conforme à la (aux) norme(s) ou |
|                                 | au(x) document(s) normative(s).                                        |
| EMC Directive/                  |                                                                        |
| EMV-Richtlinie/                 |                                                                        |
| Directive concernant la CEM     | 89/336/EWG                                                             |
| Low-voltage directive/          |                                                                        |
| Niederspannungs-Richtlinie/     |                                                                        |
| Directive basse tension         | 73/23/EG                                                               |
| Disso and Data of Jonus/        |                                                                        |
| Auestellungsort/ Datum          |                                                                        |
| Lieu et date d'émission         | lindorf July 6th 2005                                                  |
|                                 |                                                                        |
| Mettler-Toledo GmbH. Process Ar | alvics                                                                 |
|                                 |                                                                        |
| .11.                            | etet                                                                   |
| Valle Use                       | -1001                                                                  |
| Waldemar Rauch                  | Thomas Hösli                                                           |
| General Manager PO Urdorf       | Head of Operations and R&D                                             |
| Norm/ Standard/ Standard        | EN 61010-1 / VDE 0411 Tell 1                                           |
|                                 | EN 61326 / VDE 0843 Tell 20                                            |

METTLER TOLEDO

CE\_EosyCleon\_EC700\_int.doc

Sitz der Gesellschaft Mettler-Toledo GmbH, im Langacher, CH-8606 Greifensee

#### Mettler-Toledo GmbH

Process Analytics

Adresse Im Hackacker 15 (Industrie Nord), CH-8902 Urdorf, Schweiz Briefdorfesse Postfoch, CH-8902 Urdorf Telefon 0.1736 22 11 Telefox 0.1736 26 36 Inferent Bank Credit Suisse First Boston, Zürich (Acc. 0835-370501-21-90)

CE 0344

### Declaration of conformity Konformitätserklärung Déclaration de conformité

| We/ Wir/Nous                     | Mettier-Toledo G                       | mbH Process Analytics       |                                |
|----------------------------------|----------------------------------------|-----------------------------|--------------------------------|
| nor manual                       | Im Hackacker 15                        | inen, ricouco rinarjinoo    |                                |
|                                  | 8902 Urdorf                            |                             |                                |
|                                  | Switzerland                            |                             |                                |
|                                  | declare under our                      | sole responsibility that th | ne product,                    |
|                                  | erklören in alleinig                   | ger Verantwortung, dass o   | dieses Produkt,                |
| Description                      | déclarons sous n                       | ofre seule responsabilité o | que le produit,                |
| Beschreibung/Description         | EasyClean EC70                         | ox                          |                                |
| beschreibung/beschphen           | to which this decl                     | aration relates is in confo | rmity with the following       |
|                                  | standard(s) or oth                     | her normative document(     | s).                            |
|                                  | auf welches sich                       | diese Erklärung bezieht, r  | nit der/den folgenden Norm(en) |
|                                  | oder Richtlinie(n)                     | übereinstimmt.              | ma h la (aud nama(a) au        |
|                                  | auquel se refere c<br>au(x) document(: | s) normative(s).            | rme a la (aux) norme(s) ou     |
| Explosion protection/            | 94/9/EG                                |                             |                                |
| Explosionsschutzrichtlinie/      | KEMA 04 ATEX 1                         | 134                         |                                |
| Prot. contre les explosions EMC  | NL-6812 AR Arni                        | hem, KEMA 0344              |                                |
| EMC Directive/                   |                                        |                             |                                |
| EMV-Richtlinie/                  |                                        |                             |                                |
| Directive concernant la CEM      | 89/336/EWG                             |                             |                                |
| Low-voltage directive/           |                                        |                             |                                |
| Niederspannungs-Richtlinie/      |                                        |                             |                                |
| Directive basse tension          | 73/23/EG                               |                             |                                |
|                                  |                                        |                             |                                |
| Place and Date of issue/         |                                        |                             |                                |
| Ausstellungson/ - Datum          | Urdorf July 6th                        | 2005                        |                                |
| Lieu el udie u enlission         | _ ordon, July on,                      | 2005                        |                                |
| Mettler-Toledo GmbH, Process Ana | lytics                                 |                             |                                |
|                                  | 141                                    |                             |                                |
| Valle Ora                        | 4.67                                   | 0                           |                                |
| Waldemar Rauch                   | Thomas H                               | lösli                       |                                |
| General Manager PO Urdorf        | Head of C                              | perations and R&D           |                                |
| Norm/ Standard/ Standard         | EN 61010-1 / VD                        | E 0411 Tell 1               |                                |
|                                  | EN 61326 / VDE                         | 0843 Teil 20                |                                |
|                                  | EN 50014                               | EN 50020                    |                                |
|                                  | EN 50281-1-1                           | EN 50284                    | METTLER TOLEDO                 |

CE\_EasyClean\_EC700X\_int.doc

Sitz der Gesellschaft Mettler-Toledo GrnbH, Im Langacher, CH-8606 Greifensee

## Inhaltsverzeichnis

| Gewährleistung<br>Warenzeichen<br>EG-Konformitätserklärung<br>Bestimmungsgemäßer Gebrauch<br>Sicherheitshinweise<br>Softwareversion                                                                                                    |                                                                                  |
|----------------------------------------------------------------------------------------------------|----------------------------------------------------------------------------------|
| Modulkonzept und Bedienungsanleitungen                                                                                                    | 11                                                                               |
| Systemübersicht                                                                                                    | 12                                                                               |
| Modul EC 700(X)                                                                                                    | 13                                                                               |
| Kurzbeschreibung: M 700 FRONT                                                                                                    | 14                                                                               |
| Kurzbeschreibung: Menüstruktur                                                                                                    | 15                                                                               |
| Kurzbeschreibung: M 700 BASE                                                                                                    | 17                                                                               |
| Kurzbeschreibung: Systemfunktionen                                                                                                    |                                                                                  |
| Inbetriebnahme                                                                                                    | 19                                                                               |
| Modul einsetzen                                                                                                    | 20                                                                               |
|                                                                                                    |                                                                                  |
| Beschaltungsbeispiele                                                                                                    | <b>21</b><br>21                                                                  |
| Beschaltungsbeispiele<br>Multisense-Meßkette mit Solution Ground<br>Meßkette ohne Solution Ground<br>Anschluß EasyClean 400(X)                                                                                                    | <b>21</b><br>21<br>22<br>23                                                      |
| Beschaltungsbeispiele         Multisense-Meßkette mit Solution Ground         Meßkette ohne Solution Ground         Anschluß EasyClean 400(X)         Schnellstart:                                                                                                    | <b>21</b><br>21<br>22<br>23                                                      |
| Beschaltungsbeispiele         Multisense-Meßkette mit Solution Ground         Meßkette ohne Solution Ground         Anschluß EasyClean 400(X)         Schnellstart:         Menüauswahl, Menüstruktur                                                                                                    | <b>21</b><br>21<br>22<br>23                                                      |
| Beschaltungsbeispiele         Multisense-Meßkette mit Solution Ground         Meßkette ohne Solution Ground         Anschluß EasyClean 400(X)         Schnellstart:         Menüauswahl, Menüstruktur         Paßzahl-Eingabe                                                                                                    | <b>21</b><br>21<br>22<br>23<br>24<br>24<br>25                                    |
| Beschaltungsbeispiele         Multisense-Meßkette mit Solution Ground         Meßkette ohne Solution Ground         Anschluß EasyClean 400(X)         Schnellstart:         Menüauswahl, Menüstruktur         Paßzahl-Eingabe         Meßwertanzeige einstellen                                                                                                    |                                                                                  |
| Beschaltungsbeispiele         Multisense-Meßkette mit Solution Ground         Meßkette ohne Solution Ground         Anschluß EasyClean 400(X)         Schnellstart:         Menüauswahl, Menüstruktur         Paßzahl-Eingabe         Meßwertanzeige einstellen         Diagnose-Meldungen als Favorit setzen                                                                                        |                                                                                  |
| Beschaltungsbeispiele         Multisense-Meßkette mit Solution Ground         Meßkette ohne Solution Ground         Anschluß EasyClean 400(X)         Schnellstart:         Menüauswahl, Menüstruktur         Paßzahl-Eingabe         Meßwertanzeige einstellen         Diagnose-Meldungen als Favorit setzen         Kalibrierung / Justierung                                                      |                                                                                  |
| Beschaltungsbeispiele         Multisense-Meßkette mit Solution Ground         Meßkette ohne Solution Ground         Anschluß EasyClean 400(X)         Schnellstart:         Menüauswahl, Menüstruktur         Paßzahl-Eingabe         Meßwertanzeige einstellen         Diagnose-Meldungen als Favorit setzen         Kalibrierung         Justierung                                                |                                                                                  |
| Beschaltungsbeispiele         Multisense-Meßkette mit Solution Ground         Meßkette ohne Solution Ground         Anschluß EasyClean 400(X)         Schnellstart:         Menüauswahl, Menüstruktur         Paßzahl-Eingabe         Meßwertanzeige einstellen         Diagnose-Meldungen als Favorit setzen         Kalibrierung         Justierung         Kalibrierverfahren                     | <b>21</b><br>21<br>22<br>23<br>23<br>24<br>24<br>25<br>26<br>28<br>28<br><b></b> |
| Beschaltungsbeispiele         Multisense-Meßkette mit Solution Ground         Meßkette ohne Solution Ground         Anschluß EasyClean 400(X)         Schnellstart:         Menüauswahl, Menüstruktur         Paßzahl-Eingabe         Meßwertanzeige einstellen         Diagnose-Meldungen als Favorit setzen         Kalibrierung         Justierung         Temperaturkompensation                 | <b>21</b> 22 23 23 24 25 26 28 <b>30</b> 31 32 33                                |
| Beschaltungsbeispiele         Multisense-Meßkette mit Solution Ground         Meßkette ohne Solution Ground         Anschluß EasyClean 400(X)         Schnellstart:         Menüauswahl, Menüstruktur         Paßzahl-Eingabe         Meßwertanzeige einstellen         Diagnose-Meldungen als Favorit setzen         Kalibrierung         Justierung         Automatische Kalibrierung der Meßkette | <b>21</b> 21 22 23 24 25 26 28 <b>30</b> 31 32 33 34                             |
| <ul> <li>Beschaltungsbeispiele</li></ul>                                                                                                    | <b>21</b> 22 23 23 24 25 26 28 <b>30</b> 31 32 33 34 36                          |

| Automatische Puffererkennung Calimatic                    | 38               |
|-----------------------------------------------------------|------------------|
| Kalibrierung mit manueller Eingabe der Pufferwerte        | 40               |
| Produktkalibrierung (Kalibrierung durch Probennahme)      | 42               |
| Dateneingabe vorgemessener Meßketten                      | 44               |
| Überwachungsfunktionen für die Kalibrierung               | 45               |
| ORP-Kalibrierung                                          | 46               |
| Temperaturabhängigkeit gängiger Bezugssysteme             | 47               |
| ISFET-Nullpunktverschiebung                               | 48               |
| Wartung EC 700(X)                                         | 50               |
| Sondenwartung über M 700(X)                               | 51               |
| Handsteuerung über M 700(X)                               | 52               |
| Parametrierung EC 700(X)                                  | 52               |
| Bedienehenen                                              | <b>در</b><br>5/1 |
| Funktionen sperren/freigeben                              | 55<br>55         |
| Fingangsfilter Sensordaten                                | 55<br>56         |
| Sensoface                                                 | 50<br>58         |
| Cal-Voreinstellungen                                      |                  |
| - Toleranzband-Justage Programmablauf                     | 61               |
| - Cal-Toleranzband aktivieren                             | 62               |
| Tk-Meßmedium                                              | 64               |
| ORP/rH-Wert                                               | 67               |
| Deltafunktion                                             | 67               |
| Meldungen                                                 | 68               |
| Parametriarung: Loghuch (Systemstouerung)                 | 70               |
| Logbuch                                                   | <b>70</b>        |
| Workspinstollung                                          | 70<br>70         |
|                                                           | 70               |
| Parametrierung: Systemsteuerung, Ein- und Ausgänge (BASE) | 71               |
| Stromausgänge                                             | 71               |
| Ausgangsfilter                                            | 74               |
|                                                           |                  |

## Inhaltsverzeichnis

| NAMUR-Signale: Stromausgänge - Verhalten bei Meldungen | 75 |
|--------------------------------------------------------|----|
| NAMUR-Signale: Schaltkontakte                          |    |
| (Ausfall, Wartungsbedarf, Funktionskontrolle)          | 76 |
| Schaltkontakte: Schutzbeschaltung                      | 77 |
| Parametrierung der Schaltkontakte                      | 78 |
| Grenzwert, Hysterese, Kontakttyp                       | 79 |

### Parametrierung Optokopplereingänge (BASE)

| OK1 Verwendung, OK1/OK2 Schaltpegel (BASE)          | 80 |
|-----------------------------------------------------|----|
| Parametersatz über OK2 umschalten (Systemsteuerung) | 81 |

| Meßverfahren                                 | 82  |
|----------------------------------------------|-----|
| Inbetriebnahme-Programm                      | 82  |
| Parametrierung EasyClean 400(X)              | 83  |
| Funktionsumfang                              | 83  |
| Parametrierung: Programmabläufe              | 86  |
| Parametrierung: Warteposition                | 89  |
| Parametrierung: Serviceprogramm              | 94  |
| Parametrierung: Installation                 | 97  |
| Parametrierung: Externe Steuerung über PLS   | 98  |
| Parametrierung: Medienüberwachung einrichten | 102 |
| Parametrierung: Inbetriebnahme               | 103 |
| Kopiervorlagen Parametersätze                | 104 |
| Übersicht Displaysymbole                     | 112 |
| Diagnose EC 700(X)                           | 114 |
| Meldungsliste                                | 114 |
| Logbuch                                      | 114 |
| Gerätebeschreibung                           | 115 |
| M 700 FRONT                                  | 115 |
| M 700 BASE                                   | 115 |
| Moduldiagnose                                | 116 |

## Inhaltsverzeichnis

| Sensormonitor                    | 116 |
|----------------------------------|-----|
| ServiceScope                     | 116 |
| Kalibriertimer                   | 117 |
| Adaptiver Kalibriertimer         | 117 |
| Toleranzband-Justage             | 117 |
| Cal-Protokoll                    | 118 |
| Sensor Netzdiagramm              | 118 |
| Statistik                        | 118 |
| Diagnose EasyClean 400(X)        | 119 |
| EC 400 Status                    | 119 |
| EC 400 Netzdiagramm              | 119 |
| Fehlermeldungen EasyClean 400(X) | 120 |

#### Anhang

| Minimale Meßspannen bei Stromausgängen   | 128 |
|------------------------------------------|-----|
| Puffertabellen                           | 129 |
| Puffersatz eingebbar (Option SW 700-002) | 134 |
|                                          |     |

### Menü Parametrierung (Übersicht aller Parametrierfunktionen) ......135

| 141 ndex |
|----------|
|----------|

Das Modul dient zur simultanen Messung von pH-Wert, Redoxspannung und Temperatur mit Glaselektroden und ermöglicht die Ansteuerung der Sondensteuerung EasyClean 400(X) zur vollautomatischen pH-Messung, Reinigung und Kalibrierung.

Das M 700 Modul EC 700X ist für Bereiche vorgesehen, die explosionsgefährdet sind und für die Betriebsmittel der Gruppe II, Gerätekategorie 2(1), Gas/Staub erforderlich sind.

### Konformität mit FDA 21 CFR Part 11

#### (Zusatzfunktion SW 700-107)

Die US-amerikanische Gesundheitsbehörde FDA (Food and Drug Administration) regelt in der Richtlinie "Title 21 Code of Federal Regulations, 21 CFR Part 11, Electronic Records; Electronic Signatures" die Erzeugung und Verarbeitung von elektronischen Dokumenten im Rahmen pharmazeutischer Entwicklung und Produktion. Daraus lassen sich Anforderungen an Meßgeräte ableiten, die in diesen Bereichen eingesetzt werden. Das modulare Analysenmeßsystem der Serie M 700(X) erfüllt die Anforderungen gemäß FDA 21 CFR Part 11 durch folgende Geräteeigenschaften:

#### **Electronic Signature**

Der Zugriff auf die Gerätefunktionen wird geregelt und begrenzt durch die Benutzeridentifikation und individuell einstellbare Zugriffscodes – "Paßzahlen". Eine unbefugte Veränderung der Geräteeinstellungen bzw. Manipulation der Meßergebnisse kann damit verhindert werden. Ein geeigneter Umgang mit diesen Paßzahlen ermöglicht ihren Einsatz als elektronische Unterschrift.

#### Audit Trail Log

Jede Veränderung der Geräteeinstellung kann automatisch auf der SmartMedia-Card im Audit Trail Log aufgezeichnet und dokumentiert werden. Die Aufzeichnung kann verschlüsselt erfolgen.

### Achtung!

Das Modul darf nicht geöffnet werden. Falls eine Reparatur erforderlich wird, muß das Modul ins Werk eingeschickt werden.

Sollte sich aus den Angaben in der Bedienungsanleitung keine eindeutige Beurteilung bezüglich des sicheren Einsatzes ergeben, ist die Zulässigkeit des Einsatzes des Gerätes mit dem Hersteller abzustimmen.

### Bei der Installation unbedingt beachten:

- Vor Moduleinsatz oder Modulaustausch Hilfsenergie ausschalten.
- Signaleingänge der Module gegen elektrostatische Aufladung schützen.
- Vor Inbetriebnahme ist die Zulässigkeit der Zusammenschaltung mit anderen Betriebsmitteln zu überprüfen.
- Auf korrekte Schirmung achten: Die Schirmung muß sich zur Vermeidung von Störeinflüssen vollständig unterhalb der Schirmkappe befinden.

#### Einsatz im explosionsgefährdeten Bereich: Modul EC 700X

Beim Einsatz des Moduls EC 700X müssen die Bestimmungen für elektrische Anlagen in explosionsgefährdeten Bereichen (EN 60079-14) beachtet werden. Bei Errichtung außerhalb des Geltungsbereiches der Richtlinie 94/9/EG sind die dort gültigen Bestimmungen zu beachten.

Das Modul wurde unter Einhaltung der geltenden Europäischen Normen und Richtlinien entwickelt und gefertigt.

Die Einhaltung der harmonisierten Europäischen Normen für den Einsatz in explosionsgefährdeten Bereichen wird durch die EG–Baumusterprüfbescheinigung bestätigt. Die Einhaltung der Europäischen Richtlinien und Normen wird durch die EG-Konformitätserklärung bestätigt.

Eine besondere direkte Gefährdung durch den Einsatz des Betriebsmittels ergibt sich bei Einsatz in dem vorgegebenen Umgebungsbereich nicht.

## Softwareversion

Modul EC 700(X)

#### Gerätesoftware M 700(X)

Das Modul EC 700(X) wird ab Softwareversion 6.0 unterstützt.

#### Modulsoftware EC 700(X)

Softwareversion 1.0 Juli 2005

Aktuelle Gerätesoftware/Modulsoftware abfragen Wenn sich das Gerät im Meßmodus befindet: Drücken der Taste **menu**, Wechsel zum Diagnosemenü.

| Menü              | Display                                                                                                    | Gerätebeschreibung                                                                                                    |
|-------------------|----------------------------------------------------------------------------------------------------|----------------------------------------------------------------------------------------------------|
| Ø <sub>diag</sub> | Image: Constraint of the second second se | Informationen über alle angeschlos-<br>senen Module: Modultyp und<br>Funktion, Seriennummer, Hard- und<br>Softwareversion und Optionen des<br>Gerätes.<br>- Die Auswahl der Module Front, Base,<br>Steckplatz 1 bis 3 erfolgt mit Hilfe<br>der Pfeiltasten. |

### Modulkonzept und Bedienungsanleitungen

Die Bedienungsanleitungen Grundgerät, Meßmodul, Zusatzfunktionen.

M 700(X) ist ein ausbaufähiges modulares Analysenmeßsystem. Das Grundgerät (Module FRONT und BASE) verfügt über drei Steckplätze, die vom Anwender mit einer beliebigen Kombination aus Meß- oder Kommunikationsmodulen bestückt werden können. Durch Zusatzfunktionen kann die Softwarefunktionalität des Gerätes erweitert werden. Zusatzfunktionen sind gesondert zu bestellen und werden mit einer gerätebezogenen TAN zur Freischaltung ausgeliefert.

### Modulares Analysenmeßsystem M 700(X)

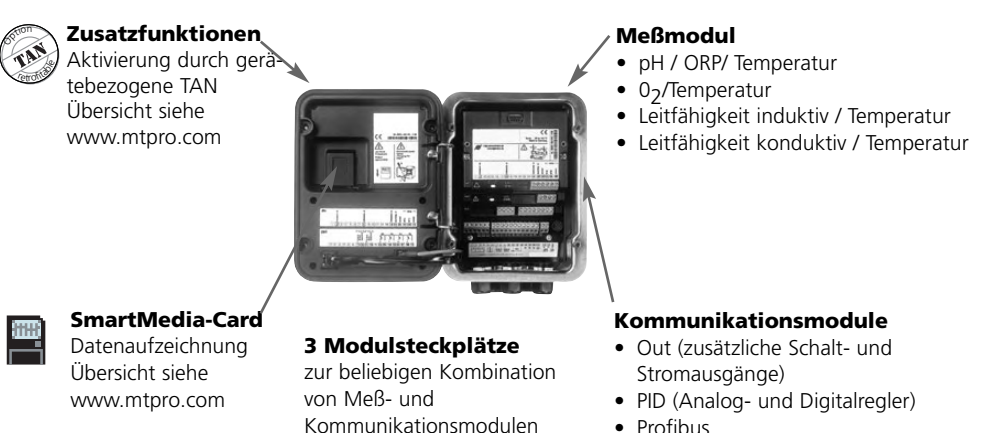

- Profibus
- Sondensteuerung EasyClean 400(X)
- Die Bedienungsanleitung zum M 700(X) beschreibt Installation, Inbetriebnahme und grundsätzliche Bedienung des Grundgerätes.
- Die Bedienungsanleitung zum Meß- bzw. Kommunikationsmodul beschreibt alle Funktionen, die zur Inbetriebnahme und zum Arbeiten mit dem speziellen Meß- bzw. Kommunikationsmodul erforderlich sind.
- Zusatzfunktionen werden mit einer Funktionsbeschreibung ausgeliefert.

### Systemübersicht

Modulares Analysenmeßsystem M 700(X): Grundgerät und Steuermodul für Wechselarmaturen

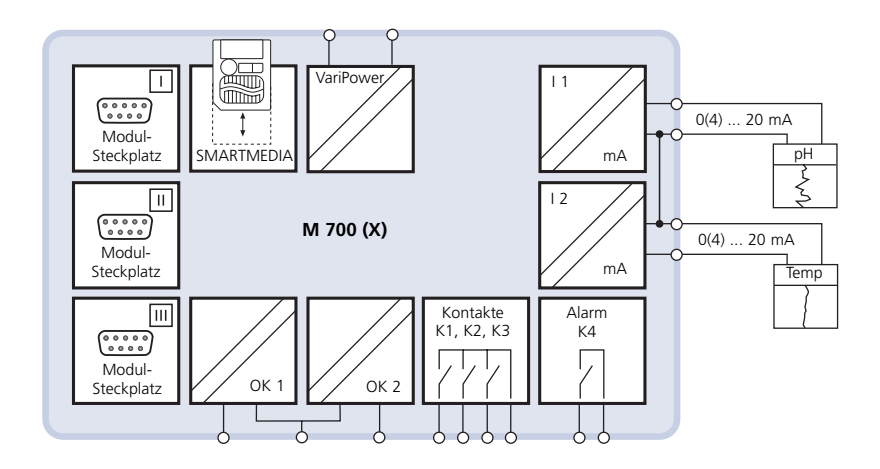

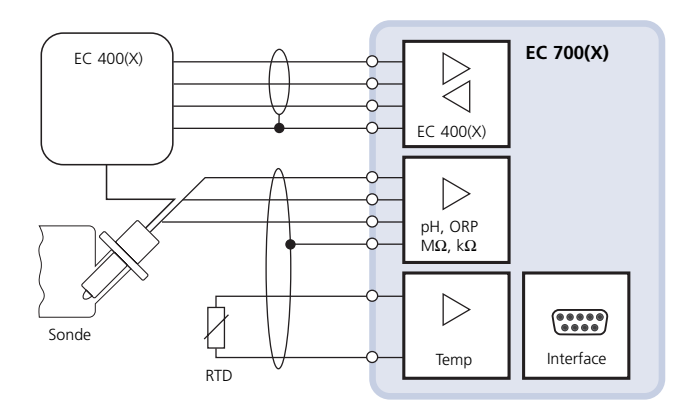

# Modul EC 700(X)

Die beiden Funktionsblöcke Meßkreis und Sondensteuerung

Um gezielt auf die **Beschreibung der Funktionen** zur Ansteuerung der Sondensteuerung EasyClean 400(X) zuzugreifen, nutzen Sie bitte die Übersicht auf der letzten Umschlagseite.

**Kopiervorlagen** zum Eintragen Ihrer spezifischen Einstellungen für die Sondensteuerung EasyClean 400(X) finden Sie ab Seite 104.

#### Die beiden Funktionsblöcke Meßkreis und Sondensteuerung

Das Modul EC 700(X) ermöglicht die Ansteuerung der Sondensteuerung EasyClean 400(X) zur vollautomatischen pH-Messung, Reinigung und Kalibrierung.

Das Modul EC 700(X) ist auch ohne EasyClean 400(X) als vollwertiges pH-Meßmodul zur simultanen Messung von pH-Wert, Redoxspannung und Temperatur mit Glaselektroden einsetzbar.

In dieser Bedienungsanleitung wird die gesamte Funktionalität des Moduls EC 700(X) entsprechend den Menügruppen erläutert:

- Kalibrierung
- Wartung
- Parametrierung
- Diagnose

Das M 700 ist ein ausbaufähiges modulares Gerätesystem. Aktuelle Produktinformationen sind im Internet verfügbar unter: **www.mtpro.com** 

# Kurzbeschreibung: M 700 FRONT

M 700

Modulares Hard- und Software-Konzept für die Flüssigkeitsanalyse.

M 700

#### 4 unverlierbare Schrauben

7

0

ETTLER TOLEDO

II man 25.1 °C

zum Öffnen des Gerätes (Achtung! Beim Schließen auf anliegende Dichtung zwischen FRONT und BASE achten, nicht verunreinigen!) und kontraststark.

10.54 ms/cm

Ausg I1 4.37 mA

**7.00**<sup>▲</sup><sub>DH</sub>

#### Transflektives LC-Grafikdisplay

(240 x 160 Punkte) weiß hinterleuchtet, hochauflösend

### Meßwertanzeige

Einstellung siehe Seite 27

#### Anzeigebedienoberfläche

in Klartext-Menütechnik nach NAMUR-Empfehlungen. Menütexte umschaltbar in den Sprachen: Deutsch, Englisch, Französisch, Italienisch, Schwedisch und Spanisch. Intuitiv erlernbare Menülogik, angelehnt an Windows-Standards.

Nebenanzeigen Einstellung siehe Seite 28

#### 2 Softkeys mit kontextabhängiger Funktionalität

#### Rote LED

signalisiert Ausfall (an) bzw. Wartungsbedarf/Funktionskontrolle (blinken) entsprechend NE 44.

grüne LED Spannungsversorgung i.O.

5 selbstdichtende Kabelverschraubungen M20 x 1.5 für die Zuführung von Spannungsversorgung und Signallzuleitungen

#### **Bedienfeld**

3 Funktionstasten (menu, meas, enter) sowie 4 Pfeiltasten zur Menüauswahl und Dateneingabe

Meas

# Kurzbeschreibung: Menüstruktur

Die Grundfunktionen: Kalibrierung, Wartung, Parametrierung, Diagnose

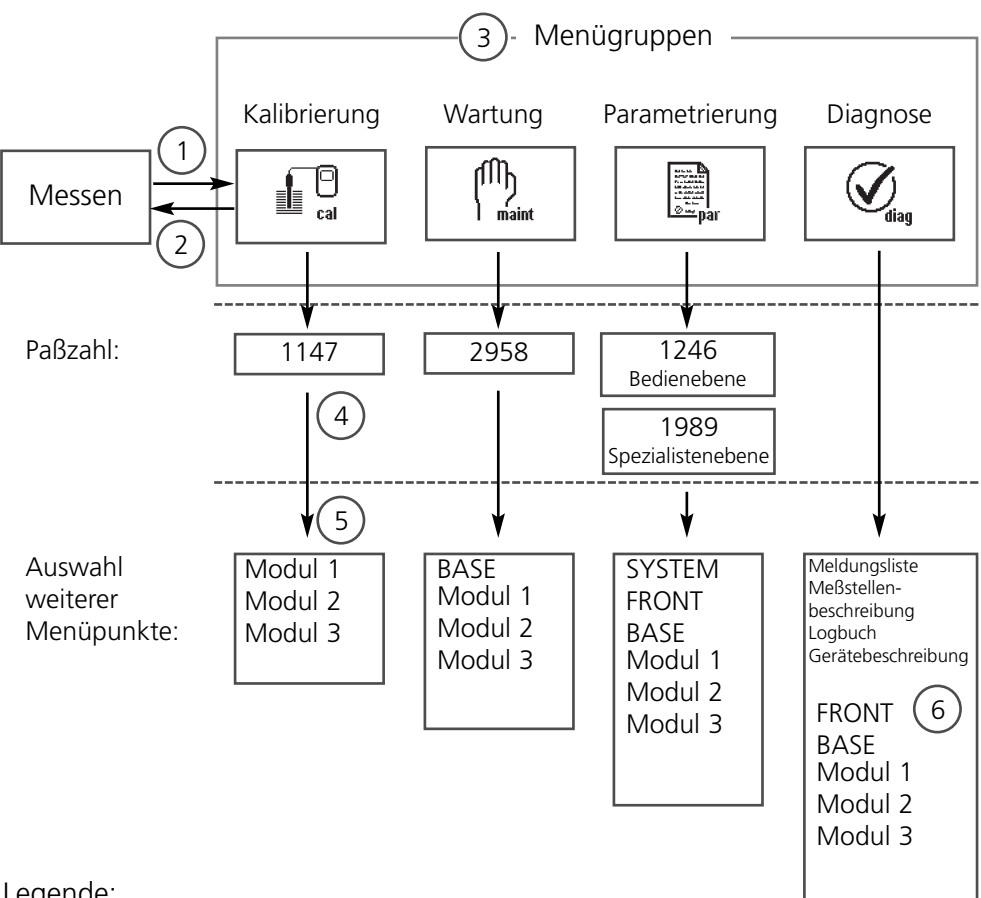

- Legende:
- (1) Taste **menu** führt zur Menüauswahl
- (2) Taste **meas** führt zurück zur Messung
- (3) Mit den Pfeiltasten Menügruppe auswählen
- (4) Mit enter bestätigen, Paßzahl eingeben
- (5) Weitere Menüpunkte werden angezeigt
- (6) Ausgewählte Funktionen des Diagnosemenüs lassen sich auch im Meßmodus über Softkey abrufen (Seite 28)

# Kurzbeschreibung: M 700 FRONT

M 700 Blick in das geöffnete Gerät (M 700 FRONT)

#### Slot für SmartMedia-Card

- Datenaufzeichnung Die SmartMedia-Card erweitert die Kapazität des Meßwertrecorders auf > 50000 Aufzeichnungen.
- Parametersatztausch 5 Parametersätze können auf der SmartMedia-Card abgelegt werden, jeweils 2 davon sind gleichzeitig ins Gerät ladbar und per Fernschaltung umschaltbar. Konfigurationen können von einem

Gerät auf ein anderes übertragen werden

- funktionale Erweiterungen erfolgen durch zusätzliche Softwaremodule, die mit Hilfe von Transaktionsnummern (TAN)
- Software-Updates

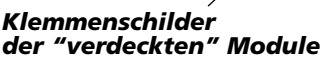

Im Lieferumfang jedes Moduls befindet sich ein Aufkleber mit der Kontaktbelegung. Dieser sollte an der Innenseite der Front (wie abgebildet) plaziert werden.

Damit bleibt auch bei Aufstecken weiterer Module die Klemmenbelegung sichtbar

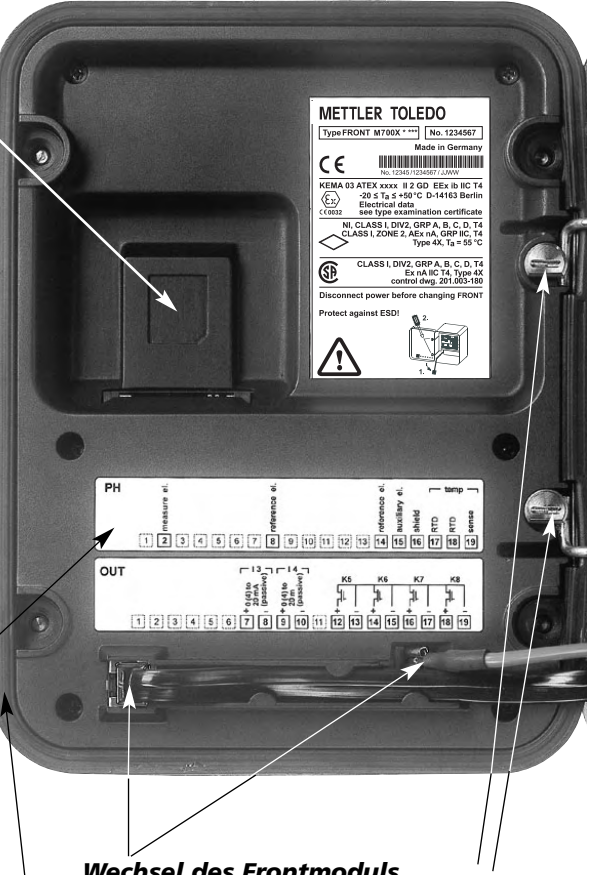

#### Wechsel des Frontmoduls

Stromversorgungszuleitung und Schutzleiter abziehen. Das M 700 FRONT ist durch 90°-Drehung der Halteschrauben des Schwenkscharniers vom M 700 BASE trennbar

#### Die umlaufende Dichtung

garantiert Schutzgrad IP 65 und ermöglicht Sprühreinigung / Desinfektion. Achtung! Nicht verunreinigen!

# Kurzbeschreibung: M 700 BASE

M 700

Blick in das geöffnete Gerät (M 700 BASE, 3 Funktionsmodule sind gesteckt)

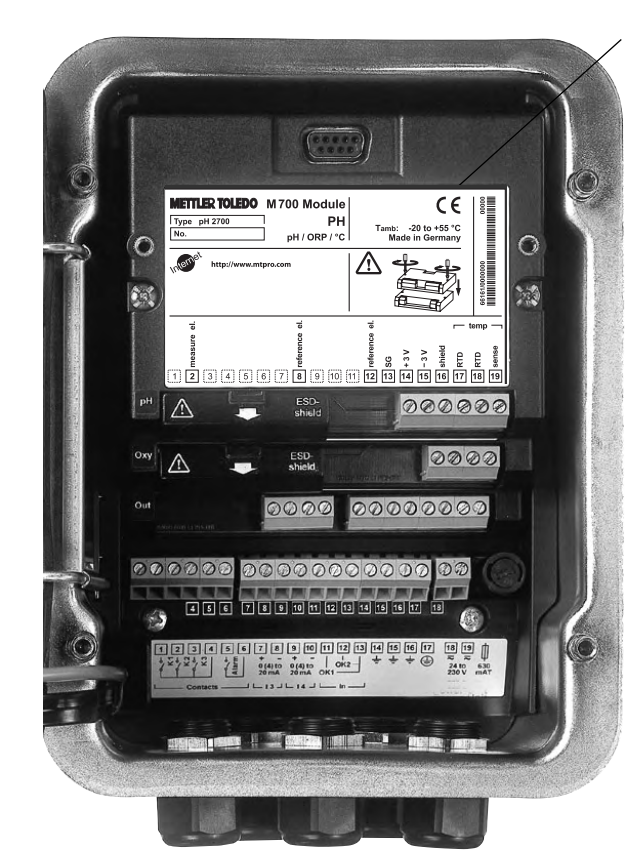

#### Modulbestückung

Modulerkennung: Plug & Play Bis zu 3 Module können beliebig kombiniert werden. Zur Verfügung stehen Eingangsmodule und Kommunikationsmodule

#### M 700 BASE

 2 Stromausgänge (freie Zuordnung der Meßgröße) und 4 Schaltkontakte,
 2 digitale Eingänge.
 Weitbereichsnetzteil VariPower,
 20 ... 265 V AC/DC, in allen gängigen Versorgungsnetzen weltweit einsetzbar.

#### Netzteile Ausführung Ex:

100 ... 230 V AC oder 24 V AC/DC

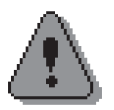

#### Warnung! Nicht in den Klemmenraum fassen, dort können berührungsgefährliche Spannungen vorhanden sein!

### Wichtiger Hinweis zur Verwendung der SmartMedia-Card

Das Einsetzen und Wechseln der SmartMedia-Card darf bei eingeschalteter Hilfsenergie erfolgen. Vor Entnahme einer Speicherkarte ist diese im Menü Wartung zu schließen. Beim Schließen des Gerätes auf saubere, anliegende Dichtung achten.

## Kurzbeschreibung: Systemkomponenten

Vollautomatisches Analysenmeßsystem

Der Hersteller bietet als optimal aufeinander abgestimmtes vollautomatisches Analysenmeßsystem folgende Komponenten an:

- M 700(X) (modulares Analysenmeßsystem)
- EasyClean 400(X) (automatische Wechselsondensteuerung)
- Wechselarmatur und Kabel
- pH-Sensor

Die Bedienung des Systems erfolgt durch M 700(X) und ist unterteilt in die Funktionsgruppen Kalibrierung, Parametrierung, Wartung, Diagnose. Das Modul EC 700(X) besteht aus 2 Funktionsgruppen:

- Meßkreis
- Sondensteuerung EC 400(X)

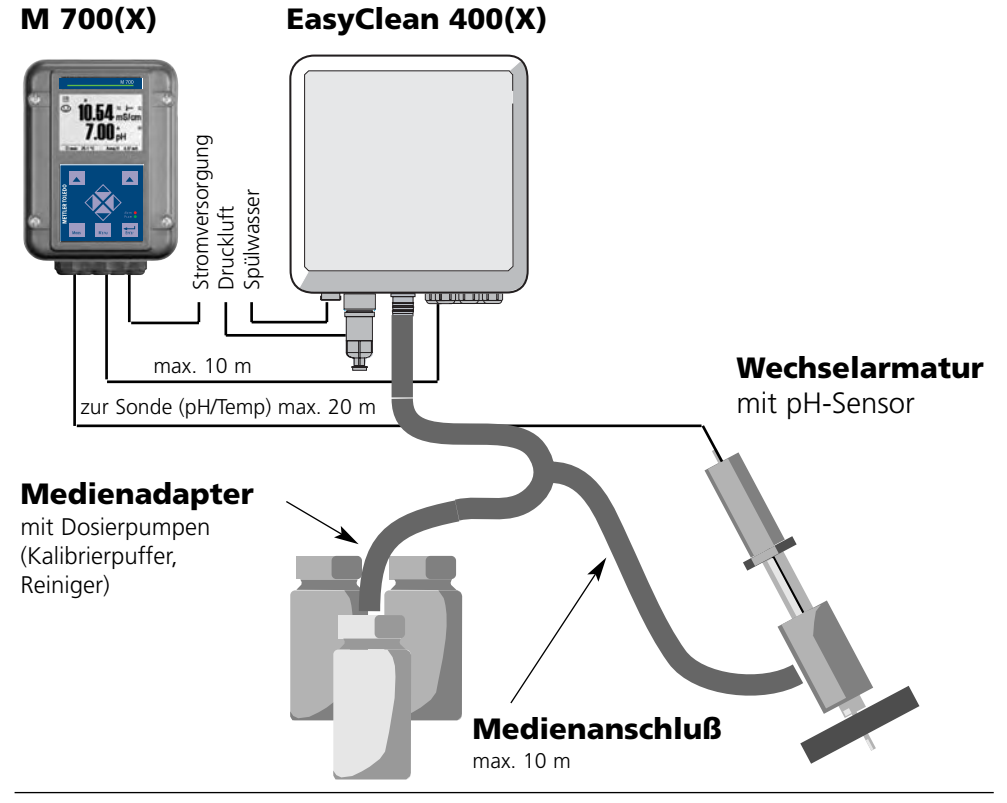

#### Voraussetzung

Die mechanische und elektrische Installation der Komponenten wurde entsprechend den separat beiliegenden Bedienungs- bzw. Installationsanleitungen abgeschlossen (abrufbar im Internet unter **www.mtpro.com**):

- M 700(X)
- EasyClean 400(X)
- Wechselsonde

#### Vorgehensweise

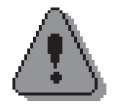

#### Achtung!

Die nachfolgenden Schritte sind unbedingt in der angegebenen Reihenfolge abzuarbeiten!

| 1.) | Einsetzen des Moduls EC 700(X)            | .Seite | 20 |
|-----|-------------------------------------------|--------|----|
| 2.) | Anschluß Sensorkabel und EasyClean 400(X) | .Seite | 21 |

Parametrieren des Moduls EC 700(X) in 2 Schritten:

| 3.) | EC 700(X) (Parameter Meßkette)               | Seite | 53 |
|-----|----------------------------------------------|-------|----|
| 4.) | EasyClean 400(X) (Parameter Sondensteuerung) | Seite | 83 |
| 5.) | Manuelle Kalibrierung der Meßkette           | Seite | 36 |

#### Warnung!

Arbeiten an der Wechselsonde dürfen nur in SERVICE-Position ausgeführt werden. Unbedingt die Bedienungsanleitung zur Wechselsonde beachten!

## Modul einsetzen

Hinweis: Auf korrekten Anschluß der Schirmung achten

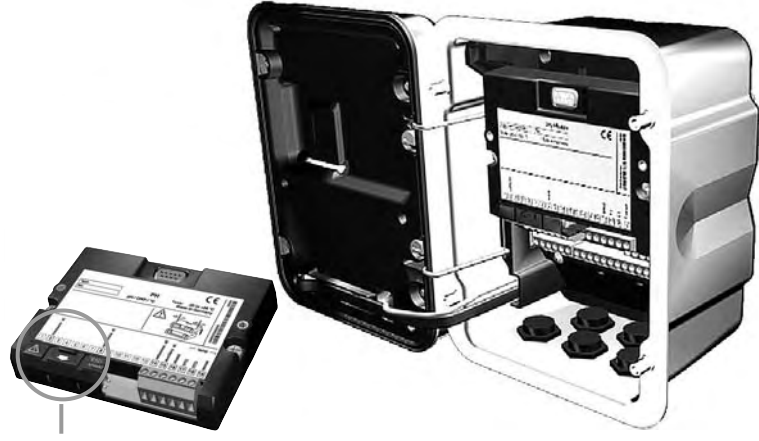

Über den Anschlußklemmen 2 und 8 befindet sich eine Schirmkappe. Zum Anschluß der Sensorkabel einfach aufklappen.

Kabeldurchführung muß dicht schließen (Schutz gegen eindringende Feuchtigkeit).

- 1. Stromversorgung des Gerätes ausschalten
- 2. Öffnen des Gerätes (Lösen der 4 Schrauben auf der Frontseite)
- 3. Modul auf Steckplatz stecken (D-SUB-Stecker)
- 4. Befestigungsschrauben des Moduls festziehen
- 5. Schirmkappe (über Klemmen 2 und 8) aufklappen
- **6.** Sensorkabel anschließen. Die Schirmung muß sich zur Vermeidung von Störeinflüssen vollständig unterhalb der Schirmkappe befinden.
- 7. Schirmkappe (über Klemmen 2 und 8) wieder einrasten
- 8. Gerät schließen, Schrauben auf der Frontseite festziehen
- 9. Stromversorgung einschalten
- 10. Parametrieren (S. 53)

# Beschaltungbeispiel 1

Beschaltungbeispiel InPro 3200SG pH/ORP-Messung (pH/ORP/Temp) mit Solution Ground (SG)

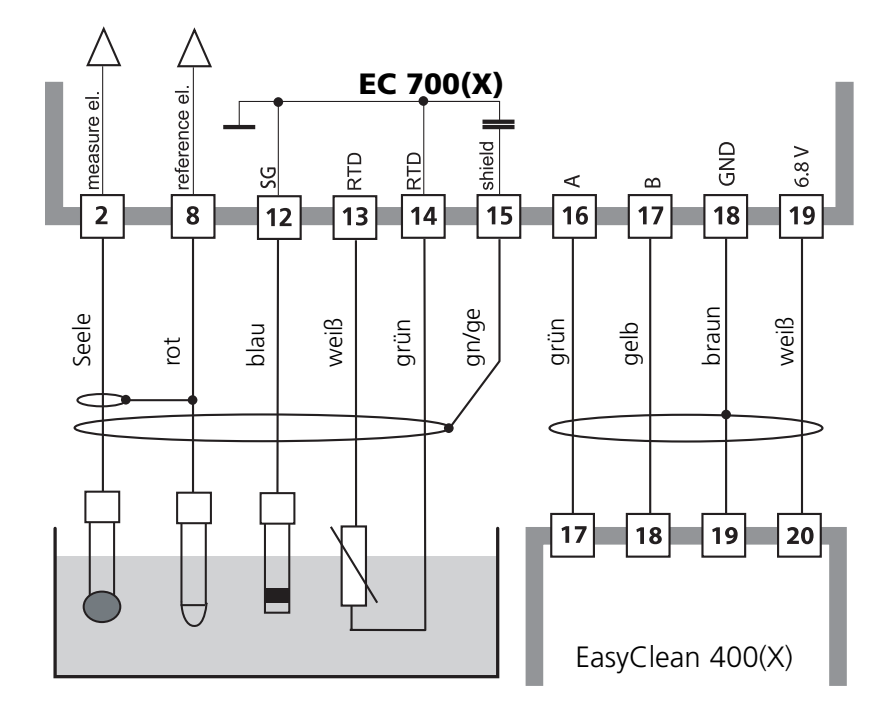

# Beschaltungbeispiel 2

Beschaltungsbeispiel

pH Messung (pH/Temp) mit Überwachung der Glaselektrode

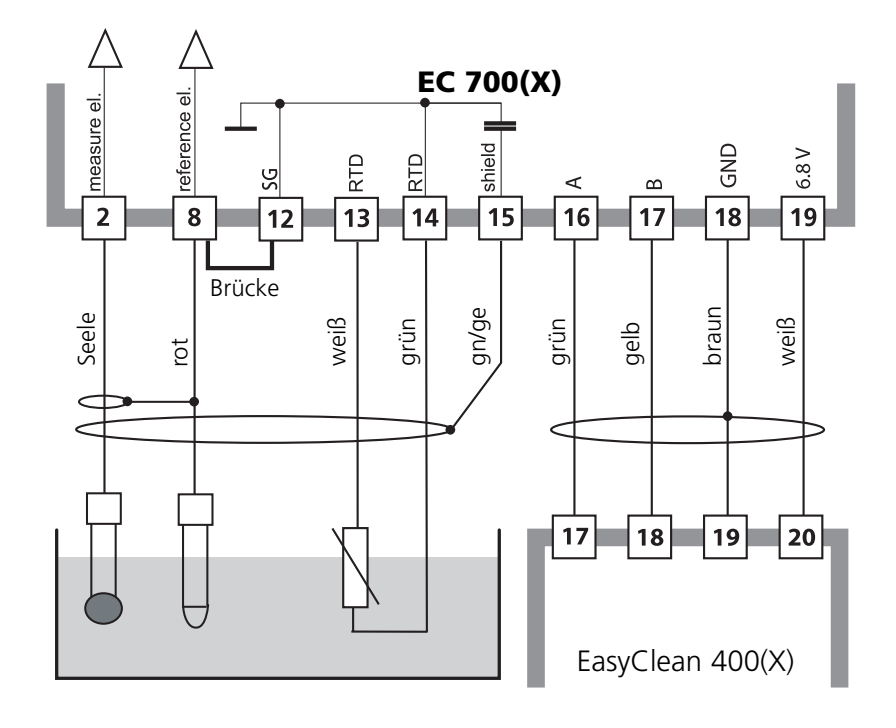

# Anschluß EasyClean 400(X)

Sondensteuerung zur vollautomatischen Messung, Reinigung und Kalibrierung

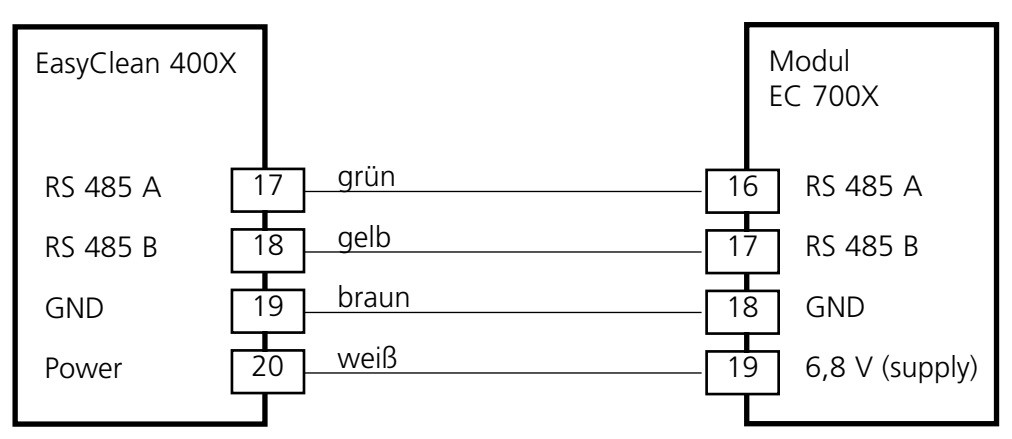

### Sondensteuerung EasyClean 400(X)

Der Sondensteuerung EasyClean 400(X) liegt eine Installationsanleitung bei (abrufbar im Internet unter **www.mtpro.com**).

# Menüauswahl

Nach dem Einschalten durchläuft das Gerät zunächst eine interne Testroutine und stellt dabei automatisch fest, welche Module gesteckt sind. Danach befindet sich das Gerät im Meßmodus.

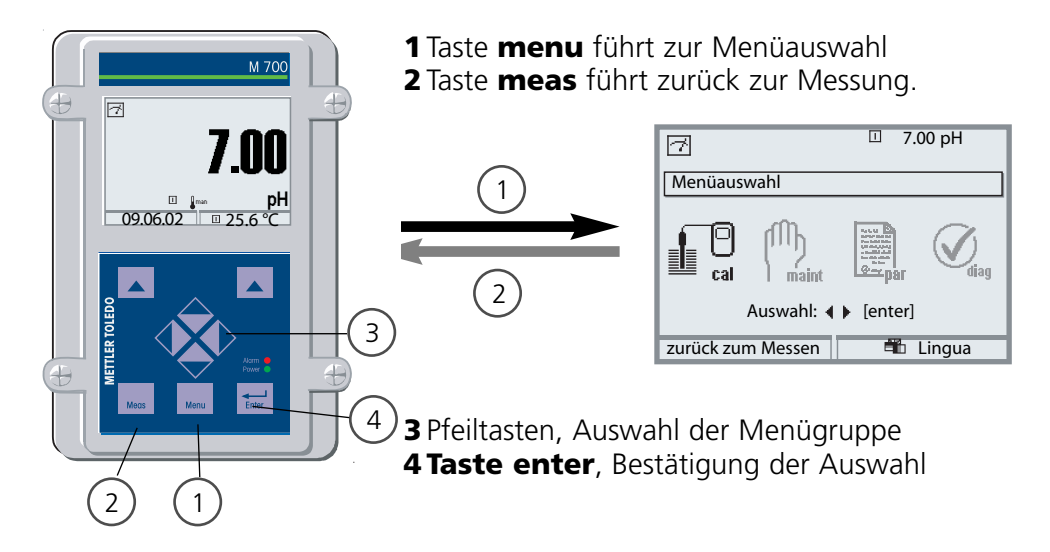

## Menüstruktur

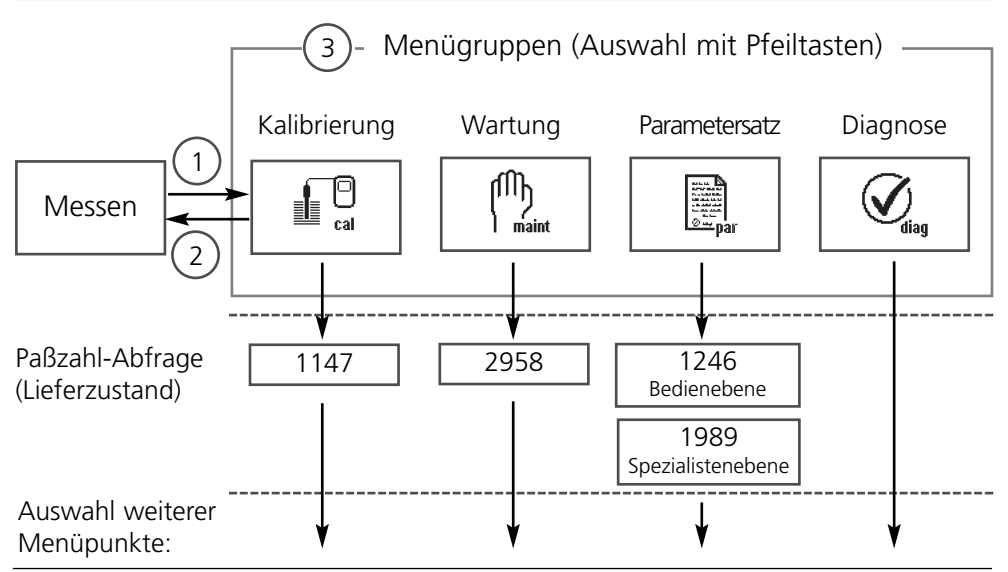

# Paßzahl-Eingabe

### Paßzahl eingeben:

Die Ziffernposition mit den Pfeiltasten links/rechts auswählen, dann mit den Pfeiltasten oben/unten die Ziffer eingeben. Wenn alle Ziffern eingegeben wurden mit **enter** bestätigen.

### Ändern einer Paßzahl

- Menüauswahl aufrufen (Taste menu)
- Parametrierung auswählen
- Spezialistenebene, Paßzahl eingeben
- Auswahl Systemsteuerung: Paßzahl-Eingabe

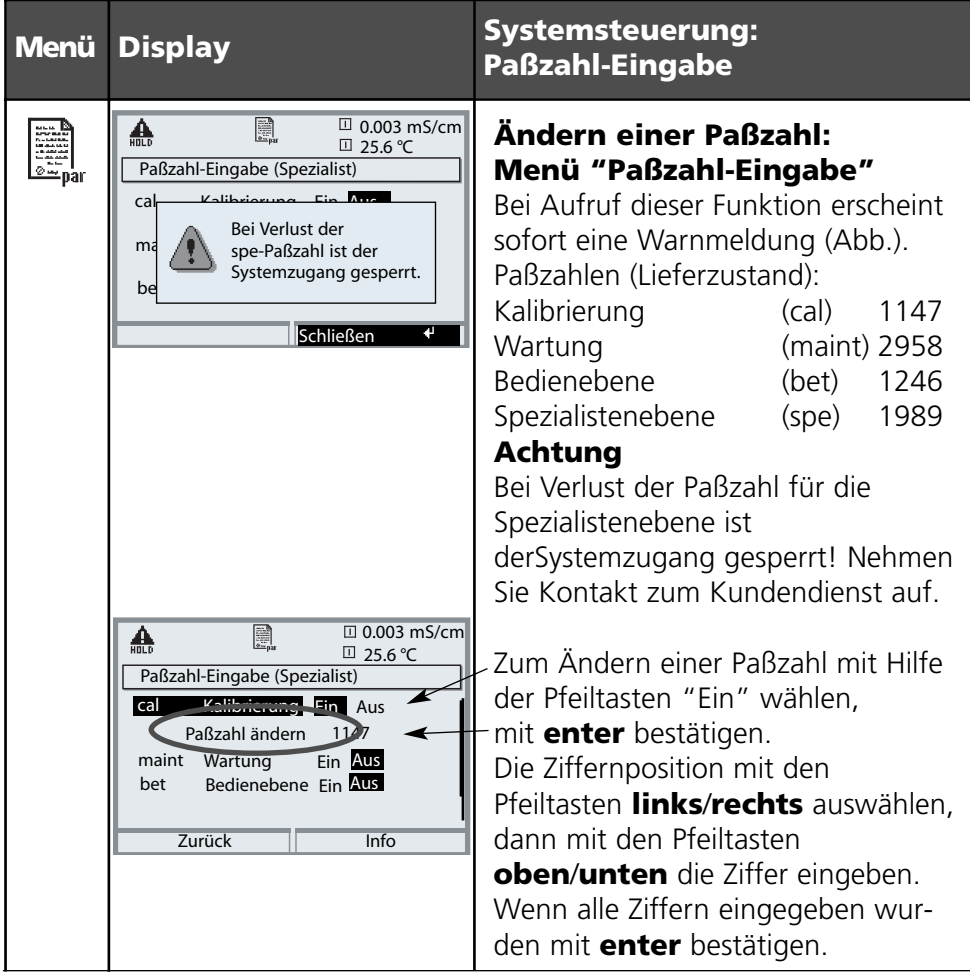

## Meßwertanzeige einstellen

Menüauswahl: Parametrierung/Modul FRONT/Meßwertanzeige

Die Taste **meas (1)** führt aus jeder Menüebene heraus direkt zur Messung. Alle von den Modulen gelieferten Meßgrößen können angezeigt werden. Das Einstellen der Meßwertanzeige wird im folgenden beschrieben.

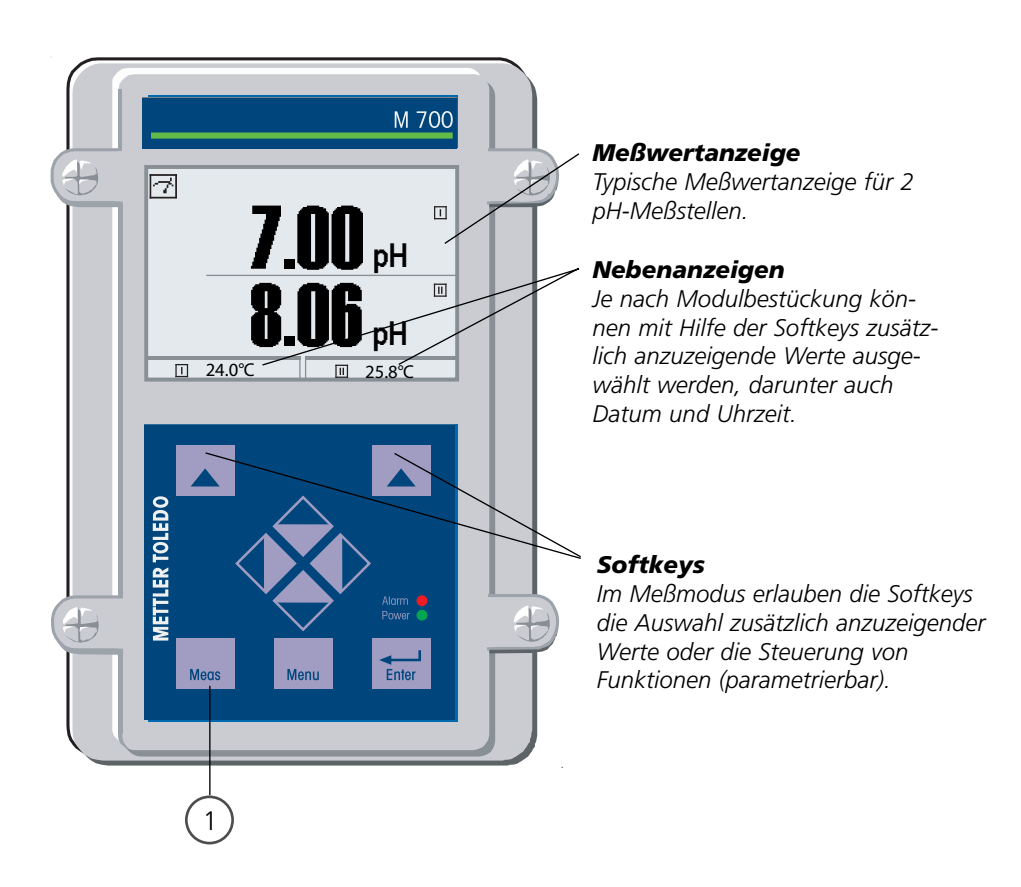

| Menü   | Display                                                                                                    | Meßwertanzeige einstellen                                                                                                    |
|--------|----------------------------------------------------------------------------------------------------|----------------------------------------------------------------------------------------------------|
|        | Image: Total state state  | Meßwertanzeige einstellen<br>Taste menu: Menüauswahl.<br>Parametrierung mit Pfeiltasten<br>wählen, mit <b>enter</b> bestätigen.<br>Auswahl: "Spezialistenebene":<br>Paßzahl 1989 (Paßzahlen s. S. 25) |
| an bar | Image: Constraint of the system steven under the system steven under the system steve | Parametrierung:<br>"Modul FRONT" auswählen                                                                                                    |
|        | Modul FRONT M700-011 (Spezialist)       Sprache       Meßwertanzeige       Meßwertrecorder                                                                                                    | Modul FRONT:<br>"Meßwertanzeige" auswählen                                                                                                    |
|        | Image: Approximate in the image in the image in the i | Meßwertanzeige:<br>Anzahl der anzuzeigenden<br>Hauptmeßwerte (große Anzeige)                                                                                                    |
|        | Image: Special stime     Image: Special stime       Hauptanzeige     Image: Special stime       1.Hauptanzeige     Image: Special stime       1.Hauptanzeige     Image: Special stime       1.Hauptmeßwert     Image: Special stime       Blickwinkel     Image: Special stime       Image: Special stime     Image: Special stime       Image: Special stime     Image: Special stime <t< th=""><th>Anzuzeigende Meßgröße(n) wählen<br/>und mit <b>enter</b> bestätigen.<br/>Taste <b>meas</b> führt zurück zur<br/>Messung.</th></t<>                                                                                                    | Anzuzeigende Meßgröße(n) wählen<br>und mit <b>enter</b> bestätigen.<br>Taste <b>meas</b> führt zurück zur<br>Messung.                                                                                 |
|        | Abbrechen OK                                                                                                    |                                                                                                    |

# Diagnose-Meldungen als Favorit setzen

Menüauswahl: Parametrierung/Systemsteuerung/Matrix Funktionssteuerung

### Nebenanzeigen (1)

Entsprechend der Werksvoreinstellung erfolgt hier die Anzeige zusätzlicher Werte im Meßmodus. Durch Druck auf den zugeordneten Softkey (2) werden die von den Modulen gelieferten Meßgrößen, zusätzlich Datum und Uhrzeit, angezeigt.

Darüber hinaus können die **Softkeys (2)** zum Steuern von Funktionen verwendet werden. Die Zuordnung einer Funktion zu einem Softkey erfolgt über

#### Parametrierung/Systemsteuerung/

• Matrix Funktionssteuerung (Abb.):

Über die Softkeys steuerbare Funktionen:

- Parametersatzauswahl
- KI-Recorder Start/Stop
- Favoriten
- EC 400 (vollautomatische Sondensteuerung)

### Favoriten

Ausgewählte Diagnosefunktionen können aus dem Meßmodus heraus sofort über einen Softkey abgerufen werden. Die Auswahl von Favoriten wird auf der folgenden Seite (S. 29) erklärt.

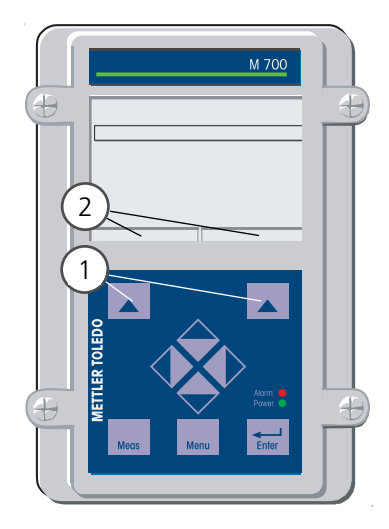

| HOLD                                                            |        |                       | 98.1<br>25.6 | %Air<br>℃             |
|-----------------------------------------------------------------|--------|-----------------------|--------------|-----------------------|
| Matrix Funktionssteuerung (Spezialist)                          |        |                       |              |                       |
| Eingang OK2<br>Softkey links<br>Softkey rechts<br>Profibus DO 2 | ParSet | KI-Rec<br>O<br>O<br>O | ⊘Fav - ○ ● ● | EC 400<br>-<br>O<br>- |
| Zurück 💿 Verbinden                                              |        | len                   |              |                       |

#### **Beispiel:**

Auswahl "Favoriten" mit dem zugeordneten "Softkey rechts"

#### Softkey-Funktion einstellen:

Mit Hilfe der Pfeiltasten gewünschte Funktion wählen, mit Softkey "Verbinden" und mit **enter** bestätigen.

#### Funktion freigeben:

Mittels Softkey "Trennen", mit **enter** bestätigen.

| Menü                | Display                                                                                                    | Favoriten auswählen                                                                                                    |
|---------------------|----------------------------------------------------------------------------------------------------|----------------------------------------------------------------------------------------------------|
|                     | 7.02 pH<br>24.0 °C<br>09/06/05 ▷ Favoriten-Menü                                                                                                    | <b>Favoriten-Menü</b><br>Diagnosefunktionen können aus dem<br>Meßmodus heraus sofort über einen<br>Softkey abgerufen werden.<br>Die "Favoriten" werden im<br>Diagnosemenü festgelegt.                                                         |
| (V) <sub>diag</sub> | Image: Call maint     Image: Call maint       Call maint     Image: Call maint       Auswahl:     Image: Call maint       Zurück zum Messen     Image: Call maint                                                                                                    | Favoriten auswählen<br>Taste menu: Menüauswahl.<br>- Diagnose mit Pfeiltasten wählen, mit<br>enter bestätigen. Anschließend<br>Modul auswählen, mit enter<br>bestätigen.                                                                      |
|                     | Image: Sensor Netzdiagramm pH         Image: Sensor Netzdiagramm pH         Image: Sensor Netzdiagramm pH </th <th>Favorit setzen bzw. löschen:<br/>"Favorit setzen" erlaubt den Abruf<br/>der angewählten Diagnosefunktion<br/>über Softkey direkt aus dem<br/>Meßmodus heraus, in der Menüzeile<br/>erscheint ein Herz-Symbol (siehe<br/>Softkey-Verwendung, S. 28).</th> | Favorit setzen bzw. löschen:<br>"Favorit setzen" erlaubt den Abruf<br>der angewählten Diagnosefunktion<br>über Softkey direkt aus dem<br>Meßmodus heraus, in der Menüzeile<br>erscheint ein Herz-Symbol (siehe<br>Softkey-Verwendung, S. 28). |
|                     | 7.02 рН<br><b>7.02</b> рН<br><b>24.0</b> °С<br>09/06/05 (© Favoriten-Menij)                                                                                                    | Taste <b>meas</b> führt zurück zur<br>Messung. In der Nebenanzeige<br>erscheint "Favoriten-Menü", wenn<br>die Softkey-Funktion auf "Favoriten-<br>Menü" gesetzt wurde (siehe "Matrix<br>Funktionssteuerung", S. 28).                          |

#### **Hinweis**:

Wenn einem der beiden Softkeys die Funktion "Favoriten-Menü" zugewiesen wurde, können als "Favorit" gesetzte Diagnosefunktionen im Meßmodus direkt aufgerufen werden.

# Kalibrierung / Justierung

Hinweis: Funktionskontrolle aktiv

Stromausgänge und Schaltkontakte verhalten sich wie parametriert

• Kalibrierung:

Feststellung der Abweichung **ohne** Verstellung

• Justierung: Feststellung der Abweichung mit Verstellung

### Achtung:

Ohne Justierung liefert jedes pH-Meßgerät einen ungenauen oder falschen Meßwert! Jede pH-Meßkette hat einen individuellen Nullpunkt und eine individuelle Steilheit. Beide Werte ändern sich durch Alterung und Verschleiß. Das pH-Meßgerät muß zur Ermittlung des korrekten pH-Wertes mit der Meßkette justiert werden. Die von der Meßkette gelieferte Spannung wird vom Meßgerät um den Nullpunkt und die Meßkettensteilheit korrigiert und als pH-Wert angezeigt.

### Beim Meßkettenwechsel ist eine Justierung unbedingt erforderlich!

### Vorgehensweise

Mit einer Kalibrierung wird zunächst die Abweichung der Meßkette festgestellt (Nullpunkt, Steilheit). Dazu wird die Meßkette in Pufferlösungen mit genau bekanntem pH-Wert getaucht. Das Meßmodul mißt die Spannungen der Meßkette sowie die Pufferlösungstemperatur und errechnet daraus selbsttätig Nullpunkt und Meßkettensteilheit. Diese Daten werden in einem Kalibrierprotokoll festgehalten.

Durch "Justieren" können die ermittelten Kalibrierdaten zur Korrektur verwendet werden (siehe Folgeseite).

### Bei einer Kalibrierung ermittelte Parameter

Nullpunkt ist der pH-Wert, bei dem die pH-Meßkette die Spannung 0 mV liefert. Der Nullpunkt ist bei jeder Meßkette verschieden und ändert sich alterungs- und verschleißabhängig.
Temperatur der Meßlösung muß erfaßt werden, da die pH-Messung temperaturabhängig ist. In vielen Meßketten ist ein Temperaturfühler integriert.
Steilheit einer Meßkette ist die Spannungsänderung pro pH-Einheit. Bei einer idealen Meßkette sind das -59,2 mV/pH.

## Justierung

#### Justierung

ist die Übernahme der während einer Kalibrierung ermittelten Werte. Die während der Kalibrierung ermittelten Werte für Nullpunkt und Steilheit werden im Kalibrierprotokoll eingetragen. (Funktion Cal-Protokoll, im Diagnosemenü für das Modul EC 700(X) abrufbar, siehe S. 118). Diese Werte sind bei der Berechnung der Meßgrößen erst dann wirksam, wenn die Kalibrierung mit einer Justierung abgeschlossen wird. Durch die Vergabe von Paßzahlen kann sichergestellt werden, daß eine Justierung nur durch berechtigte Personen (Spezialist) erfolgen kann. Der Operator kann vor Ort die aktuellen Sensordaten durch eine Kalibrierung prüfen und den Spezialisten bei Abweichungen benachrichtigen. Zur Vergabe von Zugriffsrechten (Paßzahlen) und lückenloser Aufzeichnung "Audit Trail" kann die Zusatzfunktion SW 700-107 eingesetzt werden (Datenaufzeichnung und Sicherung nach FDA 21 CFR Part 11).

| Menü | Anzeige                                                                                                    | Justierung nach Kalibrierung                                                                                                    |
|------|----------------------------------------------------------------------------------------------------|----------------------------------------------------------------------------------------------------|
|      | Image: Second state state       Image: Second state state         Image: Second state state       Image: Second state state         Image: Second state state       Image: Second state state         Image: Second state state       Image: Second state         Image: Second state       Image: Second state         Image: Second s | <b>Spezialist</b><br>Nach erfolgter Kalibrierung kann bei<br>vorhandenen Zugriffsrechten sofort<br>eine Justierung erfolgen. Die ermittel-<br>ten Werte werden zur Berechnung<br>der Meßgrößen übernommen.                                                                                                    |
|      | Modul EC 700         Gespeicherter Kalibrierdatensatz         Kalibrierung 28.06.06         12:44         Eine neue Kalibrierung starten         Kalibrierdatensatz anzeigen/justieren         Zurück                                                                                                    | <b>Bediener</b> (ohne Spezialistenrechte)<br>Nach der Kalibrierung in den<br>Meßmodus wechseln, Administrator<br>informieren.<br>Der Administrator sieht alle Angaben<br>zur letzten Kalibrierung bei erneutem<br>Aufruf (Menü Kalibrierung, Modul<br>auswählen) und kann die Werte<br>übernehmen bzw. neu kalibrieren. |

# Manuelle Kalibrierung / Justierung

Kalibrierverfahren

### Einpunktkalibrieung

Die Meßkette wird nur mit einer Pufferlösung kalibriert.

Damit kann nur der Nullpunkt der Meßkette ermittelt und vom M 700 eingerechnet werden. Eine Einpunktkalibrierung ist sinnvoll und zulässig, wenn die Meßwerte in der Nähe des Meßketten-Nullpunktes liegen, so daß die Änderung der Meßkettensteilheit keine große Rolle spielt.

#### Zweipunktkalibrierung

Die Meßkette wird mit zwei Pufferlösungen kalibriert.

Damit können der Nullpunkt und die Steilheit der Meßkette ermittelt und vom M 700 in den Meßwert eingerechnet werden. Eine Zweipunktkalibrierung ist erforderlich, wenn

- die Meßkette gewechselt wurde
- der pH-Meßwert einen großen Bereich überstreicht,
- der pH-Meßwert weit vom Meßketten-Nullpunkt entfernt liegt,
- der pH-Wert sehr genau gemessen werden soll,
- die Meßkette starkem Verschleiß ausgesetzt ist.

### Dreipunktkalibrierung (nur bei manueller Kalibrierung)

Die Meßkette wird mit drei Pufferlösungen kalibriert. Die Berechnung von Nullpunkt und Steilheit erfolgt nach einer Ausgleichsgeraden entsprechend DIN 19268.

### Sensorwechsel - Erstkalibrierung

Eine Erstkalibrierung muß durchgeführt werden, wenn die Meßkette ausgetauscht wurde. Bei einer Erstkalibrierung werden die Meßkettendaten, Typ und Seriennummer als Referenzwerte für die Meßkettenstatistik abgespeichert. Im Diagnosemenü "Statistik" (S. 118) werden für die drei letzten Kalibrierungen die Differenzen von Nullpunkt, Steilheit, Glas- und Bezugselektrodenimpedanz und Einstellzeit angezeigt, und zwar bezogen auf die Referenzwerte der Erstkalibrierung. Damit können das Driftverhalten und die Alterung der Meßkette beurteilt werden.

Produktkalibrierung (Kalibrierung durch Probennahme) Siehe S. 42

# Kalibrierung / Justierung

Temperaturkompensation

### Temperaturkompensation während der Kalibrierung

Die Erfassung der Temperatur der Pufferlösung ist aus zwei Gründen wichtig: Die Steilheit der pH-Meßkette ist temperaturabhängig. Daher muß die gemessene Spannung um den Temperatureinfluß korrigiert werden. Der pH-Wert der Pufferlösung ist temperaturabhängig. Bei der Kalibrierung muß daher die Temperatur der Pufferlösung bekannt sein, um den tatsächlichen pH-Wert aus der Puffertabelle entnehmen zu können. In der Parametrierung wird festgelegt, ob die Cal-Temperatur automatisch gemessen wird oder manuell eingegeben werden muß:

### Automatische Temperaturkompensation

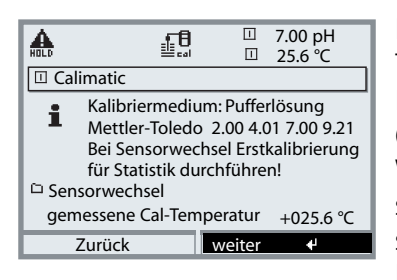

Bei der automatischen Erfassung der Cal-Temperatur mißt das M 700 die Temperatur der Pufferlösung mit einem Temperaturfühler (Pt 100 / Pt 1000 / NTC 30 k $\Omega$  / NTC 8,55 k $\Omega$ ). Wenn mit automatischer Temperaturkompensation bei der Kalibrierung gearbeitet werden soll, muß ein Temperaturfühler in der Pufferlösung sein, der mit dem Temperatureingang

am M 700 verbunden ist! Ansonsten muß mit manueller Eingabe der Kalibriertemperatur gearbeitet werden. Wenn "Cal-Temperatur automatisch" parametriert ist, erscheint "gemessene Cal-Temperatur" im Menü.

### Manuelle Temperaturkompensation

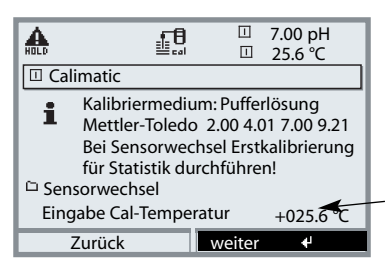

Die Temperatur der Pufferlösung muß manuell im Kalibriermenü eingegeben werden. Die Temperaturmessung erfolgt z. B. mit einem Glasthermometer.

Wenn "Cal-Temperatur manuell" parametriert ist, erscheint "Eingabe Cal-Temperatur" im Menü.

# Automatische Kalibrierung

Sondensteuerung EasyClean 400(X)

#### Kalibriermöglichkeiten

Die Sondensteuerung EasyClean 400(X) erlaubt die automatische Ausführung von Kalibriervorgängen entweder intervallgesteuert oder zeitgesteuert nach einem Wochenprogramm. Das Wochenprogramm wird im Menü "Parametierung" definiert und kann für jeden Wochentag bis zu 10 Programmabläufe automatisch starten (siehe Seite 85).

#### Programmabläufe für Ein- und Zweipunktkalibrierung

Die Programmabläufe für Ein- und Zweipunktkalibrierung sind zunächst in der Liefereinstellung vorgegeben, können aber im Menü "Parametrierung" angepaßt werden.

#### EasyClean 400(X) Programme starten

Die EasyClean 400(X) Programmabläufe können aus dem Menü "Kalibrierung" heraus direkt gestartet werden. Siehe Seite 35.
| Menü | Display                                                                                                    | EasyClean 400 - Programm star-<br>ten                                                                                                    |
|------|----------------------------------------------------------------------------------------------------|----------------------------------------------------------------------------------------------------|
| cal  | Imaint     7.00 pH       Imaint     25.6 °C       Menüauswahl     Imaint       Imaint     Imaint       Imaint     Imaint       Auswahl:     ↓ [enter]       Zurück zum Messen     Imaint       Imaint     7.00 pH       Imaint     25.6 °C       Kalibrierung     Imaint       Imaint     25.6 °C       Kalibrierung     Imaint       Imaint     Imaint       Imaint <td>Kalibrierung aufrufen<br/>Taste menu: Menüauswahl.<br/>Kalibrierung mit Pfeiltasten wählen,<br/>mit enter bestätigen, Paßzahl 1147<br/>(Paßzahl ändern:<br/>Parametrierung/Systemsteuerung/Paß<br/>zahl-Eingabe) Nach Eingabe der<br/>Paßzahl geht das System in<br/>Funktionskontrolle: Stromausgänge<br/>und Schaltkontakte verhalten sich<br/>entsprechend der Parametrierung<br/>(Base, Out, PID).<br/>"EC 400" auswählen.</td> | Kalibrierung aufrufen<br>Taste menu: Menüauswahl.<br>Kalibrierung mit Pfeiltasten wählen,<br>mit enter bestätigen, Paßzahl 1147<br>(Paßzahl ändern:<br>Parametrierung/Systemsteuerung/Paß<br>zahl-Eingabe) Nach Eingabe der<br>Paßzahl geht das System in<br>Funktionskontrolle: Stromausgänge<br>und Schaltkontakte verhalten sich<br>entsprechend der Parametrierung<br>(Base, Out, PID).<br>"EC 400" auswählen. |
|      | Image: Sensor wechsel       -bitte wählen-Reinigen         Programm starten       -bitte wählen-Reinigen         Imanuellen Cal-Ablaut       Cal 1Pkt.<br>Cal 2Pkt.<br>Parking<br>User 2         Zurück       -bitte wählen-Reinigen                                                                                                    | Der Funktionsaufruf "Programm star-<br>ten" erlaubt folgend die Auswahl<br>eines im Menü "Parametrierung"<br>definierten Programms.                                                                                                    |

### Manuelle Kalibrierung der Meßkette

Sondensteuerung EasyClean 400(X)

Die manuelle Kalibrierung der Meßkette (Nullpunkt, Steilheit) muß im ausgebauten Zustand erfolgen. Dazu wird die Wechselsonde bei Aufruf der Kalibrierung automatisch in SERVICE-Position verfahren. Die Sondensteuerung EasyClean 400(X) befindet sich im Wartungszustand.

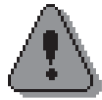

#### Warnung!

Arbeiten an der Wechselsonde dürfen nur in SERVICE-Position ausgeführt werden. Unbedingt die Bedienungsanleitung zur Wechselsonde beachten!

| Menü | Display                                                                                                    | manuellen Cal-Ablauf starten                                                                                                    |
|------|----------------------------------------------------------------------------------------------------|----------------------------------------------------------------------------------------------------|
|      | Image: Constraint of the constraint of the constr | Kalibrierung aufrufen<br>Taste menu: Menüauswahl.<br>Kalibrierung mit Pfeiltasten wählen,<br>mit enter bestätigen, Paßzahl 1147<br>(Paßzahl ändern:<br>Parametrierung/Systemsteuerung/Paß<br>zahl-Eingabe) Nach Eingabe der<br>Paßzahl geht das System in<br>Funktionskontrolle: Stromausgänge<br>und Schaltkontakte verhalten sich<br>entsprechend der Parametrierung<br>(Base, Out, PID).<br>"EC 400" auswählen. |
|      | Image: Second second secon  | "manuellen Cal-Ablauf starten" aus-<br>wählen, mit <b>enter bestätigen</b>                                                                                                    |

| Menü           | Display                                                                                                    | Sonde in Position SERVICE                                                                                                    |
|----------------|----------------------------------------------------------------------------------------------------|----------------------------------------------------------------------------------------------------|
|                | Image: Second system       Image: Second system       7.00 pH         Image: Second system       25.6 °C         Image: Second system       25.6 °C         Image: Second system                                                                                                    | Kalibrierablauf wählen<br>(Beschreibungen siehe S. 3849 ).<br>Bei Aufruf der Kalibrierung wird der<br>zuletzt durchgeführte Kalibrierablauf<br>automatisch vorgeschlagen. (Wenn nicht<br>kalibriert werden soll, Softkey<br>"zurück" oder Taste <b>meas</b> verwenden.) |
|                | Image: Second second second | <b>Sonde in SERVICE-Position</b><br>Die Sonde wird in Service-Position<br>gefahren. Dazu wird das Programm<br>EC 400 "SERVICE" abgearbeitet. Die<br>einzelnen Programmschritte erschei-<br>nen als Displayausschrift.                                                   |
|                |                                                                                                    | <b>Meßkette ausbauen</b><br>Wenn sich die Sonde eindeutig in<br>SERVICE-Position befindet, verfahren<br>Sie wie in der Bedienungsanleitung<br>zur Wechselsonde beschrieben.                                                                                             |
|                | Calimatic         Driftkontrolle mit 1. Puffer läuft.         Nullpunkt-Korrektur         Meßkettenspannung –0000 mV         Kalibriertemperatur +25.5°C         Puffernennwert       7.00 pH         Einstellzeit       0001s         Ende                                                                                                    | Kalibrierung starten<br>Folgen Sie den Anweisungen auf dem<br>Display. Nach Beendigung der Kali-<br>brierung Meßkette wieder einbauen.                                                                                                    |
| (ff))<br>maint | Image: Service position     Junch       Image: Service position     durch       Sondenwartung       Image: Service       Ende Service                                                                                                    | Kalibrierung abschließen<br>Wechseln Sie zum Menü Wartung<br>(EC 400 / Sondenwartung).<br>Nach Beendigung der Service-<br>Arbeiten muß der Befehl "Ende<br>Service" ausgelöst werden - dadurch<br>fährt die Sonde wieder in Position<br>"Messen" (PROCESS).             |

Automatische Puffererkennung Calimatic

### Die automatische Puffererkennung (Calimatic)

Bei der automatischen Kalibrierung mit Calimatic wird die Meßkette in eine, zwei oder drei Pufferlösungen getaucht. Das Meßgerät erkennt anhand der Meßkettenspannung und der gemessenen Temperatur automatisch den Puffernennwert. Die Reihenfolge der Pufferlösungen ist beliebig, sie müssen aber zu dem in der Parametrierung (S. 60) festgelegten Puffersatz gehören. Die Temperaturabhängigkeit des Pufferwertes wird von der Calimatic berücksichtigt. Alle Kalibrierdaten sind umgerechnet auf eine Bezugstemperatur von 25 °C. **Hinweis:** Im Menü Parametrierung / EC 400 / Cal-Voreinstellungen lassen sich anstatt der Calimatic auch feste Puffer (Cal Puffer 1, Cal Puffer 2) vorgeben. Bei der Kalibrierung sind dann diese Puffer zu verwenden!

#### Das Gerät ist während der Kalibrierung in Funktionskontrolle,

Stromausgänge und Schaltkontakte verhalten sich entsprechend der Parametrierung (Module Base, Out, PID).

**Hinweis:** Verwenden Sie nur neue, unverdünnte Pufferlösungen, die zum parametrierten Puffersatz gehören (S. 60)!

| Menü | Display                                                                                                    | Automatische Puffererkennung                                                                                                    |
|------|----------------------------------------------------------------------------------------------------|----------------------------------------------------------------------------------------------------|
|      | Image: Sensor weeksel       Einigabe Cal-Temperatur       +025.6 °C         Image: Calimatic       Image: Calimatic         Image: Calimatic       Image: Calimatic | Auswahl: Calimatic (S. 37)<br>Anzeige des in der Parametrierung<br>ausgewählten Puffersatzes (S. 60)<br>Auswahl: Sensorwechsel (S. 32)<br>Eingabe: Kalibriertemp. (S. 33)<br>Weiter mit Softkey bzw. enter |
|      | Image: Sensor in 1. Pufferlösung tauchen! anschließend Kalibrierung 'Starten'       Zurück                                                                                                    | Meßkette ausbauen und abspülen<br>( <b>Vorsicht</b> : nicht abreiben!<br>Gefahr elektrostatischer Aufladung!),<br>anschließend in 1. Pufferlösung tau-<br>chen.<br>Starten mit Softkey bzw. <b>enter</b>   |

| Menü | Display                                                                                                    | Automatische Puffererkennung                                                                                                    |
|------|----------------------------------------------------------------------------------------------------|----------------------------------------------------------------------------------------------------|
| cal  | Image: Second Second                          | Anzeige Puffernennwert.<br>Die Wartezeit bis zur Stabilisierung<br>der Meßspannung kann mit<br>"Beenden" verkürzt werden (redu-<br>zierte Genauigkeit der<br>Kalibrierwerte).<br>Die Einstellzeit gibt an, wie lange die<br>Meßkette braucht, bis die Meßspan-<br>nung stabil ist. Falls die Meßketten-<br>spannung oder die gemessene<br>Temperatur stark schwanken, wird<br>der Kalibriervorgang nach 2 min.<br>abgebrochen. |
|      | A A Constraint of the starten starten st | Für eine Einpunktkalibrierung wählen<br>Sie "Beenden".<br>Für Zweipunktkalibrierung:<br>Meßkette gut abspülen!<br>Meßkette in 2. Pufferlösung tauchen.<br>Starten mit Softkey bzw. <b>enter</b>                                                                                                    |
|      | Image: Second system       4.00 pH         Image: Second system       25.6 °C         Image: Second system       25.6 °C <t< th=""><th>Die Kalibrierung mit dem zweiten<br/>Puffer wird durchgeführt.<br/>Bei Dreipunktkalibrierung verläuft<br/>die Kalibrierung mit dem dritten<br/>Puffer entsprechend.</th></t<>                                                                                                    | Die Kalibrierung mit dem zweiten<br>Puffer wird durchgeführt.<br>Bei Dreipunktkalibrierung verläuft<br>die Kalibrierung mit dem dritten<br>Puffer entsprechend.                                                                                                    |
|      | Kalibrierdatensatz     21.11.04 09:20       Cal-Modus     Calimatic       Nullpunkt     +07.00 pH       Steilheit     058.0 mV/pH       Einstellzeit     0070 s                                                                                                    | Justierung<br>Mit dem Softkey "Justieren" werden<br>die während der Kalibrierung ermit-<br>telten Werte für die Berechnung der<br>Meßgrößen übernommen.<br>Siehe Seite 31.                                                                                                    |

Kalibrierung mit manueller Eingabe der Pufferwerte

#### Kalibrierung mit manueller Eingabe der Pufferwerte

Bei der Kalibrierung mit manueller Eingabe der Pufferwerte wird die Meßkette in eine, zwei oder drei Pufferlösungen getaucht.

Das M 700 zeigt die gemessene Temperatur an.

Anschließend sind die temperaturrichtigen Pufferwerte manuell einzugeben. Lesen Sie dazu aus der Puffertabelle (z. B. auf der Flasche) den Pufferwert ab, der zur angezeigten Temperatur gehört.

Zwischenwerte müssen interpoliert werden.

Alle Kalibrierdaten sind umgerechnet auf eine Bezugstemperatur von 25 °C.

**Das Gerät ist während der Kalibrierung in Funktionskontrolle,** Stromausgänge und Schaltkontakte verhalten sich entsprechend der Parametrierung (Module Base, Out, PID).

#### Achtung!

Verwenden Sie nur neue, unverdünnte Pufferlösungen!

| Menü                                                                                                    | Display                                                                                                    | Manuelle Vorgabe                                                                                                    |
|----------------------------------------------------------------------------------------------------|----------------------------------------------------------------------------------------------------|----------------------------------------------------------------------------------------------------|
| Image: Cal       Image: Cal       Image: Cal <td>Auswahl: Manuelle Vorgabe<br/>(S. 37)<br/>- Auswahl: Sensorwechsel (S. 32)<br/>- Anzeige: Kalibriertemperatur (S. 33)<br/>- Eingabe des 1. Pufferwertes<br/>Weiter mit Softkey bzw. <b>enter</b></td> | Auswahl: Manuelle Vorgabe<br>(S. 37)<br>- Auswahl: Sensorwechsel (S. 32)<br>- Anzeige: Kalibriertemperatur (S. 33)<br>- Eingabe des 1. Pufferwertes<br>Weiter mit Softkey bzw. <b>enter</b> |                                                                                                    |
|                                                                                                    | Image: Sensor in 1. Pufferlösung tauchen! anschließend Kalibrierung 'Starten'       Zurück                                                                                                  | Meßkette ausbauen und abspülen<br>( <b>Vorsicht</b> : nicht abreiben!<br>Gefahr elektrostatischer Aufladung!),<br>anschließend in 1. Pufferlösung tau-<br>chen.<br>Starten mit Softkey bzw. <b>enter</b> |

| Menü                                                                                                    | Display                                                                                                    | Manuelle Vorgabe                                                                                                    |
|----------------------------------------------------------------------------------------------------|----------------------------------------------------------------------------------------------------|----------------------------------------------------------------------------------------------------|
| cal                                                                                                    | Image: Second Second | <ul> <li>Kalibrierung mit 1. Pufferlösung.</li> <li>Die Wartezeit bis zur Stabilisierung<br/>der Meßspannung kann mit<br/>"Beenden" verkürzt werden (redu-<br/>zierte Genauigkeit der<br/>Kalibrierwerte).</li> <li>Die Einstellzeit gibt an, wie lange die<br/>Meßkette braucht, bis die Meßspan-<br/>nung stabil ist. Falls die Meßketten-<br/>spannung oder die gemessene<br/>Temperatur stark schwanken, wird<br/>der Kalibriervorgang nach 2 min.<br/>abgebrochen.</li> </ul> |
|                                                                                                    | Image: Sensor in 2. Pufferlösung tauchen!<br>anschließend Kalibrierung 'Starten'<br>Für Einpunktkalibrierung<br>Vorgang 'Beenden'         Zweite Pufferlösung +07.00 pH         Ende                                                                                                    | Einpunktkalibrierung: "Beenden".<br>Zweipunktkalibrierung: Meßkette gut<br>abspülen! 2. Pufferwert temperatur-<br>richtig eingeben. Meßkette in 2.<br>Pufferlösung tauchen. Starten mit<br>Softkey bzw. <b>enter</b> .                                                                                                    |
| Manuelle Vorgabe<br>Manuelle Vorgabe<br>Manuelle Vorgabe<br>Meßkettenspannung –000<br>Kalibriertemperatur +22<br>Puffernennwert +00<br>Einstellzeit 0000<br>Ende<br>Kalibrierdatensatz<br>Kalibrierdatensatz<br>Kalibrierung<br>Cal-Modus Ma<br>Nullpunkt<br>Steilheit<br>Einstellzeit<br>Ende | Image: Second system       Image: Second system       7.00 pH         Image: Second system       Image: Second system       25.6 °C         Image: Second system       Image: Second system       25.6 °C         Image: Second system       Image: Second system       25.6                                                                                                    | Die Kalibrierung mit dem zweiten<br>Puffer wird durchgeführt.<br>Bei Dreipunktkalibrierung verläuft<br>die Kalibrierung mit dem dritten<br>Puffer entsprechend.                                                                                                    |
|                                                                                                    | Kalibrierdatensatz     21.11.04 09:20       Cal-Modus     Manuelle Eingabe       Nullpunkt     +07.00 pH       Steilheit     058.0 mV/pH       Einstellzeit     0070 s                                                                                                    | Justierung<br>Mit dem Softkey "Justieren" werden<br>die während der Kalibrierung ermit-<br>telten Werte für die Berechnung der<br>Meßgrößen übernommen.<br>Siehe Seite 31.                                                                                                    |

Produktkalibrierung

#### Produktkalibrierung (Kalibrierung durch Probennahme)

Wenn ein Ausbau der Meßkette – z. B. aus Sterilitätsgründen – nicht möglich ist, kann der Nullpunkt der Meßkette durch "Probennahme" kalibriert werden. Dazu wird der aktuelle Prozeß-Meßwert vom Gerät gespeichert. Direkt danach entnehmen Sie dem Prozeß eine Probe. Der pH-Wert der Probe wird im Labor oder mit einem Batterie-pH-Meter vor Ort ausgemessen. Der Vergleichswert wird in das Meß-System eingeben. Aus der Differenz zwischen Meßwert und Vergleichswert errechnet M 700 den Nullpunkt der Meßkette (mit dieser Methode ist nur eine Einpunktkalibrierung möglich). **Das Gerät ist während der Kalibrierung in Funktionskontrolle,** Stromausgänge und Schaltkontakte verhalten sich entsprechend der Parametrierung (Base, Out, PID).

#### Achtung!

Der pH-Wert der Probe ist temperaturabhängig. Die Vergleichsmessung muß daher bei der im Display angezeigten Probentemperatur erfolgen. Dazu sollte die Probe in einem Isoliergefäß transportiert werden. Der pH-Wert der Probe kann auch durch Entweichen flüchtiger Substanzen verfälscht werden.

| Menü | Display                                                                                                    | Produktkalibrierung                                                                                                    |
|------|----------------------------------------------------------------------------------------------------|----------------------------------------------------------------------------------------------------|
|      | Image: Second second secon  | <b>Modulauswahl: EC 700</b><br>Das Gerät befindet sich in Funktions-<br>kontrolle. Stromausgänge und Schalt-<br>kontakte verhalten sich entsprechend<br>der Parametrierung (Base, Out, PID).<br>Mit <b>enter</b> bestätigen. |
|      | Image: Second second second | Auswahl Kalibriermodus<br>"Produktkalibrierung"<br>Mit <b>enter</b> bestätigen.                                                                                                    |

| Menü | Display                                                                                                    | Produktkalibrierung                                                                                                    |
|------|----------------------------------------------------------------------------------------------------|----------------------------------------------------------------------------------------------------|
|      | Image: Starten discount of the starten discount of the starten discount of the starten discount of the starten discount discount of the starten discount discount of the starten discount discount of the starten discount of the starten discount of the sta            | <b>Produktkalibrierung</b><br>Die Produktkalibrierung erfolgt<br>in 2 Schritten.<br>Probenentnahme vorbereiten,<br>starten mit Softkey bzw. <b>enter</b> .                                                                                                    |
|      | Contex     Contex     Conte | Schritt 1<br>Probe entnehmen.<br>Meßwert und Temperatur zum<br>Zeitpunkt der Probennahme werden<br>gespeichert (Softkey "Speichern"<br>bzw. enter)<br>Zurück zur Messung mit meas.<br>Ausnahme:<br>Probenwert kann vor Ort ermittelt<br>und sofort eingegeben werden.<br>Danach zu "Eingabe" wechseln. |
|      | Image: Schritt 2: Laborwert       +7.00 pH         Image: Schritt 2: Laborwert       Laborwert         Laborwert       +7.15 pH         Abbrechen       OK                                                                                                    | Schritt 2<br>Laborwert liegt vor.<br>Bei erneutem Aufruf der Produkt-<br>kalibrierung erscheint nebenstehen-<br>des Display: Vergleichswert<br>- ("Laborwert") eingeben.<br>Mit OK bestätigen bzw. Kalibrierung<br>wiederholen.                                                                        |
|      | Image: Second state state stat             | Justierung<br>Mit dem Softkey "Justieren" werden<br>die während der Kalibrierung ermit-<br>telten Werte für die Berechnung der<br>Meßgrößen übernommen.<br>Siehe Seite 31.                                                                                                    |

Kalibrierung durch Dateneingabe vorgemessener Meßketten (EC 400 = Aus)

#### Dateneingabe vorgemessener Meßketten

Eingabe der Werte für den Nullpunkt, die Steilheit und die Isothermenschnittpunktspannung für eine pH-Meßkette. Die Werte müssen bekannt sein, also z. B. vorher im Labor ermittelt werden.

**Achtung!** Die Eingabe einer Isothermenschnittpunktspannung  $\mathsf{U}_{\mathsf{is}}$  gilt auch für die Kalibrierabläufe

- Calimatic
- Manuelle Vorgabe
- Produktkalibrierung

Zur Erklärung der Isothermenschnittpunktspannung siehe Seite 45.

#### Das Gerät ist während der Kalibrierung in Funktionskontrolle,

Stromausgänge und Schaltkontakte verhalten sich entsprechend der Parametrierung (Module Base, Out, PID).

| Menü | Display                                                                                                    | Manuelle Vorgabe                                                                                                    |
|------|----------------------------------------------------------------------------------------------------|----------------------------------------------------------------------------------------------------|
| cal  | Image: Sensorwechsel       T.00 pH         Image: Sensorwechsel       25.6 °C         Image: Sensorwechsel       Erstkalibrierung         Image: Sensorwechsel       Für Statistik durchführen!         Image: Sensorwechsel       Nullpunkt         Nullpunkt       +07.00pH         Steilheit       058.0 mV/pH         Isothermenspannung       +0000 mV         Zurück       Image: Sensorwechsel | Auswahl: Dateneingabe vorge-<br>messener Meßketten<br>(S. 32)<br>Meßkette ausbauen und vorgemesse-<br>ne Meßkette einbauen.<br>"Sensorwechsel" aufrufen.<br>Eingabe der Kenndaten für<br>• Nullpunkt:<br>• Steilheit<br>• Isothermenspannung<br>Zurück mit Softkey bzw. zur Messung<br>mit meas. |

### Isothermenschnittpunktspannung

Der Isothermenschnittpunkt ist der Schnittpunkt zweier Kalibriergeraden bei zwei verschiedenen Temperaturen. Die Spannungsdifferenz zwischen dem Meßkettennullpunkt und diesem Schnittpunkt ist die Isothermenschnittpunktspannung "U<sub>is</sub>".

Sie kann temperaturabhängig Meßfehler verursachen. Diese Meßfehler können durch Parametrieren des "U<sub>is</sub>"-Wertes kompensiert werden.

Vermieden werden diese Meßfehler durch Kalibrieren bei Meßtemperatur oder bei konstanter, geregelter Temperatur.

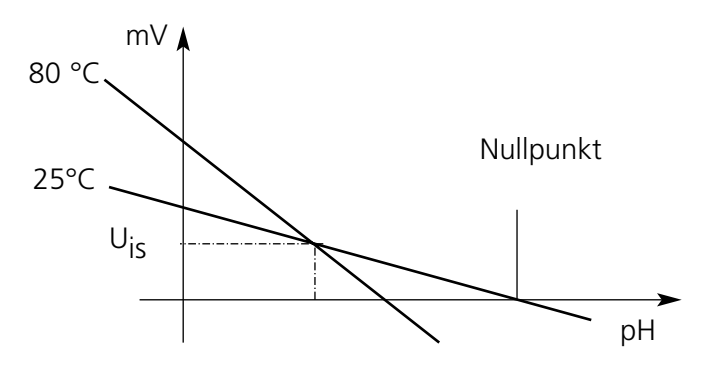

### Überwachungsfunktionen für die Kalibrierung

M 700 verfügt über umfangreiche Funktionen, die die ordnungsgemäße Durchführung der Kalibrierungen und den Zustand der Meßkette überwachen. Damit ist eine Dokumentation zur Qualitätssicherung gemäß DIN ISO 9000 und nach GLP/GMP möglich.

- Durch die Messung von Glas- und Bezugselektrodenimpedanz überwacht Sensocheck den Meßkettenzustand.
- Die regelmäßige Durchführung der Kalibrierung kann mit dem Kalibriertimer überwacht werden (Siehe S. 63).
- Adaptiver Kalibriertimer verkürzt automatisch das Kalibrierintervall bei hohen Belastungen der Meßkette.
- Das Cal-Protokoll (GLP/GMP) stellt alle relevanten Meßwerte der letzten Kalibrierung und Justierung zur Verfügung.
- Die Statistik zeigt das Verhalten der Meßketten-Parameter bei den drei letzten Kalibrierungen, bezogen auf die Erstkalibrierung.
- Das Logbuch zeigt Datum und Uhrzeit einer durchgeführten Kalibrierung.

ORP-Justierung (EC 400 = Aus)

#### **ORP-Justierung**

Mit einer Redox-Pufferlösung kann die Spannung einer Redoxmeßkette kalibriert werden. Dabei wird die Spannungsdifferenz zwischen der gemessenen Spannung und der Spannung der Kalibrierlösung festgestellt. Diese Spannungsdifferenz ist auf der Flasche der Kalibrierlösung aufgedruckt und ist definiert als Spannung zwischen der Redoxelektrode und einer bestimmten Bezugselektrode.

| Beispiele: | 220 mV | Pt gegen Ag/AgCl, KCl 3 mol/l |
|------------|--------|-------------------------------|
|            | 427 mV | Pt gegen SWE                  |

 $mV_{ORP} = mV_{Mes} + \Delta mV$ 

 $mV_{ORP}$  = angezeigte Redoxspannung (ORP-Meßwert)  $mV_{Mes}$  = direkte Meßkettenspannung (ORP-Eingang, siehe Sensormonitor)  $\Delta mV$  = Delta-Wert, vom Gerät bei der Kalibrierung ermittelt

Bei der Messung wird diese Differenz zur Meßspannung addiert.

# Redoxpotential bezogen auf Standard-Wasserstoffelektrode (SWE)

Das Redoxpotential kann auch automatisch bezogen auf die Standard-Wasserstoffelektrode (SWE) kalibriert werden. Dazu muß vorher der verwendete Bezugselektrodentyp ausgewählt werden (s. Parametrierung S. 64). Der Temperaturgang der Bezugselektrode wird automatisch berücksichtigt.

Zur Auswahl stehen die Bezugselektrodentypen:

| Ag/AgCl, KCl 1 mol/l                                                          | (Silber/Silberchlorid) |
|-------------------------------------------------------------------------------|------------------------|
| Ag/AgCl, KCl 3 mol/l                                                          | (Silber/Silberchlorid) |
| Hg, Tl/TlCl, KCl 3,3 mol/l                                                    | (Thalamid)             |
| Hg/Hg <sub>2</sub> SO <sub>4</sub> , K <sub>2</sub> SO <sub>4</sub> gesättigt | (Quecksilbersulfat)    |

| Menü | Display                                                                                                    | ORP-Justierung                                                                                                    |
|------|----------------------------------------------------------------------------------------------------|----------------------------------------------------------------------------------------------------|
|      | Image: Second system       Image: Second system       200 mV         Image: Second system       Image: Second system       25.6 °C         Image: Second system       Ag/AgCI,KCI 1m         Temperatur       +25.5 °C         ORP-Eingang       +200 mV         ORP-Sollwert       +200 mV         Zurück       Image: Second system         Image: Second system       Image: Second system         Image: Second system       Image: Second system         Image: Second system       Image: Second system         Image: Second system       Image: Second system         Image: Second system       Image: Second system         Image: Second system       Ag/AgCI,KCI 1m         Temperatur       +25.5 °C         ORP-Eingang       +200 mV         ORP-Eingang       +200 mV         ORP-Sollwert       +0         40       OK | Der Bezugselektrodentyp wird in der<br>Parametrierung ausgewählt<br>(S. 53ff).<br>Meßkette in Kalibriermedium tau-<br>chen und Stabilität des ORP-<br>Meßwertes abwarten.<br>Den ORP-Sollwert (Flasche) eingeben.<br>Achtung Bezug beachten! (wie para-<br>metriert)<br>Mit "OK" bestätigen. |
|      | Bezugselektrode     Ag/AgCl,KCl 1m       Temperatur     +25.5 °C       ORP-Eingang     +200 mV       ORP-Sollwert     +220 mV       Zurück     Ende                                                                                                    | Beenden der Justierung<br>mit Softkey bzw. <b>enter</b>                                                                                                    |

#### Temperaturabhängigkeit gängiger Bezugssysteme gemessen gegen SWE

| Temperatur<br>[°C] | Ag/AgCl/KCl<br>1 mol/l<br>[∆mV] | Ag/AgCl/KCl<br>3 mol/l<br>[ΔmV] | Thalamid<br>[∆mV] | Quecksilber-<br>sulfat<br>[∆mV] |
|--------------------|---------------------------------|---------------------------------|-------------------|---------------------------------|
| 0                  | 249                             | 224                             | -559              | 672                             |
| 10                 | 244                             | 217                             | -564              | 664                             |
| 20                 | 240                             | 211                             | -569              | 655                             |
| 25                 | 236                             | 207                             | -571              | 651                             |
| 30                 | 233                             | 203                             | -574              | 647                             |
| 40                 | 227                             | 196                             | -580              | 639                             |
| 50                 | 221                             | 188                             | -585              | 631                             |
| 60                 | 214                             | 180                             | -592              | 623                             |
| 70                 | 207                             | 172                             | -598              | 613                             |
| 80                 | 200                             | 163                             | -605              | 603                             |

ISFET-Nullpunktverschiebung

### **ISFET-Nullpunktverschiebung**

#### Hinweis

Die Hilfsenergie für den Betrieb des ISFET-Adapters wird nicht vom Modul EC 700(X) bereitgestellt. Nutzen Sie dafür ein pH 2700 Modul.

Bei Messungen mit einem ISFET-Sensor (InPro 3300) muß nach jedem Sensorwechsel als erster Schritt eine Nullpunktverschiebung durchgeführt werden (Einstellung des Arbeitspunktes). Die hier ermittelte Korrektur bleibt für diesen Sensor im Gerät gespeichert.

Anschließend kann eine beliebige Zweipunktkalibrierung durchgeführt werden, wie z. B.

- Calimatic automatische Kalibrierung
- Manuell Vorgabe von Pufferwerten
- Dateneingabe Meßketten vorgemessenen

### Das Gerät ist während der Kalibrierung in Funktionskontrolle,

Stromausgänge und Schaltkontakte verhalten sich entsprechend der Parametrierung (Module Base, Out, PID).

| Menü | Display                                                                                                    | ISFET-Nullpunktverschiebung                                                                                                    |
|------|----------------------------------------------------------------------------------------------------|----------------------------------------------------------------------------------------------------|
|      | Image: Sensor in Pufferlösung tauchen!         Temperaturrichtigen pH-Wert im<br>Bereich 6.57.5 pH eingeben<br>anschließend Kalibrierung 'Starten'         Eingabe Cal-Temperatur       +025.6°C         Puffer       +07.00 pH         Zurück       Starten 4                                                                                                    | Sensor in einen Nullpunkt-Puffer<br>(6,5 7,5) tauchen.<br>Temperaturrichtigen pH-Wert einge-<br>ben (s. Puffertabelle)<br>Nullpunktverschiebung starten.                                                                                                    |
|      | Image: Second system     Image: Top of the system       Image: Second system     Image: Top of the system       Image: Top of the system     Image: Top of the system       Image: Top of the system     Image: Top of the system       Image: Top of the sy                                                                                                    | Ein Abbruch mit Softkey "Beenden"<br>ist möglich. Die Genauigkeit der<br>Verschiebung wird dadurch jedoch<br>verrringert.<br>(Nullpunktverschiebung des Sensors<br>bis max. ±200 mV möglich)                                                                       |
|      | HELD       Image: Triangle in the image: Triangle in the image: Triangle i | Am Ende des Einstellvorgangs wer-<br>den Steilheit und Nullpunkt (bezo-<br>gen auf 25 °C) angezeigt. Dies sind<br>aber nicht die realen Werte des<br>Sensors.<br>Diese müssen anschließend mit einer<br>kompletten Zweipunktkalibrierung<br>noch ermittelt werden. |

## Wartung EC 700(X)

Sensormonitor, Temperaturfühlerabgleich **Hinweis:** Funktionskontrolle aktiv

| Menü           | Display                                                                                                    | Wa                                                                                        |
|----------------|----------------------------------------------------------------------------------------------------|-------------------------------------------------------------------------------------------|
| [fff]<br>maint | Imain     7.00 pH       22.3 °C       Menüauswahl       Imaint       Imaint </th <th>) Au<br/>Ta<br/>W<br/>W<br/>Pa<br/>(Pa<br/>Au</th>                                                                                                    | ) Au<br>Ta<br>W<br>W<br>Pa<br>(Pa<br>Au                                                   |
|                | $\begin{tabular}{ c c c c } \hline & & \hline & \hline & & \hline & & \hline & & & \hline & & & \hline & & & & \hline & & & & & \hline & & & & & & \hline & & & & & & & \\ \hline \hline \hline \hline$                                                                                                    | J ZL<br>ge                                                                                |
|                | Image: Second system       Image: Second system         Image: Second system       Image: Second system         Image: Secon | Ak<br>Die<br>du<br>un<br>stä<br>kei<br>erh<br>ge<br>Pro<br>ter<br>De<br>Ein<br>kai<br>ver |

#### Wartung

### Wartung aufrufen

Aus dem Meßmodus heraus: Taste **menu**: Menüauswahl. Wartung (maint) mit Pfeiltasten wählen, mit **enter** bestätigen. Paßzahl 2958 (Paßzahlen s. S. 25) Anschließend Modul EC 700(X) wählen.

### Sensormonitor

zur Validierung des Sensors und der gesamten Meßwertverarbeitung.

### Abgleich Temperaturfühler

Diese Funktion dient dazu, die individuelle Toleranz des Temperaturfühlers und den Einfluß der Zuleitungswiderstände abzugleichen, um die Genauigkeit der Temperaturmessung zu erhöhen. Der Abgleich darf nur erfolgen, wenn eine genaue Messung der Prozeßtemperatur mit einem kalibrierten Vergleichsthermometer erfolgt! Der Meßfehler des Vergleichsthermometers sollte unter 0,1 °C liegen. Ein Abgleich ohne genaue Messung kann den angezeigten Meßwert stark verfälschen!

### Sondenwartung über M 700(X)

Menü "Wartung / EC 400"

| Menü | Display                                                                                                    | Wartung                                                                                                    |
|------|----------------------------------------------------------------------------------------------------|----------------------------------------------------------------------------------------------------|
|      | Image: Notation of the second second sec  | <b>"EC 400" auswählen</b><br>Im Menü Wartung wird das EC<br>400(X) als Bestandteil des Moduls<br>EC 700(X) dargestellt.<br>Auswahl mit Pfeiltasten,<br>bestätigen mit <b>enter.</b>                                                                                                    |
|      | Image: Solution of the second second seco | <b>Sondenwartung starten</b><br>Hier können die Vorgabeprogramme<br>Reinigen, Cal2Pkt und Cal1Pkt sowie<br>die drei Anwenderprogramme gestar-<br>tet werden. Auswahl mit Pfeiltasten,<br>bestätigen mit <b>enter.</b>                                                                                                    |
|      |                                                                                                    | Verschleißzähler rücksetzen<br>Oberhalb dieser Position wird die<br>aktuelle Anzahl von<br>Sondenfahrbewegungen angezeigt.                                                                                                    |
|      | Image: Programm starten       ► bitte wählen         □ manuellen Cal-Ablauf starten         Ende Service                                                                                                    | <ul> <li>Sondenwartung</li> <li>Die Sonde wird in Service-Position<br/>gefahren. Dazu wird das Programm</li> <li>EC 400 "SERVICE" abgearbeitet. Die<br/>einzelnen Programmschritte erschei-<br/>nen als Displayausschrift.</li> <li>Nach Beendigung der Service-<br/>Arbeiten muß der Befehl "Ende<br/>Service" ausgelöst werden - dadurch<br/>fährt die Sonde wieder in Position<br/>"Messen" (PROCESS).</li> </ul> |

### Handsteuerung über M 700(X)

Menü "Wartung / EC 400"

| Menü | Display                                                                                                    | Wartung                                                                                                    |
|------|----------------------------------------------------------------------------------------------------|----------------------------------------------------------------------------------------------------|
|      | Image: Constraint of the second second s | <ul> <li>Handsteuerung <ul> <li>(erfordert Zugangscode*)</li> </ul> </li> <li>Auswahl der Funktion mit Pfeiltasten, <ul> <li>Symbol blinkt, aktivieren mit enter –</li> <li>"On" erscheint unter der Funktion.</li> <li>Beenden durch enter <ul> <li>("On" verlischt).</li> </ul> </li> <li>* Der Zugangscode wird im Menü <ul> <li>"Parametrierung / EC 400 /</li> <li>Installation" vorgegeben.</li> </ul> </li> </ul></li></ul> |

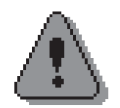

#### Warnung bei Einsatz der Handsteuerung! Die Sonde muß unbedingt vom Prozeß getrennt werden!

Die Handsteuerung über M 700(X) ermöglicht die Ansteuerung der Sondensteuerung EC 400(X) zu Servicezwecken. Spülwasser, Medienzufuhr und Ventilfunktionen können einzeln getestet werden.

Parametrierung aufrufen

| Menü                        | Display                                                                                                    | Parametrierung                                                                                                    |
|-----------------------------|----------------------------------------------------------------------------------------------------|----------------------------------------------------------------------------------------------------|
| vera<br>vera<br>⊘ere<br>par | Image: Constraint of the system       Image: Constraint of the system         Menüauswahl       Image: Constraint of the system         Image: Constraint of the system       Image: Constraint of the system         Auswahl:       Image: Constraint of the system         Zurück zum Messen       Image: Constraint of the system                                                                                                    | Parametrierung aufrufen<br>Aus dem Meßmodus heraus:<br>Taste <b>menu</b> : Menüauswahl.<br>Parametrierung mit Pfeiltasten<br>wählen, mit <b>enter</b> bestätigen.<br>Paßzahl 1989<br>(Paßzahlen s. S. 25) |
|                             | Image: Special state of the state of the state of th | Anschließend Modul EC 700(X)<br>wählen,<br>mit <b>enter</b> bestätigen.                                                                                                    |
|                             | Image: Sensordaten     Image: Tk-Meßmedium       Image: Tk-Meßmedium     ORP/rH-Wert       Image: Deltafunktion     Zurück                                                                                                    | Parameterauswahl mit Pfeiltasten,<br>bestätigen mit <b>enter.</b>                                                                                                    |

#### Das Gerät ist während der Kalibrierung in Funktionskontrolle,

Stromausgänge und Schaltkontakte verhalten sich entsprechend der Parametrierung (Module Base, Out, PID).

### Parametrierung: Die Bedienebenen

Anzeigeebene, Betriebsebene, Spezialistenebene **Hinweis:** Funktionskontrolle aktiv (Parametrierung: Module Base, Out, PID)

| Menü                | Display                                                                                                    | Anzeigeebene, Betriebsebene,<br>Spezialistenebene                                                                                                    |
|---------------------|----------------------------------------------------------------------------------------------------|----------------------------------------------------------------------------------------------------|
| var<br>var<br>⊗∎par | Image: State of the state of the state               | <b>Parametrierung aufrufen</b><br>Aus dem Meßmodus heraus:<br>Taste <b>menu</b> : Menüauswahl.<br>Parametrierung mit Pfeiltasten<br>wählen, mit <b>enter</b> bestätigen.                                                                                                    |
|                     | Image: Special steme       Image: Special steme         Image: Special steme       Image: Special steme         Image: Specia                                                                                                    | <ul> <li>Spezialistenebene</li> <li>Zugriff auf sämtliche Einstellungen,<br/>auch die Festlegung der Paßzahlen.</li> <li>Freigeben und Sperren von</li> <li>Funktionen für den Zugriff aus der</li> <li>Betriebsebene heraus.</li> <li>In der Spezialistenebene sind für die</li> <li>Betriebsebene sperrbare Funktionen</li> <li>mit dem Schloßsymbol gekennzeich-</li> <li>net. Freigeben bzw. Sperren erfolgt<br/>mit Hilfe des Softkeys.</li> </ul> |
|                     | Image: State State | <b>Betriebsebene</b><br>Zugriff auf alle in der<br>Spezialistenebene freigegebenen<br>Einstellungen. Gesperrte Einstellun-<br>gen erscheinen grau und können<br>nicht verändert werden (Abb.).<br><b>Anzeigeebene</b><br>Anzeige aller Einstellungen.<br>Keine Änderungsmöglichkeit!                                                                                                    |

### Parametrierung: Funktionen sperren

Spezialistenebene: Funktionen für die Bedienebene sperren / freigeben **Hinweis:** Funktionskontrolle aktiv (Parametrierung: Module Base, Out, PID)

| Menü                                         | Display                                                                                                    | Spezialistenebene:<br>Funktionen sperren/freigeben                                                                                                    |
|----------------------------------------------|----------------------------------------------------------------------------------------------------|----------------------------------------------------------------------------------------------------|
|                                              |                                                                                                    | <b>Beispiel:</b> Sperren der Einstellmöglichkeit<br>für die Kalibrierung für den Zugriff aus der<br>Betriebsebene                                                                                                    |
| Run an<br>Navas<br>Paras<br>Paras<br>⊘œr par | III.03 pH     25.0°C     Parametrierung (Spezialist)     Systemsteuerung     Modul FRONT M 700-011     Modul BASE M 700-021     IModul EC 700     Zurück                                                                                                    | <b>Parametrierung aufrufen</b><br>Wahl Spezialistenebene,<br>Eingabe Paßzahl (1989),<br>"Modul EC 700(X)" mit Pfeiltasten<br>auswählen, mit <b>enter</b> bestätigen.                                                                            |
|                                              | Il 11.03 pH     25.0°C     Modul EC 700 (Spezialist)     Sensordaten     Cal-Voreinstellung     TK Meßmedium     ORP/rH-Wert     Deltafunktion     Zurück                                                                                                    | "Cal-Voreinstellungen" mit Pfeiltasten<br>auswählen, mit Softkey "Sperren".                                                                                                    |
|                                              | Image: Sensordaten     Image: Sensordaten       Image: Sensordaten     Image: Sensordaten       Image: Sensordaten     Image: Sensordaten <th>Die Funktion "Cal-Voreinstellungen"<br/>ist nun mit dem Schloß-Symbol<br/>gekennzeichnet. Ein Zugriff auf diese<br/>Funktion ist aus der Betriebsebene<br/>heraus nicht mehr möglich. Der<br/>Softkey erhält automatisch die<br/>Funktion "Freigabe".</th> | Die Funktion "Cal-Voreinstellungen"<br>ist nun mit dem Schloß-Symbol<br>gekennzeichnet. Ein Zugriff auf diese<br>Funktion ist aus der Betriebsebene<br>heraus nicht mehr möglich. Der<br>Softkey erhält automatisch die<br>Funktion "Freigabe". |
| ompar                                        | Modul EC 700<br>□ Modul EC 700<br>□ Eingangsfilter<br>□ Sensordaten<br>□ CRP/rH-Wert<br>□ Deltafunktion<br>Zurück                                                                                                    | Parametrierung aufrufen<br>Wahl <u>Betriebsebene</u> , Paßzahl (1246),<br>Auswahl Modul<br>EC 700(X). Die gesperrte Funktion<br>wird grau dargestellt und ist mit dem<br>Schloß-Symbol gekennzeichnet.                                          |

## Voreinstellung der Sensordaten

Bei "Auto" werden die Toleranzgrenzen für die Überwachungskriterien vom Gerät ermittelt. Sie erscheinen dann als graue Werte.
Bei "Individuell" können diese Toleranzen eingestellt werden.
Hinweis: Funktionskontrolle aktiv. Graue Werte (Display) sind nicht einstellbar.

| Parameter                                                                                                    | Default                                                                                                    | Auswahl / Bereich / Hinweise                                                                                                    |
|----------------------------------------------------------------------------------------------------|----------------------------------------------------------------------------------------------------|----------------------------------------------------------------------------------------------------|
| Eingangsfilter                                                                                                    |                                                                                                    |                                                                                                    |
| Impulsunterdruckung                                                                                                    | Aus                                                                                                    | Aus, Ein (Unterdruckung kurzer Eingangsstörungen)                                                                                                    |
| <ul> <li>Impulsunterdrückung</li> <li>Sensordaten</li> <li>Sensortyp</li> <li>Temperaturerfassung</li> <li>Temperaturfühler</li> <li>Meßtemperatur</li> <li>Cal-Temperatur</li> <li>Sensoface</li> <li>Sensorüberwachung Details</li> <li>Steilheit         <ul> <li>Nominell</li> <li>Min</li> <li>Max</li> <li>Meldung</li> </ul> </li> <li>Nullpunkt         <ul> <li>Nominell</li> <li>Min</li> <li>Max</li> <li>Meldung</li> </ul> </li> <li>Sensocheck Bezugs-EL         <ul> <li>Nominell</li> <li>Min</li> <li>Max</li> <li>Meldung</li> </ul> </li> </ul> | Aus<br>Standard<br>Pt 1000<br>Manuell<br>Manuell<br>Default<br>Ein<br>Auto<br>59,2 mV/pH<br>53,3 mV/pH<br>53,3 mV/pH<br>61,0 mV/pH<br>Wartungsbedarf<br>Auto<br>07.00 pH<br>06.00 pH<br>08.00 pH<br>Wartungsbedarf<br>Auto<br>5.0 kΩ<br>3.1 kΩ<br>100.0 kΩ | Aus, Ein (Unterdrückung kurzer Eingangsstörungen)<br>Standard, ISFET (für ISFET Modul pH 2700 einsetzen)<br>Pt100, Pt1000, NTC 8.55 kΩ, NTC30kΩ (Sensor)<br>auto, manuell: Vorgabewert +25.0 °C (Eingabe)<br>auto, manuell: Vorgabewert +25.0 °C (Eingabe)<br>Default, Individuell<br>Aus, Ein<br>Auto, Individuell<br>Eingabe nur bei "Individuell" möglich<br>Aus, Ausfall, Wartungsbedarf<br>Auto, Individuell<br>Eingabe nur bei "Individuell" möglich<br>Aus, Ausfall, Wartungsbedarf<br>Auto, Individuell<br>Eingabe nur bei "Individuell" möglich |
| Meldung<br>- Sensocheck Glas-El<br>Nominell<br>Min<br>Max<br>Meldung<br>- Einstellzeit<br>Einstellzeit Max<br>Meldung<br>- Calcheck<br>MeßablageMax<br>Meldung                                                                                                    | Aus<br>Auto<br>120,0 MΩ<br>28,6 MΩ<br>350,0 MΩ<br>Aus<br>Auto<br>0000 s<br>Aus<br>Auto<br>3.20 pH<br>Aus                                                                                                    | Aus, Ausfall, Wartungsbedarf<br>Auto, Individuell (nicht bei Sensortyp ISFET)<br>Eingabe nur bei "Individuell" möglich<br>Aus, Ausfall, Wartungsbedarf<br>Auto, Individuell<br>Aus, Ausfall, Wartungsbedarf<br>Auto, Individuell<br>Aus, Ausfall, Wartungsbedarf                                                                                                    |

Hinweis: Funktionskontrolle aktiv

| Menü                                                                                                    | Display                                                                                                    | Parameterauswahl                                                                                                    |
|----------------------------------------------------------------------------------------------------|----------------------------------------------------------------------------------------------------|----------------------------------------------------------------------------------------------------|
| End of the second second secon | Image: Sensordaten in the sensordaten in the senset in the sensordaten in the sensordaten in the sensordaten in th | Sensordaten<br>Je nach Sensortyp werden Sensor-<br>daten voreingestellt. Grau dargestell-<br>te Daten können nicht verändert<br>werden.<br>Sensoface gibt aktuelle Hinweise<br>zum Zustand des Sensors (Auswer-<br>tung der Sensordaten). Große<br>Abweichungen werden signalisiert.<br>Sensocheck ist abschaltbar. Über-<br>wacht werden: Steilheit, Nullpunkt,<br>Bezugsimpedanz, Glasimpedanz<br>(Meßketten), Einstellzeit und<br>Calcheck. Die Toleranzgrenzen sind<br>im Display grau dargestellt.<br>Meldung<br>Bei Toleranzüberschreitung kann eine<br>NAMUR-Meldung wahlweise als<br>Ausfall oder als Wartungsbedarf aus-<br>gelöst werden. |
|                                                                                                    | Image: Sensorüberwachung Details (Spezialist)         Steilheit       (Auto)         Nullpunkt       (Auto)         Sensocheck Bezugs-EL       (Auto)         Einstellzeit       (Auto)         Einstellzeit       (Auto)         Abbrechen       OK                                                                                                    | Sensorüberwachung Details<br>Bei Einstellung "Auto" werden die<br>vom Gerät berechneten Grenzen ver-<br>wendet (grau angezeigtw Werte).<br>Bei "Sensorüberwachung Individuell"<br>erscheinen die Toleranzgrenzen der<br>Parameter schwarz und lassen sich<br>einstellen.                                                                                                    |

### Calcheck

Prüft ständig den Abstand zwischen Kalibrierpuffern und Meßwerten.

### Sensoface 😀

Grafische Anzeige zum Zustand des Sensors Sensocheck muß in der Parametrierung aktiviert sein

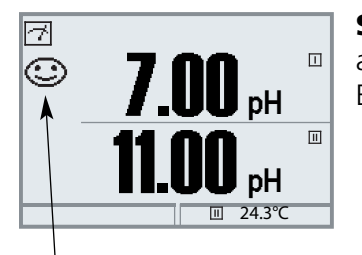

#### Sensocheck :

automatische Überwachung von Glas- und Bezugselektrode

Die Sensoface-Piktogramme geben Diagnose-Hinweise auf Verschleiß und Wartungsbedarf des Sensors ("freundlich" - "neutral" - "traurig").

| Menü                                                                                                    | Display                                                                                                    | Sensocheck aktivieren                                                                                                    |
|----------------------------------------------------------------------------------------------------|----------------------------------------------------------------------------------------------------|----------------------------------------------------------------------------------------------------|
| viet<br>i tere<br>i tere<br>i t | Image: Second system    Image: Second system       Image: Second system                                                                                                    | <b>Menüauswahl aufrufen</b><br>Parametrierung auswählen<br>Paßzahl eingeben (Spezialist)                                                                                        |
|                                                                                                    | Constant Series (Constant)     Constant Series (Constant)     Constant Series (Constant) | , Modul EC 700 auswählen<br>Bestätigen mit <b>enter.</b>                                                                                                    |
|                                                                                                    | Image: Construction of the second second              | Auswahl "Sensordaten",<br>Bestätigen mit <b>enter.</b><br>Anschließend "Sensocheck Bezugs-<br>El."wählen (Abb.)<br>Funktion zuordnen und mit <b>enter</b><br><b>bestätigen.</b> |

EC 700(X)

## Sensoface ist "traurig" ...

Im Menü "Diagnose / Modul EC 700(X) / Sensor Netzdiagramm". werden alle aktuellen Sensorprogramm grafisch dargestellt.

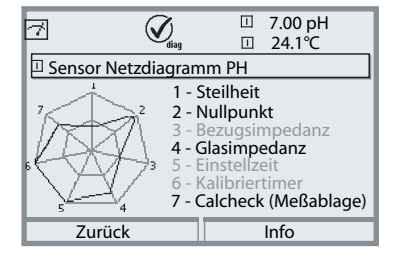

#### Sensor Netzdiagramm

"Diagnose / Modul EC 700(X) / Sensor Netzdiagramm". Auf einen Blick können Toleranzüberschreitungen wahrgenommen werden. Parameter im kritischen Bereich blinken. Grau dargestellte Parameter sind im Parametriermenü ausgeschaltet oder entfallen für die aktuelle Sensorwahl.

### Sensoface-Kriterien

| Parameter                                | Standard* | kritischer Bereich (Überwachung=Auto) |
|------------------------------------------|-----------|---------------------------------------|
| Steilheit                                | 59.2      | < 53,3 bzw. > 61,0                    |
| Nullpunkt                                | 7.00      | < 6.00 bzw. > 8.00                    |
| Bezugsimpedanz                           | Rcal **   | < 0,3 Rcal bzw. > 3,5 Rcal            |
| Glasimpedanz                             | Rcal **   | < 0,6 Rcal bzw. > 100 KΩ+ 0,5 Rcal    |
| Einstellzeit<br>Fein<br>Standard<br>Grob |           | 120 s<br>80 s<br>60 s                 |
| Kalibriertimer                           |           | 80 % abgelaufen                       |
| Calcheck                                 |           | Abstand Meßwert vom Puffer > 3.2 pH   |

\* Gilt für Standard-Elektroden mit pH = 7,00.

\*\* Rcal wird während der Kalibrierung ermittelt, bei Justierung übernommen

#### Cal-Voreinstellungen **Hinweis:** Funktionskontrolle aktiv

| Parameter                                                                   | Default              | Auswahl / Bereich                                                                                                    |
|-----------------------------------------------------------------------------|----------------------|----------------------------------------------------------------------------------------------------|
| Cal-Voreinstellungen<br>• Calimatic-Puffer                                  | Mettler-Toledo       | Knick:2.00 4.01 7.00 9.21Mettler-Toledo:2.00 4.01 7.00 9.21Merck/Riedel:2.00 4.00 7.00 9.00 12.00DIN 19267:1.09 4.65 6.79 9.23 12.75NIST Standard:4.006 6.865 9.180NIST Technisch:1.68 4.00 7.00 10.01 12.46Hamilton:2.00 4.01 7.00 10.01 12.00 |
| Driftkontrolle                                                              | Standard             | Fein:1,2 mV/min (Abbruch nach 180 s)Standard:2,4 mV/min (Abbruch nach 120 s)Grob:3,75 mV/min (Abbruch nach 90 s)                                                                                                    |
| • Kalibriertimer<br>Überwachung<br>Kalibriertimer<br>Kalibriertimer adaptiv | Auto<br>0168h<br>Aus | Auto, Aus, Individuell<br>Eingabe bei "Individuell"; Aus = 0000<br>Aus, Ein                                                                                                    |
| Toleranzbandkontrolle                                                       | Aus                  | Toleranzband-Justage: Aus, Ein :<br>Toleranzband Npkt +00.20 pH (Eingabe)<br>Toleranzband Sth +002.0 mV/pH (Eingabe)                                                                                                    |

#### Toleranzband-Justage

(Zusatzfunktion SW 700-005)

Bei der Kalibrierung kontrolliert das Toleranzband Nullpunkt und Steilheit und führt beim Verlassen des Toleranzbereiches automatisch eine Justierung aus. Die Aufzeichnung der Parameter erfolgt im Toleranzbandrecorder (Diagnose-Menü).

#### Steuerung über EasyClean 400(X):

(Parametrierung / EC 400 / Cal-Voreinstellungen / Justierung) Daten werden bei eingeschaltetem Cal-Toleranzband übernommen, wenn die durch Cal-Toleranzband festgelegten Grenzen überschritten werden.

#### EC 400 im Kontrollmodus:

(Parametrierung / EC 400 / Cal-Voreinstellungen / Kontrolle) Eine Justierung (Übernahme der bei der Kalibrierung ermittelten Werte) findet nicht statt.

### <u>SW 700-005:</u> Toleranzband-Justage: Programmablauf

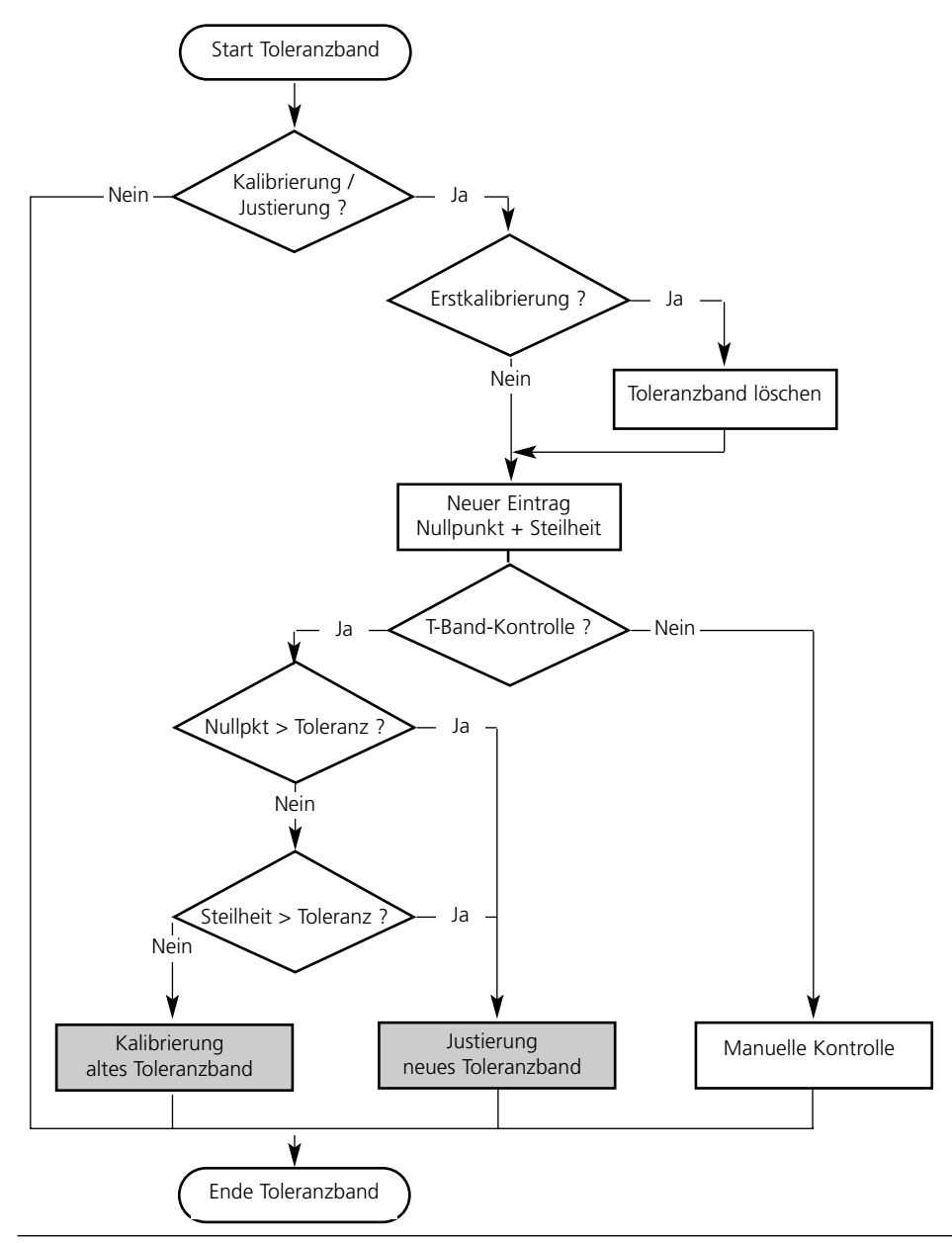

### **Cal-Toleranzband aktivieren**

Menüauswahl: Parametrierung/Systemsteuerung/Optionsfreigabe **Hinweis:** Die TAN zur Freischaltung einer Zusatzfunktion gilt nur für das Gerät mit der zugehörigen Seriennummer!

| Menü      | Display                                                                                                    |
|-----------|----------------------------------------------------------------------------------------------------|
| and a par | □     7.00 pH       □     25.6 °C       Menüauswahl                                                                                                    |
|           | cal maint warpar                                                                                                    |
|           | Auswahl: 🜗 [enter]                                                                                                    |
|           | zurück zum Messen 🖷 Lingua                                                                                                    |
|           | ☐ 7.00 pH<br>☐ 25.6 °C                                                                                                    |
|           | Anzeigeebene (Gesamtdaten) anz<br>Bedienebene (Betriebsdaten) bet<br>Spezialistenebene (Gesamtdaten) spe                                                                                                    |
|           |                                                                                                    |
|           |                                                                                                    |
|           | ▲                                                                                                    |
|           | Parametrierung (Spezialist)         □       Systemsteuerung         □       Modul FRONT M 700-011         □       Modul BASE M 700-021         □       Modul EC 700         □       □         □       □         □       □         □       □         □       □         □       □         □       □         □       □         □       □         □       □         □       □         □       □         □       □         □       □         □       □         □       □         □       □         □       □         □       □         □       □         □       □         □       □         □       □         □       □         □       □         □       □         □       □         □       □         □       □         □       □         □       □         □       □ |
|           | Zurück                                                                                                    |
|           | A I I T.00 pH<br>I 25.6 ℃                                                                                                    |
|           | 001 KI-Recorder vinaktiv                                                                                                    |
|           | 002 Fullersatze inaktiv<br>003 Adaptiver Timer inaktiv                                                                                                    |
|           | 005 Cal-Toleranzband aktiv<br>006 Stromkennlinie inaktiv                                                                                                    |
|           | Zurück                                                                                                    |
|           |                                                                                                    |

### Zusatzfunktion aktivieren

#### Menüauswahl

Parametrierung aufrufen. Aus dem Meßmodus heraus: Taste **menu**: Menüauswahl. Parametrierung mit Pfeiltasten wählen, mit **enter** bestätigen.

#### **Die Parametrierung**

Spezialistenebene mit Pfeiltasten wählen, mit **enter** bestätigen. Paßzahl eingeben und bestätigen (Paßzahl im Lieferzustand: 1989).

Systemsteuerung mit Pfeiltasten wählen, mit **enter** bestätigen. Anschließend Optionsfreigabe mit Pfeiltasten wählen, mit **enter** bestätigen.

### Optionsfreigabe

Wählen Sie die freizuschaltende Zusatzfunktion "Cal-Toleranzband". Option auf "aktiv" setzen; die TAN wird abgefragt. (Hinweis: Die TAN gilt nur für das Gerät mit der zugehörigen Seriennummer, siehe vorige Seite). Nach Eingabe der TAN ist die Option verfügbar.

Cal-Voreinstellungen: Calimatic-Puffer, Kalibriertimer, Cal-Toleranzband **Hinweis:** Funktionskontrolle aktiv

| Menü      | Display                                                                                                    | Cal-Voreinstellungen                                                                                                    |
|-----------|----------------------------------------------------------------------------------------------------|----------------------------------------------------------------------------------------------------|
| Example 2 | Image: Sensordaten       Image: Sensordaten         Image: Sensordaten       Image: Sensordaten         Image: Sensord                                                                                                    | Calimatic-Puffer<br>Für die automatische Kalibrierung<br>muß der verwendete Puffersatz para-<br>metriert werden. Zur Kalibrierung<br>müssen dann Pufferlösungen aus die-<br>sem Puffersatz verwendet werden;<br>die Reihenfolge ist beliebig.<br>Der ausgewählte Puffersatz mit den<br>Nennwerten der einzelnen<br>Pufferlösungen wird grau dargestellt.<br>Im Menü Calimatic-Puffer sind alle<br>verfügbaren Puffersätze aufgeführt.<br>Puffersatzauswahl mit <b>enter.</b><br>Kalibriertimer<br>Eingabe eines Zeitraumes bis zur<br>nächsten Kalibrierung.<br><b>adaptiver Kalibriertimer</b><br>Verkürzt automatisch bei hoher<br>Beanspruchung der Meßkette<br>(Temperatur, extreme pH-Werte) den<br>Zeitraum bis zur nächsten<br>Kalibrierung. |
|           | Image: Application of the system       Image: Application of the system       7.00 pH         Image: Application of the system       Image: Application of the system       20.1 °C         Image: Application of the system       Image: Application of the system       1 °C         Image: Application of the system       Image: Application of the system       1 °C         Image: Application of the system       Image: Application of the system       1 °C         Image: Application of the system       Image: Application of the system       1 °C         Image: Application of the system       Image: Application of the system       1 °C         Image: Application of the system       Image: Application of the system       1 °C         Image: Application of the system       Image: Application of the system       1 °C         Image: Application of the system       Image: Application of the system       1 °C         Image: Application of the system       Image: Application of the system       1 °C         Image: Application of the system       Image: Application of the system       1 °C         Image: Application of the system       Image: Application of the system       1 °C         Image: Application of the system       Image: Application of the system       1 °C         Image: Application of the system       Image: Application       1 °C         < | <b>Toleranzband-Justage</b><br>Wenn das hier festzulegende<br>Toleranzband (Nullpunkt, Steilheit)<br>überschritten wurde, wird bei der<br>Kalibrierung automatisch eine<br>Justierung ausgeführt.                                                                                                    |

Voreinstellungen und Auswahlbereich Hinweis: Funktionskontrolle aktiv

| Parameter                                                                                 | Default                               | Auswahl / Bereich                                                                                                    |
|-------------------------------------------------------------------------------------------|---------------------------------------|----------------------------------------------------------------------------------------------------|
| Tk-Meßmedium<br>• Tk-Verrechnung                                                          | Aus                                   | Aus, linear, Reinstwasser, Tabelle,<br>linear: Temperaturfaktor +XX.XX %/K eingeben                                                                                                    |
| ORP/rH-Wert<br>• Bezugselektrode<br>• ORP-Umrechnung auf SWE<br>• rH mit Faktor berechnen | Ag/AgCl,KCl<br>1mol/l<br>Nein<br>Nein | Ag/AgCl,KCl 1mol/l<br>Ag/AgCl,KCl 3mol/l<br>Hg, Tl/TlCl, KCl 3,5 mol/l<br>Hg/Hg <sub>2</sub> SO <sub>4</sub> , K <sub>2</sub> SO <sub>4</sub> ges<br>Nein, Ja<br>Nein, Ja, Eingabe Faktor |
| Deltafunktion<br>• Deltafunktion                                                          | Aus                                   | Aus, pH, mV <sub>ORP</sub> bzw. rH: Eingabe Deltawert                                                                                                    |

Tk-Meßmedium **Hinweis:** Funktionskontrolle aktiv

| Menü | Display                                                                                                    | Tk-Meßmedium<br>(Parameterauswahl S. 64)                                                                                                    |
|------|----------------------------------------------------------------------------------------------------|----------------------------------------------------------------------------------------------------|
|      | Image: Sensordaten       Image: Sensordaten         Image: Cal-Voreinstellungen       Image: Sensordaten         Image: Cal-Voreinstellungen       Image: Sensordaten         Image: Cal-Voreinstellungen       Image: Sensordaten         Image: Cal-Voreinstellungen       Image: Sensordaten         Image: Cal-Voreinstellungen       Image: Sensordaten         Image: Cal-Voreinstellungen       Image: Sensordaten         Image: Cal-Voreinstellungen       Image: Sensordaten         Image: Cal-Voreinstellungen       Image: Sensordaten         Image: Cal-Voreinstellungen       Image: Sensordaten         Image: Cal-Voreinstellungen       Image: Sensordaten         Image: Cal-Voreinstellungen       Image: Sensordaten         Image: Cal-Voreinstellungen       Image: Sensordaten         Image: Cal-Voreinstellungen       Image: Cal-Voreinstellungen         Image: Cal-Voreinstellungen       Image: Cal-Voreinstellungen         Image: Cal-Voreinstellungen       Image: Cal-Voreinstellungen         Image: Cal-Voreinstellungen       Image: Cal-Voreinstellungen         Image: Cal-Voreinstellungen       Image: Cal-Voreinstellungen         Image: Cal-Voreinstellungen       Image: Cal-Voreinstellungen         Image: Cal-Voreinstellungen       Image: Cal-Voreinstellungen         Image: Cal-Voreinstellungen       < | <ul> <li>Tk-Meßmedium</li> <li>Zur Auswahl stehen:</li> <li>linear (Eingabe Tk-Koeffizient)</li> <li>Reinstwasser</li> <li>Tabelle.</li> <li>Bei Meßmedien mit einem bekannten Temperaturgang des pH-Wertes kann der pH-Ausgangswert über eine Tabelle korrigiert werden. Der Tk kann für Temperaturen zwischen 0 und +95 °C in Schritten zu 5 °C eingegeben werden. Der pH-Ausgangswert wird dann abhängig von der Meßtemperatur um den entsprechenden Tk-Wert korrigiert.</li> <li>Zwischen den Tabellenwerten wird linear interpoliert. Bei</li> <li>Temperaturunter- bzwüberschreitung (&lt; 0 °C oder &gt; +95 °C) wird mit dem letzten Tabellenwert gerechnet. Bei gleichzeitig aktivierter Deltafunktion (siehe Seite 64) und Tk-Korrektur wird zuerst die Tk-Korrektur vorgenommen und dann der Deltawert abgezogen.</li> <li>Wenn die Tk-Korrektur für Meßmedium eingeschaltet ist, erscheint im Meßmodus "Tk" im Display.</li> </ul> |

Tk Meßmedium - lineare Temperaturkompensation des Meßmediums

#### Temperaturkompensation des Meßmediums

Lineare Temperaturkompensation, Bezugstemperatur fest 25 °C

#### pH<sub>(25 °C)</sub> = pH<sub>м</sub> + TC/100 % (25 °C - Тм)

| рН <sub>(25 °С)</sub> | = | pH-Wert kompensiert auf 25 °C          |
|-----------------------|---|----------------------------------------|
| рН <sub>М</sub>       | = | gemessener pH-Wert (temperaturrichtig) |
| Tk                    | = | Temperaturfaktor [%/K]                 |
| T <sub>M</sub>        | = | gemessene Temperatur [° C]             |

ORP/rH-Wert, Deltafunktion, Meldungen **Hinweis:** Funktionskontrolle aktiv

| Menü     | Display                                                                                                    | ORP/rH-Wert, Deltafunktion,<br>Meldungen (Auswahl S. 60)                                                                                                    |
|----------|----------------------------------------------------------------------------------------------------|----------------------------------------------------------------------------------------------------|
| Swr bat. | Image: Second system       Image: Second system         Image: Second system       Image: Second system         Image: Second system       Ag/AgCl, KCl 1m         Ag/AgCl, KCl 3m       Ag/AgCl, KCl 3m         Image: Second system       Ag/AgCl, KCl 3m         Image: Second system       Ag/AgCl, KCl 3m         Hg.Ti/TiCl,KCl 3.5m       Hg/Hg2SO4,K2SO4 ges         Abbrechen       OK | ORP/rH-Wert<br>• Auswahl Bezugselektrodentyp:<br>Ag/AgCl, KCl 1 mol/l (Silber/Silberchlorid)<br>Ag/AgCl, KCl 3 mol/l (Silber/Silberchlorid)<br>Hg, Tl/TlCl, KCl 3,3 mol/l (Thalamid)<br>Hg/Hg <sub>2</sub> SO <sub>4</sub> , K <sub>2</sub> SO <sub>4</sub> gesättigt (Quecksilbersulfat)<br>• ORP-Umrechnung auf SWE<br>• rH mit Faktor berechnen<br>• Faktoreingabe |
|          | Image: Deltafunktion (Spezialist)       Deltafunktion (Spezialist)       Deltawert       PH<br>mV ORP<br>rH       Zurück                                                                                                    | Deltafunktion<br>Bei Vorgabe eines Deltawertes bildet<br>das Meßsystem die Differenz<br>Ausgangswert = Meßwert - Deltawert<br>Alle Ausgänge werden vom<br>Ausgangswert gesteuert, die<br>Anzeigen stellen den Ausgangswert<br>dar. Bei gleichzeitig aktivierter<br>Deltafunktion und Tk-Korrektur wird<br>zuerst die Tk-Korrektur vorgenom-                           |
|          | 7.00 pH<br>20.1 ℃<br>Ausg 11 5.70 mA ♥ Favoriten-Menü                                                                                                    | men und dann der Deltawert abge-<br>zogen.<br>Wenn die Deltafunktion eingeschal-<br>tet ist, erscheint im Meßmodus "Δ"<br>im Display.                                                                                                    |

Meldungen: Voreinstellungen und Auswahlbereich **Hinweis:** Funktionskontrolle aktiv

| Parameter                                                                      | Default                                    | Auswahl / Bereich                                                                                                    |
|--------------------------------------------------------------------------------|--------------------------------------------|----------------------------------------------------------------------------------------------------|
| Meldungen<br>• pH-Wert<br>• ORP-Wert<br>• rH-Wert<br>• Temperatur<br>• mV-Wert | Grenzen max.<br>Aus<br>Grenzen max.<br>Aus | <ul> <li>Aus, Gerätegrenzen max., Grenzen variabel*</li> <li>Aus, Gerätegrenzen max., Grenzen variabel*</li> <li>Aus, Gerätegrenzen max., Grenzen variabel*</li> <li>Aus, Gerätegrenzen max., Grenzen variabel*</li> <li>Aus, Gerätegrenzen max., Grenzen variabel*</li> <li>* Bei Auswahl von "Grenzen variabel"<br/>sind parametrierbar: <ul> <li>Ausfall Limit Lo</li> <li>Warnung Limit Hi</li> <li>Ausfall Limit Hi</li> </ul> </li> </ul> |

#### Gerätegrenzen

- Gerätegrenzen, max.Grenzen variabel:
- Maximaler Meßbereich des Gerätes Wertvorgabe für Meßbereich

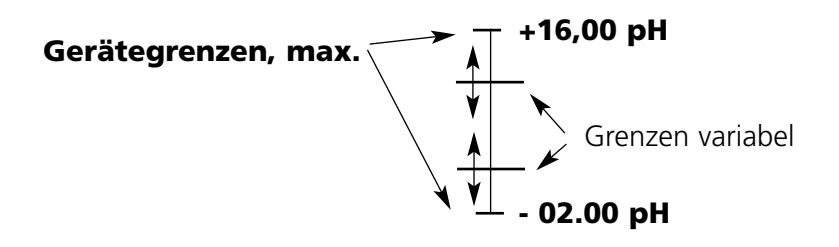

Meldungen

Hinweis: Funktionskontrolle aktiv

| Menü          | Display                                                                                                    | Meldungen                                                                                                    |
|---------------|----------------------------------------------------------------------------------------------------|----------------------------------------------------------------------------------------------------|
| Par           | Image: Spezialist         Image: Meldungen (Spezialist)         Image: Meldungen ORP-Wert         Image: Meldungen ORP-Wert         Image: Meldungen ORP-Wert         Image: Meldungen ORP-Wert         Image: Meldungen Temperatur         Image: Meldungen Temperatur         Image: Meldungen Temperatur         Image: Meldungen Temperatur         Image: Meldungen Temperatur         Image: Meldungen Temperatur         Image: Meldungen Temperatur         Image: Meldungen Temperatur         Image: Meldungen Temperatur         Image: Meldungen Temperatur         Image: Meldungen Temperatur         Image: Meldungen PH-Wert (Spezialist)         Image: Meldungen PH-Wert (Spezialist)         Image: Meldungen PH-Wert (Spezialist)         Image: Meldungen (Spezialist)         Image: Meldungen (Spezialist)         Image: Meldungen (Spezialist)         Image: Meldungen (Spezialist)         Image: Meldungen (Spezialist)         Image: Meldungen (Spezialist)         Image: Meldungen (Spezialist)         Image: Meldungen (Spezialist)         Image: Meldungen (Spezialist)         Image: Meldungen (Spezialist)         Image: Meldungen (Spezialist)         Image: Meldungen (Spezialist)                                                                                                    | <ul> <li>Meldungen</li> <li>Alle vom Meßmodul ermittelten</li> <li>Parameter können Meldungen</li> <li>erzeugen.</li> <li>Gerätegrenzen max:</li> <li>Meldungen werden erzeugt , wenn</li> <li>die Meßgröße (z.B. pH-Wert) außerhalb des Meßbereiches liegt. Das</li> <li>Symbol "Ausfall" erscheint im</li> <li>Display, der NAMUR-Kontakt Ausfall wird aktiviert (M 700 BASE,</li> <li>Liefereinstellung: Kontakt K4,</li> <li>Ruhekontakt). Die Stromausgänge können eine 22 mA-Meldung ausgeben (parametrierbar).</li> <li>Grenzen variabel:</li> <li>Für die Meldungen "Ausfall" bzw.</li> <li>"Warnung" können Ober- und</li> <li>Untergrenzen definiert werden, bei denen eine Meldung erzeugt wird.</li> <li>Displaysymbole Meldungen:</li> <li> Wartung (Warnung Limit Hi/Lolo) </li> </ul> |
| <b>O</b> diag | Image: Second system       Image: Second system       7.00 pH         Image: Second system       Image: Second system       22.3 °C         Image: Second system       Image: Second system       Image: Second system         Image: Second system       Image: Second system       Image: Second system         Image: Second system       Image: Second system       Image: Second system         Image: Second system       Image: Second system       Image: Second system         Image: Second system       Image: Second system       Image: Second system         Image: Second system       Image: Second system       Image: Second system         Image: Second system       Image: Second system       Image: Second system         Image: Second system       Image: Second system       Image: Second system         Image: Second system       Image: Second system       Image: Second system         Image: Second system       Image: Second system       Image: Second system         Image: Second system       Image: Second system       Image: Second system         Image: Second system       Image: Second system       Image: Second system         Image: Second system       Image: Second system       Image: Second system         Image: Second system       Image: Second system       Image: Second system         Image: S | <b>Diagnosemenü</b><br>Wechseln Sie zum Diagnose-Menü,<br>wenn die Symbole "Wartung" oder<br>"Ausfall" im Display blinken. Die<br>Meldungen werden im Menüpunkt<br>"Meldungsliste" angezeigt.                                                                                                    |

## Logbuch, Liefereinstellung

Parametrierung/Systemsteuerung/Logbuch (nicht bei SW 700-107 AuditTrail) **Hinweis:** Funktionskontrolle aktiv

| Menü                                                                                                    | Display                                                                                                    | Logbuch, Liefereinstellung                                                                                                    |
|----------------------------------------------------------------------------------------------------|----------------------------------------------------------------------------------------------------|----------------------------------------------------------------------------------------------------|
| ora<br>Bat<br>Bat                                                                                                    | Image: spare       Image: spare       Image: spare <td< td=""><td>Logbuch<br/>(Parametrierung / Systemsteuerung /<br/>Logbuch)<br/>Auswahl der Meldungen, die im<br/>Logbuch protokolliert werden. Die<br/>letzten 50 Ereignisse werden mit<br/>Datum und Uhrzeit erfaßt.<br/>Damit ist eine<br/>Qualitätsmanagement-</td></td<> | Logbuch<br>(Parametrierung / Systemsteuerung /<br>Logbuch)<br>Auswahl der Meldungen, die im<br>Logbuch protokolliert werden. Die<br>letzten 50 Ereignisse werden mit<br>Datum und Uhrzeit erfaßt.<br>Damit ist eine<br>Qualitätsmanagement-                                                                                                    |
| Image: Constraint of the second second s | Image     Image     Image     24.8 °C       Logbuch     13.12.04 09:50 Messung aktiv       13.12.04 09:36 Parametrierung aktiv       12.12.04 17:52 Messung aktiv       12.12.04 17:44 Parametrierung aktiv       12.12.04 17:40 Falsche Paßzahl       12.12.04 17:50 Messung aktiv       12.12.04 17:40 Falsche Paßzahl       12.12.04 17:04 Messung aktiv       12.12.04 16:53 Diagnose aktiv       Zurück                                                                                                    | Dokumentation gemäß DIN ISO<br>9000 ff. möglich.<br>Im Diagnosemenü kann das Logbuch<br>abgerufen werden (Abb.).<br>Zusatzfunktion SW 700-104:<br>Erweitertes Logbuch zur<br>Aufzeichnung der Daten auf<br>SmartMedia-Card (TAN).                                                                                                    |
|                                                                                                    | Image: Constraint of the system       Image: Constraint of the system         Image: Constraint of the system       Image: Constraint of the system                                                                                                    | <ul> <li>Liefereinstellung</li> <li>(Parametrierung / Systemsteuerung /<br/>Liefereinstellung)</li> <li>Ermöglicht das Rücksetzen der<br/>Parametrierung auf die Lieferein-<br/>stellung.</li> <li>Plug &amp; Play:</li> <li>Die automatische Hardware-<br/>Erkennung wird rückgesetzt</li> <li>komplett:</li> <li>Hardware-Erkennung und<br/>Programme werden rückgesetzt</li> </ul> |
# Stromausgänge, Kontakte, OK-Eingänge

Menüauswahl: Parametrierung/Modul BASE **Hinweis:** Funktionskontrolle aktiv

| Menü                                                | Display                                                                                                    | Parametrierung<br>Modul BASE                                                                                                    |
|-----------------------------------------------------|----------------------------------------------------------------------------------------------------|----------------------------------------------------------------------------------------------------|
| nu b<br>nani<br>nani<br>nani<br>nani<br>nani<br>par | Image: Specialist       7.00 pH         Image: Specialist       19.2°C         Modul BASE (Specialist)       Image: Specialist         Image: Specialist       Image: Specialist         Image: Specialist       Image: Specialist         Image: Specialist       Image: Specialist         Image: Specialist       Image: Specialist         Image: Specialist       Image: Specialist         Image: Specialist       Image: Specialist         Image: Specialist       Image: Specialist         Image: Specialist       Image: Specialist | <ul> <li>Stromausgang parametrieren</li> <li>Parametrierung aufrufen</li> <li>Paßzahl eingeben</li> <li>Modul BASE wählen</li> <li>"Ausgangsstrom" auswählen</li> </ul>                                   |
|                                                     | Abbrechen OK                                                                                                    | • Auswahl Meßgröße                                                                                                    |
|                                                     | MeLo     Image: Constraint of the system       Ausgangsstrom I1 (Spezialist)       Meßgröße       Meßgröße       Kennlinie       Ausgang       Starten       Ende       Ausgangsfilter       Abbrechen                                                                                                    | • Auswahl Kennlinie, z.B. "linear":<br>Der Ausgangsstrom folgt der<br>Meßgröße linear. Der zu erfassende<br>Bereich der Meßgröße wird<br>bestimmt durch die Eingabe von<br>Werten für "Anfang" und "Ende" |

#### Zuordnung von Meßwerten: Anfang (4 mA) und Ende (20 mA)

Beispiel 1: Meßbereich pH 0 ... 14

**METTLER TOLEDO** 

Beispiel 2: Meßbereich pH 5 ... 7 Vorteil: höhere Auflösung im interessierenden Bereich

7 [pH]

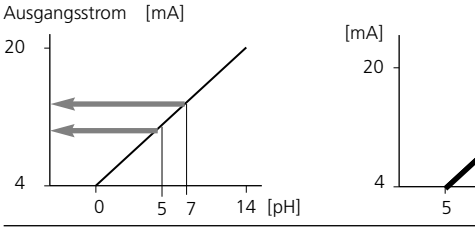

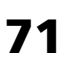

# Stromausgänge: Kennlinienverlauf

Menüauswahl: Parametrierung/Modul BASE

#### • Kennlinie linear

Der Ausgangsstrom folgt der Meßgröße linear.

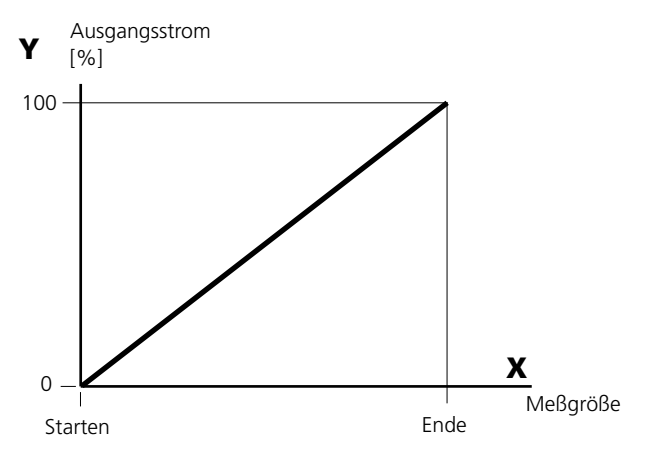

#### • Kennlinie trilinear

Erfordert die Eingabe zweier zusätzlicher Eckpunkte:

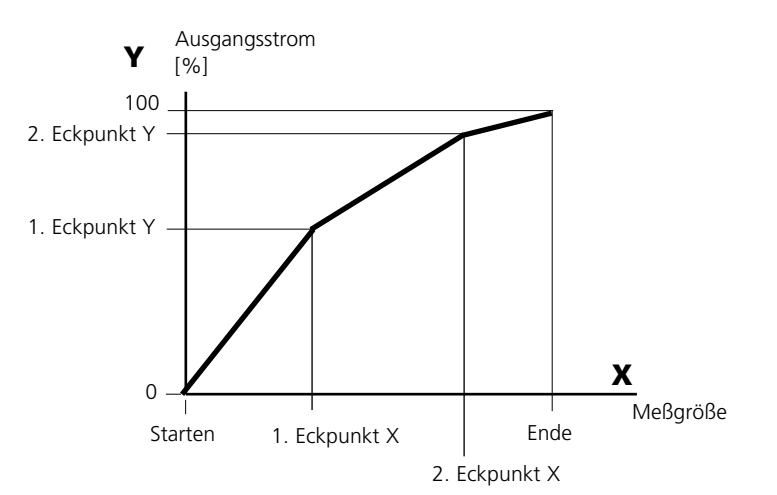

#### • Hinweis: Kennlinie bilinear

Für eine bilineare Kennlinie werden die Werte für die beiden Eckpunkte (1. Eckpunkt, 2. Eckpunkt) mit gleichen Parametern eingegeben.

#### Kennlinie Funktion

Nichtlinearer Verlauf des Ausgangsstroms, ermöglicht eine Messung über mehrere Dekaden, z.B. die Messung sehr kleiner Meßwerte mit hoher Auflösung sowie die Messung großer Meßwerte (gering auflösend). Erforderlich: Eingabe des Wertes für 50 % Ausgangsstrom.

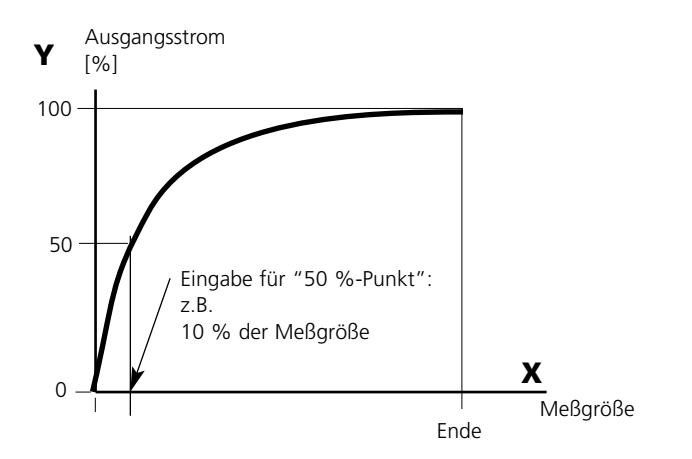

#### Kennlinienformel

Ausgangsstrom (4 ... 20 mA) =  $\frac{(1+K)x}{1+Kx}$  16 mA + 4 mA  $K = \frac{E + A - 2 * X50\%}{X50\% - A}$   $x = \frac{M - A}{F - A}$ 

A: Anfangswert bei 4 mA

- X50%: 50%-Wert bei 12 mA (Ausgangsstrombereich 4 ... 20 mA)
- E: Endwert bei 20 mA
- M: Meßwert

#### logarithmische Ausgangskennlinie über eine Dekade:

- A: 10 % der maximalen Meßgröße
- X50%: 31.6 % der maximalen Meßgröße
- E: maximale Meßgröße

#### logarithmische Ausgangskennlinie über zwei Dekaden:

- A: 1 % der maximalen Meßgröße X50%: 10 % der maximalen Meßgröße
- E: maximale Meßgröße

# Ausgangsfilter

Zeitkonstante

#### Zeitkonstante Ausgangsfilter

Zur Beruhigung des Stromausgangs kann ein Tiefpaß-Filter mit einstellbarer Zeitkonstante eingeschaltet werden. Bei einem Sprung am Eingang (100 %) steht nach Erreichen der Zeitkonstante am Ausgang ein Pegel von 63 %.

Die Zeitkonstante kann im Bereich 0 ... 120 s eingestellt werden. Wird die Zeitkonstante mit 0 s eingestellt, ist das Filter wirkungslos.

#### **Hinweis**:

Das Filter wirkt nur auf den Stromausgang und den Stromwert in der Nebenanzeige, nicht auf das Display, die Grenzwerte bzw. den Regler!

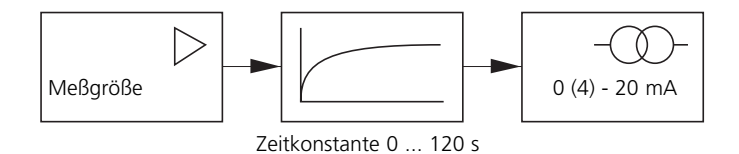

# NAMUR-Signale: Stromausgänge

Verhalten bei Meldungen: Funktionskontrolle, 22 mA-Signal

#### Verhalten bei Meldungen

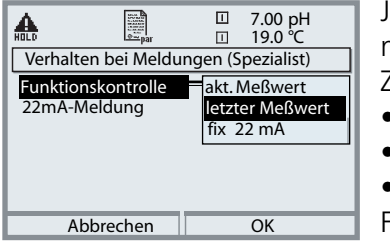

Je nach Parametrierung ("Meldungen") nehmen die Stromausgänge einen der folgenden Zustände ein:

- aktueller Meßwert
- letzter Meßwert (HOLD-Funktion)
- fix (22 mA)

Für die gewählte Meßgröße (1. Hauptmeßwert) kann im Fehlerfall ein 22 mA-Signal erzeugt werden.

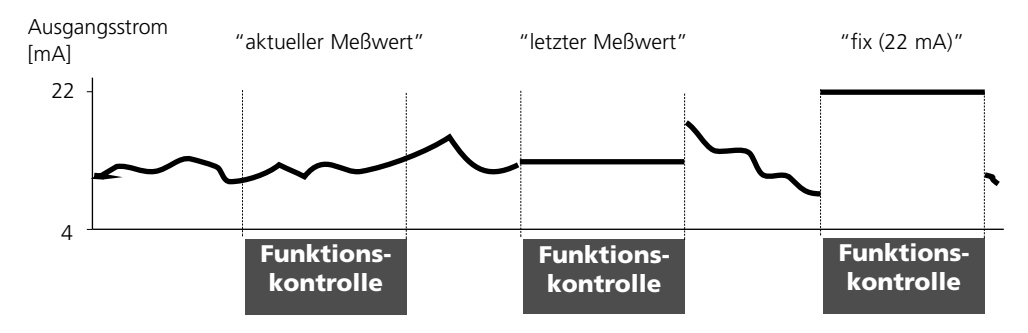

#### Meldung bei Überschreitung des Strombereiches

Bei Überschreitung des Strombereiches (< 3,8 mA bzw. > 20,5 mA) wird im Lieferzustand die Meldung "Wartungsbedarf" (Warn) erzeugt. Diese Voreinstellung kann in der Parametrierung des betreffenden Meßmoduls, Menü "Meldungen" geändert werden.

**Um eine Meldung "Ausfall" zu erzeugen** muß die Überwachung der Meßgröße auf "Grenzen variabel" gesetzt werden: Parametrierung, <Meßmodul>, Meldungen, Grenzen variabel, Ausfall Limit ...

Für die Ausfallgrenzen werden die selben Werte eingestellt wie für den Stromausgang:

Parametrierung, Modul BASE, Ausgangsstrom, Meßgröße Anfang / Ende.

# NAMUR-Signale: Schaltkontakte

Ausfall, Wartungsbedarf, Funktionskontrolle

Im Lieferzustand sind die potentialfreien Relaisausgänge des M 700 BASE voreingestellt auf die NAMUR-Signale:

- Ausfall: Kontakt K4, Ruhekontakt (Meldung Stromausfall)
- Wartungsbedarf: Kontakt K3, Arbeitskontakt
- Funktionskontrolle: Kontakt K2, Arbeitskontakt

| HOLD |          | a par      |         | 0.00<br>19.0 | 3 mS/cm<br>℃ |
|------|----------|------------|---------|--------------|--------------|
| Mod  | lul BASI | E (Spezial | ist)    |              |              |
| 🖬 Au | sgangss  | trom I1    |         |              |              |
| 🔓 Au | sgangss  | strom I2   |         |              |              |
| 🖞 Ko | ntakt K4 | 1 (NAN     | 1UR Au  | sfall)       |              |
| 🖬 Ko | ntakt K3 | 3 (NAN     | /UR Wa  | rtungs       | sbedarf)     |
| 🖬 Ko | ntakt K2 | 2 (NAN     | 1UR Fkt | -Kontr       | olle)        |
| 🖬 Ko | ntakt Kí | l (Grer    | nzwert) |              |              |
|      | Zurüc    | k 🔤        | É       | Spe          | erren        |

#### NAMUR-Signale: Lieferzustand der Kontaktbelegung

- Parametrierung aufrufen, dort weiter:
- Spezialistenebene
- Modul BASE aufrufen (Abb.)

Für "Wartungsbedarf" und "Ausfall" kann jeweils eine Verzögerungszeit parametriert werden. Wenn eine Alarmmeldung auftritt, wird der Kontakt erst nach Ablauf der Verzögerungszeit aktiv.

#### Ausfall ist aktiv,

wenn ein parametrierter Wert "Ausfall Limit Hi" oder "Ausfall Limit Lo" über- bzw. unterschritten wurde, wenn die Meßbereichsgrenzen des Gerätes überschritten wurden oder bei anderen Ausfallmeldungen. Das bedeutet, daß die Meßeinrichtung nicht mehr ordnungsgemäß arbeitet oder, daß Prozeßparameter einen kritischen Wert erreicht haben. Ausfall ist nicht aktiv bei Funktionskontrolle.

#### Wartungsbedarf ist aktiv,

wenn ein parametrierter Wert "Warnung Limit Hi" oder "Warnung Limit Lo" über- bzw. unterschritten wurde oder bei anderen Warnungsmeldungen. Das bedeutet, daß die Meßeinrichtung noch ordnungsgemäß arbeitet, aber gewartet werden sollte oder, daß Prozeßparameter einen Wert erreicht haben, der ein Eingreifen erfordert.

Warnung ist nicht aktiv bei "Funktionskontrolle".

#### Funktionskontrolle ist aktiv:

- bei der Kalibrierung
- bei der Wartung (Stromgeber, Meßstellen-Wartung)
- bei der Parametrierung in der Betriebsebene und der Spezialistenebene
- während eines automatischen Spülzyklus.

# Schaltkontakte: Schutzbeschaltung

#### Schutzbeschaltung der Schaltkontakte

Relaiskontakte unterliegen einer elektrischen Erosion. Besonders bei induktiven und kapazitiven Lasten wird dadurch die Lebensdauer der Kontakte reduziert. Elemente, die zur Unterdrückung von Funken und Lichtbogenbildung eingesetzt werden, sind z. B. RC Kombinationen, nichtlineare Widerstände, Vorwiderstände und Dioden.

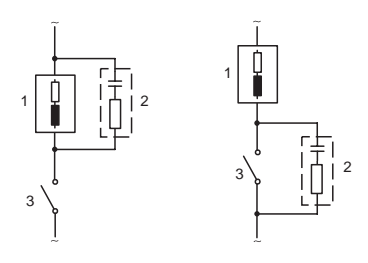

#### Typische AC-Anwendungen bei induktiver Last

 Bürde
 RC-Kombination, z.B. RIFA PMR 209 Typische RC-Kombinationen z. B.: Kondensator 0,1 μF, Widerstand 100 Ohm / 1 W
 Kontakt

#### Warnung! Die zulässige Belastbarkeit der Schaltkontakte darf auch während der Schaltvorgänge nicht überschritten werden!

#### Hinweis zu Schaltkontakten

Die Relaiskontakte sind im Lieferzustand auch für kleine Signalströme (ab ca. 1 mA) geeignet. Wenn größere Ströme als ca. 100 mA geschaltet werden, brennt die Vergoldung beim Schaltvorgang ab. Die Relais schalten dann kleine Ströme nicht mehr zuverlässig.

# Schaltkontakte

Parametrierung/Modul BASE/Schaltkontakte

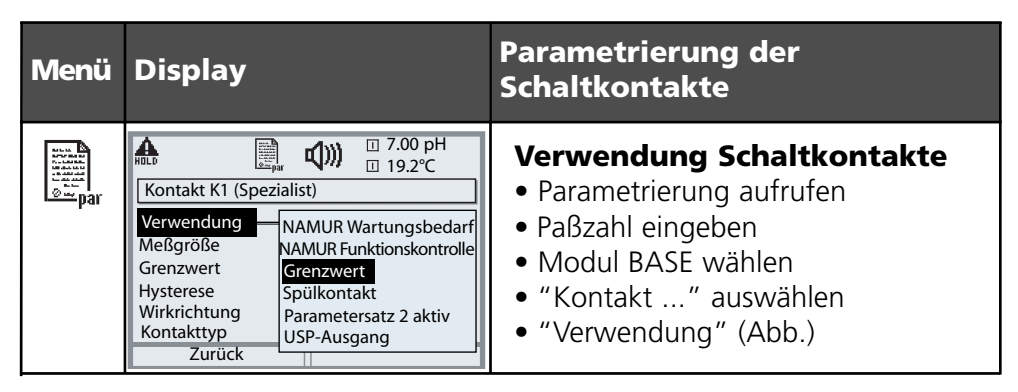

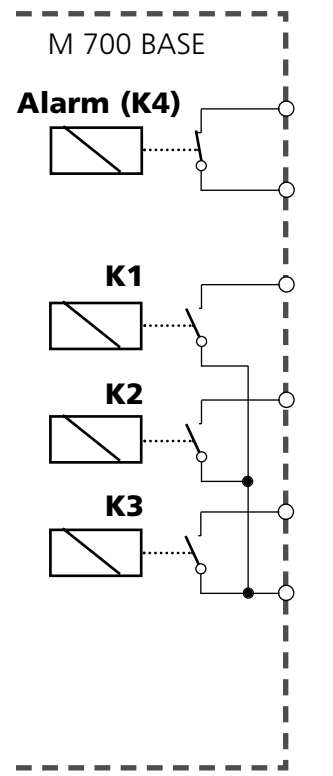

Das M 700 BASE verfügt über 4 Relaiskontakte (max. Belastbarkeit AC/DC jeweils 30 V / 3 A). Der Kontakt K4 ist vorgesehen für die Ausfall-Meldung. Einstellbar ist das Schaltverhalten (Arbeits- bzw. Ruhekontakt), zusätzlich können Einschalt- bzw. Ausschaltverzögerung parametriert werden.

#### Lieferzustand der frei verwendbaren Schaltkontakte M 700 BASE:

- K3: NAMUR-Wartungsbedarf
- K2: NAMUR Funktionskontrolle
- K1: Grenzwert

Die Kontaktbelegung K1 - K3 ist parametrierbar ("Verwendung"):

- NAMUR Wartungsbedarf
- NAMUR Funktionskontrolle
- Grenzwert
- Spülkontakt
- Parametersatz 2 aktiv
- USP-Ausgang (nur bei Cond Modul)
- KI-Recorder aktiv

Kontaktbelegung: siehe Klemmenschild M 700 BASE

### Grenzwert, Hysterese, Kontakttyp

Parametrierung/Modul BASE/Schaltkontakte/Verwendung

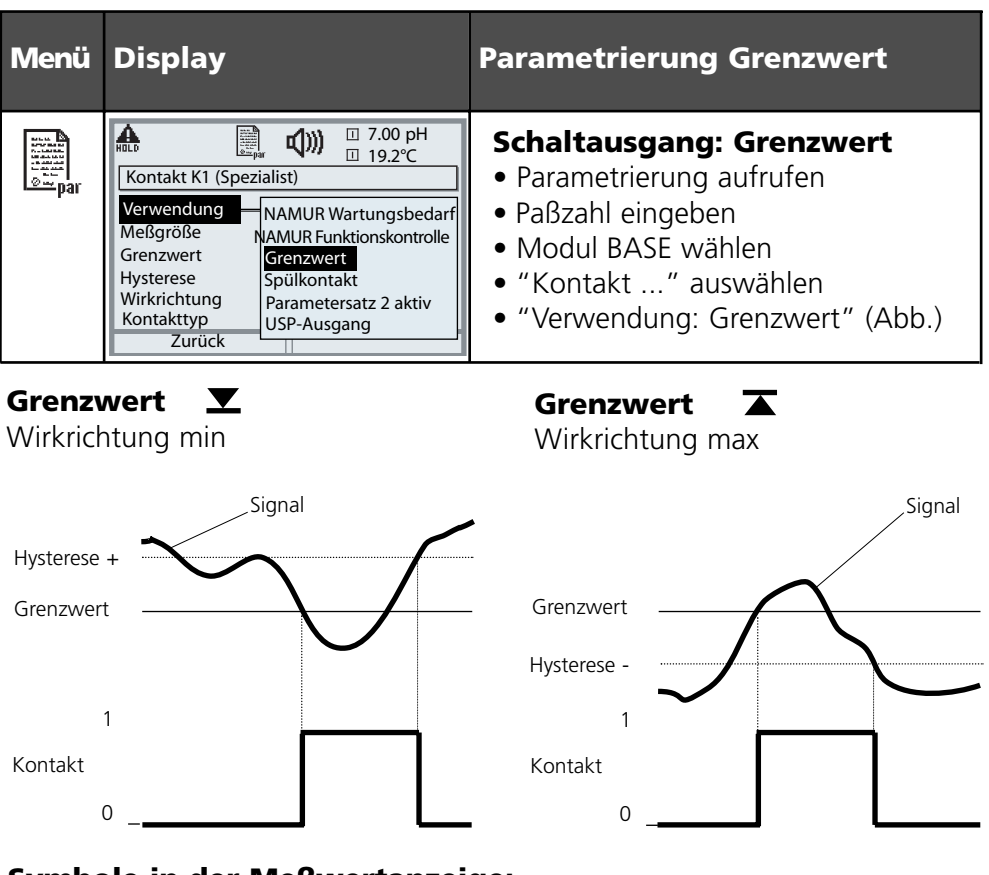

#### Symbole in der Meßwertanzeige:

Grenzwert überschritten:

Grenzwert unterschritten: **V** 

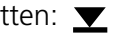

#### Hysterese

Toleranzbereich um den Grenzwert, in dem noch kein Schaltvorgang ausgelöst wird. Dient dazu, ein sinnvolles Schaltverhalten am Ausgang zu erzielen

#### Kontakttyp

Legt fest, ob der aktive Kontakt geschlossen (Arbeit N/O) oder geöffnet ist (Ruhe N/C).

# Eingänge OK1,OK2. Pegel festlegen.

Parametrierung/Modul BASE/Eingänge OK1, OK2 **Hinweis:** Funktionskontrolle aktiv

| Menü                                                                                                    | Display                                                                                                    | Parametrierung OK-Eingänge                                                                                                    |
|----------------------------------------------------------------------------------------------------|----------------------------------------------------------------------------------------------------|----------------------------------------------------------------------------------------------------|
| verte<br>Nerver<br>Nerver<br>Ne | Image: Constraint of the second second se | Eingang OK1: Verwendung<br>• Parametrierung aufrufen<br>• Paßzahl eingeben<br>• Modul BASE wählen<br>• "Eingänge OK1/OK2" auswählen<br>• "Eingang OK1" auswählen                                                    |
|                                                                                                    | Image: Second system       Image: Second system       Image: Second system         Image: Second system       Image: Second system       Image: Second system                                                                                                    | <ul> <li>Eingänge OK1/OK2 Schaltpegel</li> <li>Parametrierung aufrufen</li> <li>Paßzahl eingeben</li> <li>Modul BASE wählen</li> <li>"Eingänge OK1/OK2" auswählen</li> <li>aktiven Schaltpegel festlegen</li> </ul> |

Das M 700 BASE verfügt über 2 digitale Eingänge OK1, OK2. Über ein Steuersignal können folgende Funktionen (entsprechend der Parametrierung) ausgelöst werden:

- OK1: "Aus" bzw. "Funktionskontrolle";
- OK2: Auswahl: Systemsteuerung / Matrix Funktionssteuerung. ("Aus", "Parametersatz A/B", "Start KI-Recorder")

Der Schaltpegel für das Steuersignal muß parametriert werden: (aktiv 10...30 V bzw. aktiv < 2 V).

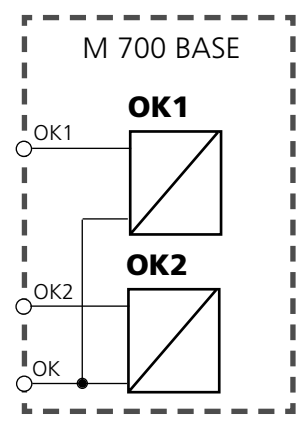

Kontaktbelegung: siehe Klemmenschild M 700 BASE

# Parametersatz über OK2 umschalten

Parametrierung/Systemsteuerung/Matrix Funktionssteuerung Hinweis: Funktionskontrolle aktiv

#### Parametersätze

2 komplette Parametersätze (A, B) sind im Gerät abgelegt. Die Umschaltung der Parametersätze kann über den Eingang OK2 erfolgen. Über einen Schaltkontakt kann signalisiert werden, welcher Parametersatz gerade aktiv ist. In der Meßwertanzeige zeigt ein Symbol den gerade aktiven Parametersatz:

| Menü                                                            | Display                                                                                                    | Parametersätze                                                                                                    |
|-----------------------------------------------------------------|----------------------------------------------------------------------------------------------------|----------------------------------------------------------------------------------------------------|
| van te<br>Nation<br>Nation<br>Nation<br>Nation<br>Nation<br>Par | Image: Solution of the second state of the second state | Umschalten Parametersätze<br>(A, B) über den Eingang OK2<br>• Parametrierung aufrufen<br>• Systemsteuerung<br>• Matrix Funktionssteuerung<br>• Auswahl "OK2"<br>• Verbinden "Parametersatz A/B" |
|                                                                 | Image: Special stop       Image: Special stop         Verwendung       NAMUR Wartungsbedarf         Kontakttyp       NAMUR Funktionskontrolle         Einschaltverzögeru       Speilkontakt         Ausschaltverzögeru       Speilkontakt         Parametersatz B aktiv       USP-Ausgang         Abbrechen       OK                                                                                                    | aktiven Parametersatz über<br>Schaltkontakt signalisieren<br>• Parametrierung aufrufen<br>• Modul BASE wählen<br>• Auswahl Kontakt<br>• Verwendung: "Parametersatz".                            |

#### Hinweis

Die Umschaltung ist nicht wirksam, wenn mit SW 700-102 auf SmartMedia-Card gearbeitet wird.

### Meßverfahren EC 400(X)

#### • Kontinuierliche Messung:

Bei der kontinuierlichen Messung befindet sich die pH-Meßkette im Prozeßmedium und wird zu Kalibrier- bzw. Reinigungszwecken aus dem Prozeß herausgefahren.

#### • Kurzzeitmessung:

(Intervallmessung, Probennahme, Sample-Mode ...) Die pH-Meßkette wird nur kurzzeitig in das Prozeßmedium gefahren. Wird praktiziert, wenn aggressive oder thermisch anspruchsvolle Prozeßmedien vorliegen, die kurze Meßzeiten bei langen Ruhepausen erfordern. Beispiel:

Nach Reinigung / Kalibrierung verbleibt die Sonde in der Kalibrierkammer und fährt nur nach Aufforderung (oder zeitgesteuert) in den Prozeß zum Messen.

### Inbetriebnahme-Programm

#### Parametrierung: Inbetriebnahme-Programm

Zum Abschluß der Parametrierung / Menüpunkt "Installation" erscheint der Menüpunkt "Inbetriebnahme". Nachdem alle anderen Parametrierschritte ausgeführt wurden, bestätigen Sie mit "Ja".

Im Anschluß führen die zuvor parametrierten Pumpen die zur vollständigen Füllung der Medienschläuche erforderliche Anzahl Hubbewegungen aus. Die notwendigen Spülzyklen werden automatisch eingeleitet.

Bei der Auslieferung ist zusätzlich das Programm USER 2 mit dem Inbetriebnahme-Programm voreingestellt.

#### Sensordetektion

Damit bei ausgebautem Sensor kein Programm über DCS gestartet werden kann, sollte "Sensordetektion Ein" aktiviert werden.

# Parametrierung EasyClean 400(X)

Funktionsumfang

| Funktion                   | Einstellmöglichkeiten Beschre     | ibung S.: |
|----------------------------|-----------------------------------|-----------|
| Steuerung                  | - Ein / Aus                       | 84        |
| Cal-Voreinstellungen       | - Puffervorgaben                  |           |
| Kalibriermodus*            | - Kontrolle / Justierung          |           |
| Zeitsteuerung              | - Festintervall / Wochenprogramm  | 85        |
| Programmablauf             | - Reinigen                        | 86        |
| -                          | - 2-Punkt-Kalibrierung            |           |
|                            | - 1-Punkt-Kalibrierung            |           |
|                            | - SERVICE-Programm                |           |
|                            | - Parken und User-Programme (2)   |           |
| Installation               |                                   | 97        |
| - Meßverfahren             | - Kontinuierlich / Kurzzeit       |           |
| - ext. Steuerung (DCS)     | - Polarität/Ausgangseinstellungen |           |
| - Sensordetektion          | - Ein / Aus                       |           |
| - Zugang Handsteuerung     | - Zugangscode                     |           |
| - Sonde InTrac             | - Verfahrzeit max.                |           |
|                            | - Sperrwasser Ein / Aus           |           |
|                            | - Verschleißzähler max.           |           |
| - Spülwasser (Überwachung) | - Aus / Prozeßwert / Temperatur   |           |
| - Medienadapter (I III)    | - Bestückung                      |           |
| (bis zu 3x Dosierpumpe,    | (Aus / Pumpe / Reinigungsventil)  |           |
| oder 2x Dosierpumpe,       | - Medium (Eingabetext)            |           |
| 1x Reinigungsventil)       | - Fördermenge                     |           |
|                            | - Restfördermenge                 |           |
|                            | - Überwachung Medium              |           |
|                            | (Aus / Prozeßwert / Temperatur)   |           |
| - Zusatzmedien (1 2)       | - Bestückung (Ein / Aus)          |           |
|                            | - Medium (Eingabetext)            |           |
|                            | - Überwachung Medium              |           |
|                            | (Aus/Prozeßwert / Temperatur)     |           |
| - Inbetriebnahme           | - Ja / Nein                       | 62        |

\* "Auswahl Meßmodul" erscheint zusätzlich, wenn neben dem Modul EC 700(X) weitere pH-Meßmodule gesteckt sind und der in die Sonde eingebaute Sensor mit einem dieser Meßmodule betrieben wird

| Menü                                                                                                    | Display                                                                                                    | Parametrierung EC 400                                                                                                    |
|----------------------------------------------------------------------------------------------------|----------------------------------------------------------------------------------------------------|----------------------------------------------------------------------------------------------------|
|                                                                                                    | 7.05 pH<br>25.6 °C<br>Menüauswahl<br>Cal<br>Maint<br>Cal<br>Auswahl: 4 ) [enter]<br>Zurück zum Messen<br>Lingua                                                                                                    | Parametrierung aufrufen<br>Aus dem Meßmodus heraus:<br>Taste <b>menu</b> : Menüauswahl.<br>Parametrierung mit Pfeiltasten<br>wählen, mit <b>enter</b> bestätigen.                                                                                                    |
| verter<br>verter<br>v | Image: Second system stear (Spezialist)         System stear (Spezialist)         System stear (Spezialist)         Modul FRONT M 700-011         Modul BASE M 700-021         Modul BASE M 700-021         Modul P2700i         Modul P2700i         Modul EC 700         LD EC 400         Zurück         OK         Modul EC 400 (Spezialist)         EC 400 Stearung         EC 400 Stearung         Zeitsteuerung         Vochenprogramm         Programmablauf         Installation         Zurück         Meßmodul         Medlingen (Spezialist)         Cal Voreinstellungen (Spezialist)         Cal Voreinstellungen (Spezialist)         Cal Voreinstellungen (Spezialist)         Meßmodul         T. Modul PH 2700i         Medlingen (Spezialist)         Meßmodul         T. Modul PH 2700i         Medlingen (Spezialist)         Meßmodul         T. Modul PH 2700i         Medlingen (Spezialist)         Cal Puffer 1         Cal Puffer 2         Medlingen (Spezialist)         Cal Puffer 1         Cal Puffer 2                                                                                                    | <ul> <li>Parametrierung:<br/>"EC 400" auswählen.</li> <li>Symbole zur Zuordnung auf dem<br/>Display dargestellter Meßwerte:</li> <li>gibt den Modul-Steckplatz I an</li> <li>gibt den Modul-Steckplatz II an</li> <li>EC 400: Cal-Voreinstellungen</li> <li>Meßmodul auswählen<br/>Auswahl des zur Auswertung mit<br/>der EasyClean 400-Steuerung<br/>vorgesehenen pH-Meßmoduls<br/>(Auswahl bei mehreren installierten<br/>pH-Modulen).</li> <li>Cal-Modus auswählen</li> <li>Justierung: Die während einer<br/>Kalibrierung ermittelten Werte<br/>werden übernommen</li> <li>Kontrolle: Die während einer<br/>Kalibrierung ermittelten Werte<br/>werden protokolliert, aber nicht<br/>übernommen</li> </ul> |
|                                                                                                    | Image: Second system     Image: Second system     Image: Second system       Image: Second system     Image: Second system     Image: Second system       Image: Second system     Image | <ul> <li>Zeitsteuerung</li> <li>Festintervall (3):<br/>Zeitvorgabe (000.0 h xxx.x h)<br/>(Beachte: 000.1 h = 6 min)</li> <li>Wochenprogramm:<br/>nach Wochentag</li> </ul>                                                                                                    |

| Menü                                                               | Display                                                                                                    | Parametrierung Zeitsteuerung                                                                                                    |
|--------------------------------------------------------------------|----------------------------------------------------------------------------------------------------|----------------------------------------------------------------------------------------------------|
| varia<br>Naria<br>Naria<br>Naria<br>Naria<br>Naria<br>Naria<br>Par | Image: Programm     Aus       Programm     Aus       Intervallzeit     Reinigen       Programm     Cal 2Pkt.       Intervallzeit     Cal 1Pkt.       Programm     Parking       Intervallzeit     User 1       User 2     Zurück                                                                                                    | <b>Zeitsteuerung: Festintervall</b><br>"Festintervall" erlaubt die Auswahl<br>von bis zu drei Programmen.<br>Jedem Programm kann eine individu-<br>elle Intervallzeit zugeordnet werden.                                                                               |
|                                                                    | Image: Constraint of the second system       Image: Constraint of the second system       Image: Constraint o                                                                                                    | Zeitsteuerung:<br>Wochenprogramm<br>Die Auswahl ermöglicht zunächst<br>Anzeigen, Bearbeiten und<br>Kopieren.                                                                                                    |
|                                                                    | Image: Nonlag (Spezialist)         T,05 pH           Image: Nonlag (Spezialist)         25.6 °C           Image: Nonlag (Spezialist)         Image: Nonlag (Spezialist)           Image: Nonlag (Spezialist)         Image: Nonlag (Spezialist)           Image: Nonlag (Spezialist) </th <th><b>Anzeigen</b><br/>gibt eine grafische Darstellung der<br/>eingerichteten Programmabläufe<br/>über den Tag</th>                                                                                                    | <b>Anzeigen</b><br>gibt eine grafische Darstellung der<br>eingerichteten Programmabläufe<br>über den Tag                                                                                                    |
|                                                                    | Image: Description       Image: True of the second second s | <b>Bearbeiten</b><br>ermöglicht die Auswahl von bis zu 10<br>Programmen pro Tag und die Wahl<br>des Programmablaufs: "Einzelstart"<br>oder "Intervall" (das Programm wird<br>innerhalb einer Anfangs- und Endzeit<br>mit einem vorzugebenden Intervall<br>ausgeführt). |
|                                                                    | Image: Second system       T,05 pH         Tag kopieren (Speziali       Montag         Image: Montag nach "W       Mittwoch         Alter Tag wird üb       Monnerstag         Wochentag       Freitag         Sonnabend       Sonnatag         Zurück       Freitag                                                                                                    | Kopieren<br>erlaubt die Übernahme der eingerich-<br>teten Tagesprogramme für einen<br>anderen Wochentag.<br>(Diese können später modifiziert<br>werden.)                                                                                                    |

#### Reinigen, kontinuierlich, Medienüberwachung aus

| Displaytext          | Zeit [s] |   |
|----------------------|----------|---|
| 01: Sonde in SERVICE |          |   |
| 02: Reiniger*        | 0020 s   |   |
| 03: Spülwasser Ein   | 0060 s   | _ |
| 04: Spülwasser Aus   | 0002 s   |   |
| 05: Purge Air Ein    | 0010 s   |   |
| 06: Purge Air Aus    | 0002 s   |   |
| 07: Sonde in MESSEN  | 0005 s   |   |
| 08: Prog. Ende       |          |   |

\* Text parametrierbar

# Reinigen (kontinuierlich) kann auch über ein PLS-Eingangssignal am Eingang BIN1 des EC 400 gestartet werden.

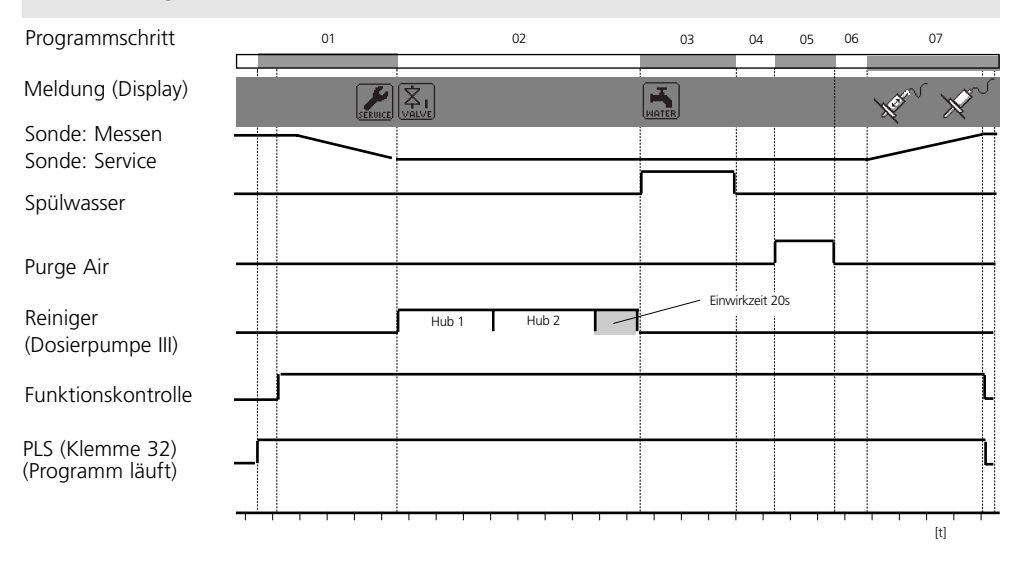

#### Cal 2Pkt., kontinuierlich, Medienüberwachung aus

(Dies ist auch die Voreinstellung für "User 2")

| Displaytext          | Zeit [s] | Kommentar                                                             |
|----------------------|----------|-----------------------------------------------------------------------|
| 01: Sonde in SERVICE |          |                                                                       |
| 02: Cleaning agent*  | 0020 s   |                                                                       |
| 03: Spülwasser Ein   | 0060 s   |                                                                       |
| 04: Spülwasser Aus   | 0002 s   |                                                                       |
| 05: Purge air Ein*   | 0010 s   |                                                                       |
| 06: Purge air Aus*   | 0002 s   |                                                                       |
| 07: Buffer 7.00*     | 0000 s   | Mit dieser Zeit kann eine Kalibrationsverzögerung programmiert werden |
| 08: Cal Puffer 1     |          |                                                                       |
| 09: Spülwasser Ein   | 0010 s   |                                                                       |
| 10: Spülwasser Aus   | 0002 s   |                                                                       |
| 11: Purge air Ein*   | 0010 s   |                                                                       |
| 12: Purge air Aus*   | 0002 s   |                                                                       |
| 13: Buffer 4.01*     | 0000 s   | Mit dieser Zeit kann eine Kalibrationsverzögerung programmiert werden |
| 14: Cal Puffer 2     |          |                                                                       |
| 15: Spülwasser Ein   | 0010 s   |                                                                       |
| 16: Spülwasser Aus   | 0002 s   |                                                                       |
| 17: Purge air Ein*   | 0010 s   |                                                                       |
| 18: Purge air Aus*   | 0002 s   |                                                                       |
| 19: Sonde in MESSEN  | 0005 s   | Mit dieser Zeit kann eine HOLD-Verlängerung programmiert werden       |
| 20: Prog.Ende        |          | * Text parametrierbar                                                 |

#### Cal 2Pkt. (kontinuierlich) kann auch über ein PLS-Eingangsignal am Eingang BIN2 gestartet werden.

| Programmschritt                               | 01 | 02          | 03 | 04    | 07        | 08                            | 09 | 10 | 13    | 14                            | 15 | 16       | 19  |
|-----------------------------------------------|----|-------------|----|-------|-----------|-------------------------------|----|----|-------|-------------------------------|----|----------|-----|
| Meldung (Display)                             |    | V.          |    |       | Ø,        |                               | A  |    | Ø.    |                               | A  | <b>.</b> | ×~  |
| Sonde: Messen<br>Sonde: Service<br>Spülwasser |    | ×           |    | L     |           |                               |    | 1  |       |                               |    | 1        |     |
| Buffer 7.00<br>(Dosierpumpe I)                |    |             |    |       |           | Ĺ                             |    |    |       |                               |    |          |     |
| Buffer 4.01<br>(Dosierpumpe II)               |    |             |    |       |           |                               |    |    |       | 1                             |    |          |     |
| Cleaning agent<br>(Dosierpumpe III)           |    | Hub 1 Hub 2 | Ei | nwirk | zeit 20 s |                               |    |    |       |                               |    |          |     |
| Purge air                                     |    |             |    |       |           |                               |    |    | L     |                               |    | ♪        |     |
| Funktionskontrolle                            |    |             |    |       |           |                               |    |    |       |                               |    |          |     |
| PLS (Klemme 32)<br>(Programm läuft)           |    |             |    |       |           |                               |    |    |       |                               |    |          |     |
|                                               |    |             |    |       |           | Kalibrierung<br>mit 1. Puffer |    |    | · · · | Kalibrierung<br>mit 2. Puffer |    |          | [t] |

#### Cal 1Pkt., kontinuierlich, Medienüberwachung aus

| Displaytext          | Zeit [s] | Kommentar                                                             |
|----------------------|----------|-----------------------------------------------------------------------|
| 01: Sonde in SERVICE |          |                                                                       |
| 02: Cleaning agent*  | 0020 s   |                                                                       |
| 03: Spülwasser Ein   | 0060 s   |                                                                       |
| 04: Spülwasser Aus   | 0002 s   |                                                                       |
| 05: Purge air Ein*   | 0010 s   |                                                                       |
| 06: Purge air Aus*   | 0002 s   |                                                                       |
| 07: Buffer 7.00*     | 0000 s   | Mit dieser Zeit kann eine Kalibrationsverzögerung programmiert werden |
| 08: Cal Puffer 1     |          |                                                                       |
| 09: Spülwasser Ein   | 0010 s   |                                                                       |
| 10: Spülwasser Aus   | 0002 s   |                                                                       |
| 11: Purge air Ein*   | 0010 s   |                                                                       |
| 12: Purge air Aus*   | 0002 s   |                                                                       |
| 13: Sonde in MESSEN  | 0005 s   | Mit dieser Zeit kann eine HOLD-Verlängerung programmiert werden       |
| 14: Prog.Ende        |          |                                                                       |

\* Text parametrierbar

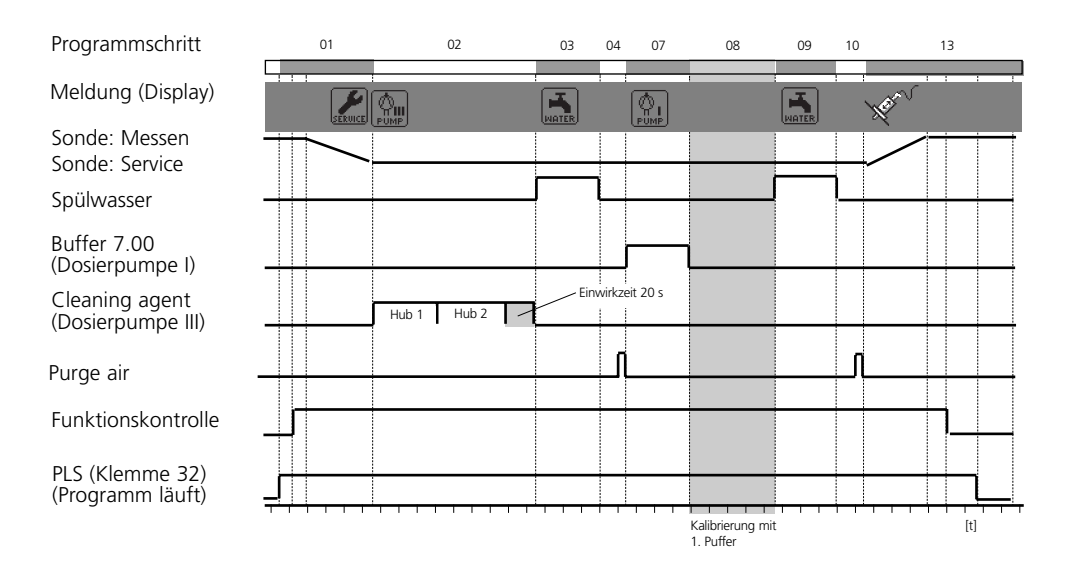

### **Programm Parken: Warteposition**

Das Programm Parken verfügt über den Programmschritt "Warteposition".

Erfolgt ein Programmstart über die PLS-Eingänge BIN 1 ... BIN 3 am EC 400, läuft das Programm bis zum Erreichen der "Warteposition" und bleibt an dieser Stelle stehen, bis sich der Signalzustand an den PLS-Eingängen ändert.

**1.** Das Programm wird über die PLS-Eingänge gestartet und verharrt in der "Warteposition" bis sich die Belegung an den PLS-Eingängen ändert:

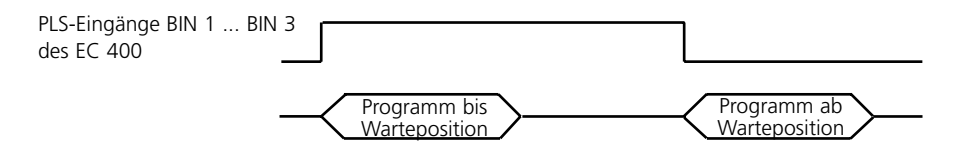

2. Das Programm wird über ein zeitlich kurzes Signal an den PLS-Eingängen gestartet: Die Warteposition wird übersprungen.

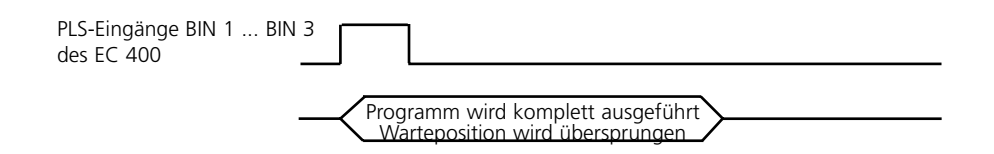

#### **Hinweis:**

Werden die Programme über den Premium-Transmitter M 700(X) aus dem Menü Kalibrierung bzw. aus dem Menü Wartung heraus aufgerufen, wird die Warteposition ebenfalls übersprungen.

#### Parken

| Displaytext          | Zeit [s]              |             | Über Bin 3 kann das Programm                         |  |  |  |  |
|----------------------|-----------------------|-------------|------------------------------------------------------|--|--|--|--|
| 01: Sonde in SERVICE |                       |             | "Parken" gestartet werden Das                        |  |  |  |  |
| 02: Cleaning agent*  | 0020 s                |             | Drogramm bloibt auf dam Schritt                      |  |  |  |  |
| 03: Spülwasser Ein   | 0060 s                |             | Programm bleibt auf dem Schnitt                      |  |  |  |  |
| 04: Spülwasser Aus   | 0002 s                |             | "Warteposition" stehen, bis der                      |  |  |  |  |
| 05: Purge air Ein*   | 0010 s                |             | Startzustand an Bin 1 3 verän-                       |  |  |  |  |
| 06: Purge air Aus*   | 0002 s                |             |                                                      |  |  |  |  |
| 07: Buffer 7.00      |                       |             | dert wurde.                                          |  |  |  |  |
| 08: Warteposition    | > Position wird bis z | ur Auflösun | g des Startzustandes gehalten                        |  |  |  |  |
| 09: Spülwasser Ein   | 0010 s                |             |                                                      |  |  |  |  |
| 10: Spülwasser Aus   | 0002 s                |             |                                                      |  |  |  |  |
| 11: Purge air Ein*   | 0010 s                |             |                                                      |  |  |  |  |
| 12: Purge air Aus*   | 0002 s                |             |                                                      |  |  |  |  |
| 13: Sonde in MESSEN  | 0005 s                | Mit dieser  | Zeit kann eine HOLD-Verlängerung programmiert werden |  |  |  |  |
| 14: Prog.Ende        |                       |             |                                                      |  |  |  |  |

\*Text parametrierbar

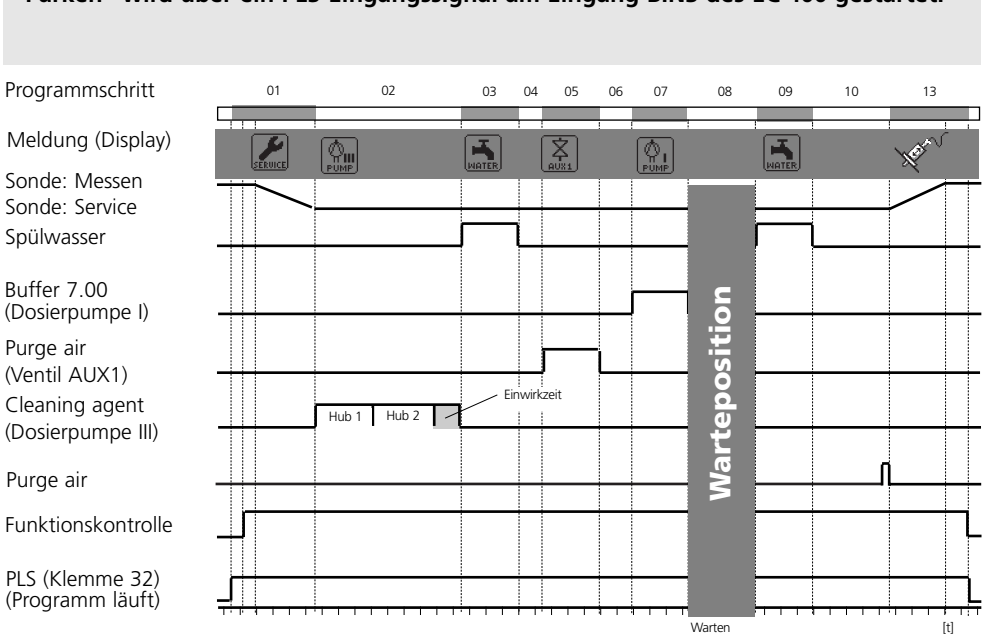

#### "Parken" wird über ein PLS-Eingangssignal am Eingang BIN3 des EC 400 gestartet.

#### Messen, Kurzzeit, Medienüberwachung aus

| Displaytext          | Zeit [s] |
|----------------------|----------|
| 01: Spülwasser Ein   | 0010 s   |
| 02: Spülwasser Aus   | 0002 s   |
| 03: Purge air Ein*   | 0010 s   |
| 04: Purge air Aus*   | 0002 s   |
| 05: Sonde in MESSEN  | 0005 s   |
| 06: Meßzeit          | 0030 s   |
| 07: Sonde in SERVICE |          |
| 08: Cleaning agent*  | 0020 s   |
| 09: Spülwasser Ein   | 0060 s   |
| 10: Spülwasser Aus   | 0002 s   |
| 11: Purge air Ein*   | 0010 s   |
| 12: Purge air Aus*   | 0002 s   |
| 13: Prog.Ende        |          |

\*Text parametrierbar

# Messen (Kurzzeit) kann auch über ein PLS-Eingangssignal am Eingang BIN1 des EC 400 gestartet werden

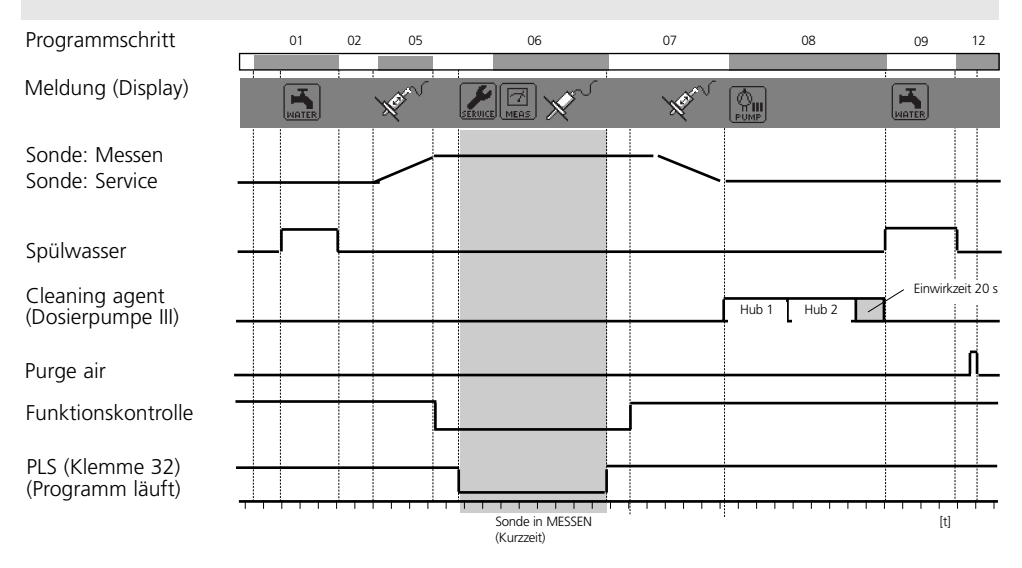

#### Cal 2Pkt., Kurzzeit, Medienüberwachung aus

| Displaytext         | Zeit [s] | Kommentar                                                             |
|---------------------|----------|-----------------------------------------------------------------------|
| 01: Spülwasser Ein  | 0010 s   |                                                                       |
| 02: Spülwasser Aus  | 0002 s   |                                                                       |
| 03: Purge air Ein*  | 0010 s   |                                                                       |
| 04: Purge air Aus*  | 0002 s   |                                                                       |
| 05: Buffer 7.00*    | 0000 s   | Mit dieser Zeit kann eine Kalibrationsverzögerung programmiert werden |
| 06: Cal Puffer 1    |          |                                                                       |
| 07: Spülwasser Ein  | 0010 s   |                                                                       |
| 08: Spülwasser Aus  | 0002 s   |                                                                       |
| _09: Purge air Ein* | 0010 s   |                                                                       |
| 10: Purge air Aus*  | 0002 s   |                                                                       |
| 11: Buffer 4.01*    | 0000 s   | Mit dieser Zeit kann eine Kalibrationsverzögerung programmiert werden |
| 12: Cal Puffer 2    |          |                                                                       |
| 13: Spülwasser Ein  | 0010 s   |                                                                       |
| 14: Spülwasser Aus  | 0002 s   |                                                                       |
| 09: Purge air Ein*  | 0010 s   |                                                                       |
| 10: Purge air Aus*  | 0002 s   |                                                                       |
| 15: Prog.Ende       |          |                                                                       |

\*Text parametrierbar

# Cal 2Pkt. (Kurzzeit) kann auch über ein PLS-Eingangssignal am Eingang BIN2 des EC 400 gestartet werden

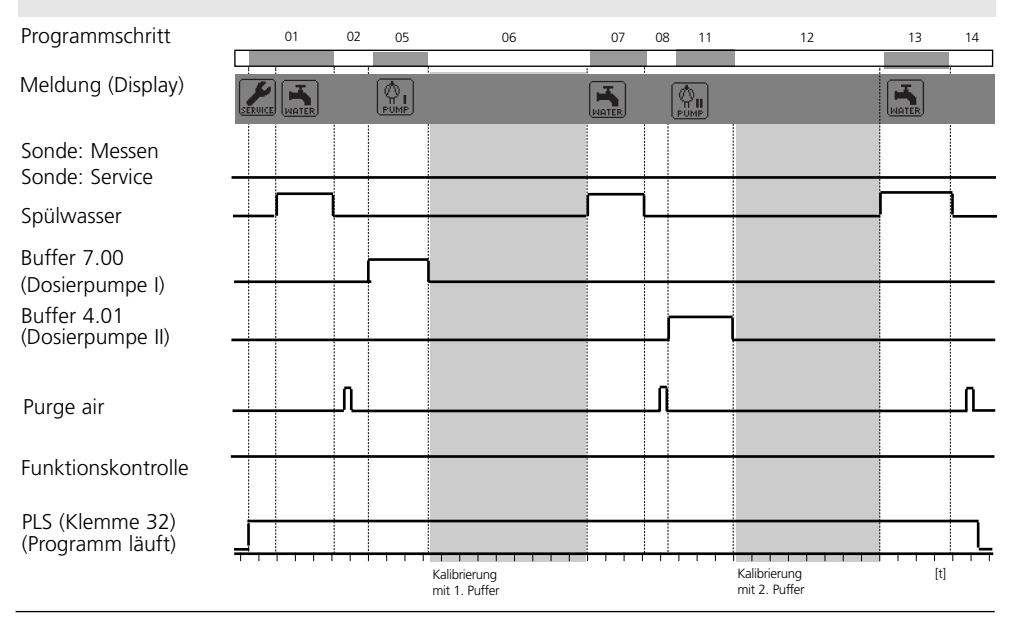

#### Cal 1Pkt., Kurzzeit, Medienüberwachung aus

| Displaytext        | Zeit [s] | Kommentar                                                             |
|--------------------|----------|-----------------------------------------------------------------------|
| 01: Spülwasser Ein | 0010 s   |                                                                       |
| 02: Spülwasser Aus | 0002 s   |                                                                       |
| 03: Purge air Ein* | 0010 s   |                                                                       |
| 04: Purge air Aus* | 0002 s   |                                                                       |
| 05: Buffer 7.00*   | 0000 s   | Mit dieser Zeit kann eine Kalibrationsverzögerung programmiert werden |
| 06: Cal Puffer 1   |          |                                                                       |
| 07: Spülwasser Ein | 0010 s   |                                                                       |
| 08: Spülwasser Aus | 0002 s   |                                                                       |
| 09: Purge air Ein* | 0010 s   |                                                                       |
| 10: Purge air Aus* | 0002 s   |                                                                       |
| 11: Prog.Ende      |          |                                                                       |

\*Text parametrierbar

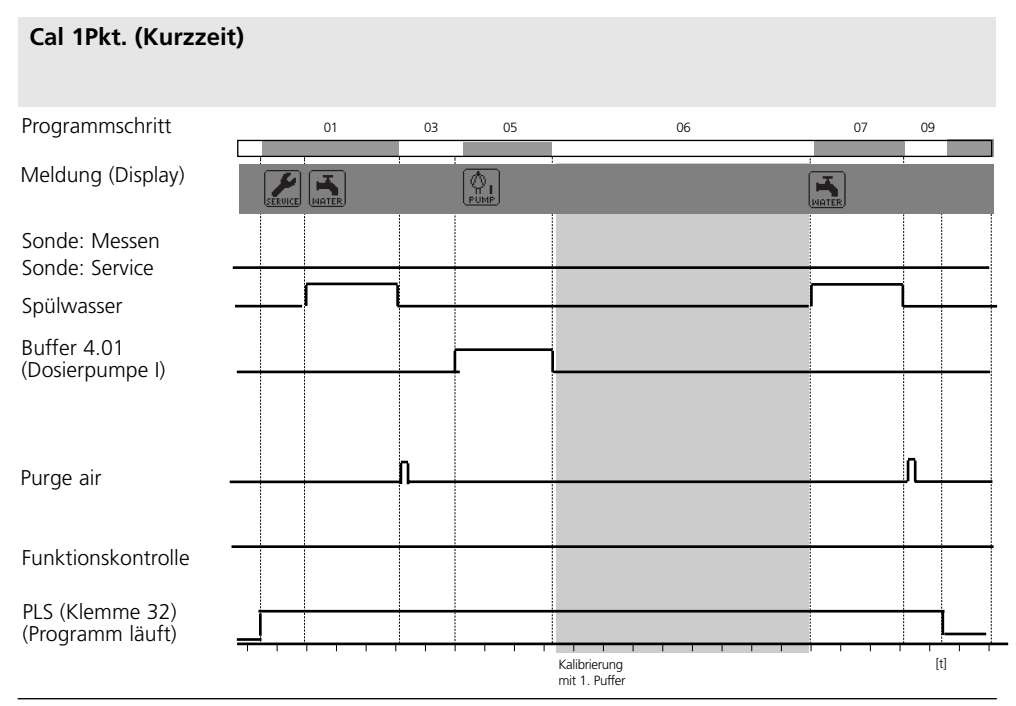

#### Service

| Displaytext          | Zeit [s] |                                                                   |
|----------------------|----------|-------------------------------------------------------------------|
| 01: Sonde in SERVICE |          |                                                                   |
| 02: Cleaning agent*  | 0020 s   | Messen -> Service                                                 |
| 03: Spülwasser Ein   | 0060 s   |                                                                   |
| 04: Spülwasser Aus   | 0002 s   |                                                                   |
| 05: Purge air Ein*   | 0010 s   |                                                                   |
| 06: Purge air Aus*   | 0002 s   |                                                                   |
| 07: Warteposition    |          | Service Position                                                  |
| 08: Spülwasser Ein   | 0010 s   |                                                                   |
| 09: Spülwasser Aus   | 0002 s   |                                                                   |
| 10: Purge air Ein*   | 0010 s   |                                                                   |
| 11: Purge air Aus*   | 0002 s   |                                                                   |
| 12: Sonde in MESSEN  | 0005 s   | Service -> Messen                                                 |
|                      |          | (Mit dieser Zeit kann eine HOLD-Verlängerung programmiert werden) |
| 13: Prog.Ende        |          |                                                                   |

\*Text parametrierbar

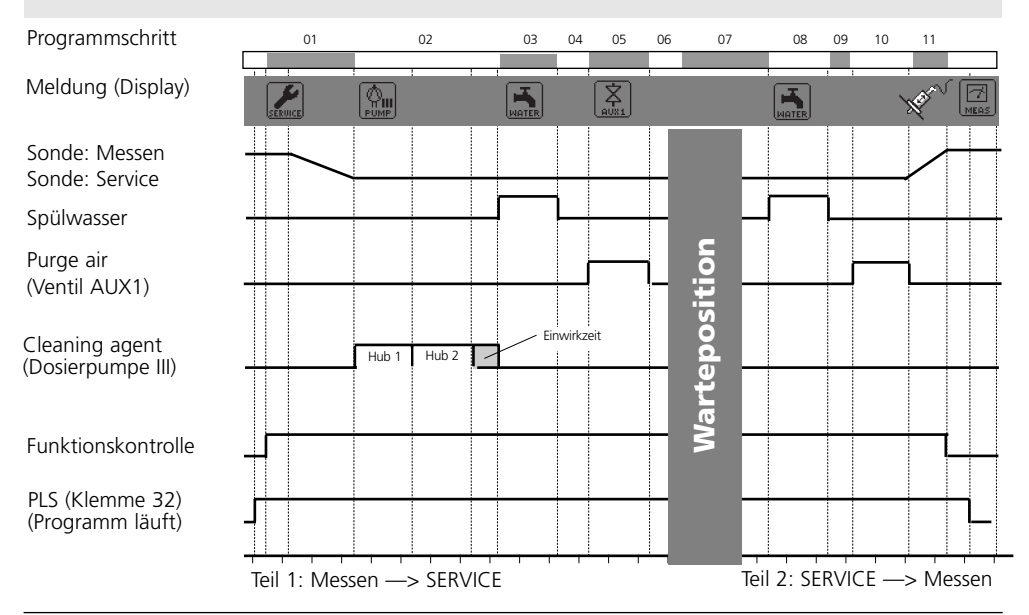

#### Service kann auch über den PLS-Eingang M/S gesteuert werden.

| Menü                                                                                                    | Display                                                                                                    | Parametrierung<br>Programmablauf                                                                                                    |
|----------------------------------------------------------------------------------------------------|----------------------------------------------------------------------------------------------------|----------------------------------------------------------------------------------------------------|
| were<br>the second<br>the second<br>the s | Image: Constraint of the system     Top SpH       Image: Constraint of the system     Image: Constraint of the system       Image: Constraint of the system     Image: Constraint of the system       Image: Constraint of the system     Image: Constr                                                                                                    | <b>Programmablauf einrichten</b><br>Parametrierung / EC 400 /<br>Programmablauf / Parking:<br>"Bearbeiten" auswählen mit<br>Pfeiltasten,<br>bestätigen mit <b>enter.</b>                                                                                                    |
|                                                                                                    | Image: Constraint of the second second se              | <b>Programmnamen vergeben</b><br>Mit Hilfe der Pfeiltasten kann ein<br>neuer Programmname festgelegt<br>werden.<br>Bestätigung des Namens mit <b>enter</b> .                                                                                                    |
|                                                                                                    | Image: Programma and the second second s | Programmschritt ändern<br>Auswahl des zu ändernden<br>Programmschritts mit Pfeiltasten.<br>Nach Betätigung von <b>enter</b><br>erscheint die Auswahlmöglichkeit<br>"bearbeiten, einfügen, löschen".                                                                                                    |
|                                                                                                    |                                                                                                    | <ul> <li>Bearbeiten:<br/>Ermöglicht die Auswahl einer<br/>Funktion</li> <li>Einfügen:<br/>Fügt einen Leerschritt oberhalb des<br/>aktuellen Programmschrittes ein<br/>und ermöglicht anschließend <ul> <li>über "Bearbeiten" des</li> <li>Leerschritts – die Auswahl einer</li> <li>Funktion</li> </ul> </li> <li>Löschen:<br/>Der Programmschritt wird gelöscht</li> </ul> |

| Menü                                                                                                    | Display                                                                                                    | <ul><li>Funktion einrichten</li><li>Überwachung aktivieren</li></ul>                                                                                                    |
|----------------------------------------------------------------------------------------------------|----------------------------------------------------------------------------------------------------|----------------------------------------------------------------------------------------------------|
| vrati<br>vrati<br>v<br>v<br>v<br>vrati<br>v<br>v<br>v<br>v<br>v<br>v<br>v<br>v<br>v<br>v<br>v<br>v<br>v<br>v<br>v<br>v<br>v<br>v<br>v | Image: Constraint of the second second se | Funktion einrichten<br>Funktionen aus der Liste auswählen,<br>bestätigen mit enter :<br>Programm Ende<br>Sonde in SERVICE<br>Sonde in MESSEN<br>Spülwasser Ein<br>Spülwasser Aus<br>Warteposition<br>Goto Zeile                                                                                                    |
|                                                                                                    | Zeitangaben sind bei<br>Ventilfunktionen die Laufzeit,<br>bei Pumpen die Einwirkzeit.                                                                                                    | Puffer 7.00 Text bei Installation editierbar<br>Puffer 4.01 Text bei Installation editierbar<br>Reiniger — Text bei Installation editierbar<br>Cal Puffer 1<br>Cal Puffer 2<br>Spülluft Ein — Text bei Installation editierbar<br>Spülluft Aus — Text bei Installation editierbar<br>Aux Medium Ein - Text bei Installation editierbar<br>Aux Medium Aus - Text bei Installation editierbar<br>Leerschritt                                                                                                    |
|                                                                                                    | Image: Specific structure       T.05 pH         Image: Specific structure       25.6 °C         Image: Specific structure       Programmablauf (Spezialist)         Funktion       Reiniger         Uberwachung       Image: Specific structure         Zurück       Image: Specific structure         Image: Specific structure       Image: Specific structure         Image: Specific structure       Image: Specific structure                                                                                                    | Überwachung aktivieren<br>(siehe Seite 102<br>"Medienüberwachung")<br>Die verwendeten Medien (z.B.<br>Reiniger, Puffer, Spülwasser,) kön-<br>nen bei einigen Funktionen in der<br>Kalibrierkammer überwacht werden<br>("Überwachung: Ein" muß in der<br>Installation frei gegeben werden).<br>Eine minimale Einstellzeit > 2 s ist<br>erforderlich. Der betreffende<br>Programmschritt erhält dann den<br>Vermerk "Chk". Voraussetzung ist in<br>jedem Fall, daß im Menüpunkt<br>"Installation" eine Überwachung des<br>betreffenden Mediums auf<br>Temperatur bzw. Prozeßwert mit gül-<br>tigen Toleranzgrenzen eingestellt<br>wurde bzw. wird - sonst ist die<br>betreffende Zeile ausgeblendet. |

# Parametrierung: Installation

Funktionsumfang Parametrierung EasyClean 400

| Installation                       | Voreinstellung                                                         | Einstellmöglichkeit                                                     |
|------------------------------------|------------------------------------------------------------------------|-------------------------------------------------------------------------|
| • Meßverfahren                     | Kontinuierlich                                                         | (Kurzzeit)                                                              |
| • Ext. Steuerung (DCS)             |                                                                        | (Polarität, Ausgangseinstellungen)                                      |
| - Signalpegel Eingänge             |                                                                        |                                                                         |
| (Bin13, M/S, A/M)                  | aktiv: 10 30 V                                                         | (Aktiv: 10 30 V / aktiv < 2V)                                           |
| - Signalpegel Ausgänge             | Arbeit N/O                                                             | (Arbeit N/O / Ruhe N/C)                                                 |
| Sensordetektion                    | Aus                                                                    | Aus, Ein                                                                |
| Handsteuerung                      | Zugangscode für die Hand-<br>steuerung (Menü Wartung)<br>Vorgabe: 2598 |                                                                         |
| Sonde InTrac                       |                                                                        |                                                                         |
| - Verfahrenszeit max.              | 0015 s                                                                 |                                                                         |
| - Sperrwasser                      | Aus                                                                    | (Ein)                                                                   |
| - Verschleißzähler                 | 0000                                                                   | (max.1000)                                                              |
| • Spülwasser                       |                                                                        |                                                                         |
| Überwachung                        | Aus                                                                    | (Prozeßwert / Temperatur)                                               |
| - Sollwert                         | +07.00 pH                                                              |                                                                         |
| - zul Abweichung                   | 01.00 pH                                                               |                                                                         |
| <ul> <li>Medienadapter</li> </ul>  |                                                                        |                                                                         |
| - Steckplatz I III                 | Aus*                                                                   | "Aus", "Dosierpumpe" bzw.<br>"Reinigungsventil"<br>(nur Steckplatz III) |
| - Medium:                          | (z.B. "Buffer 7.00")                                                   | (Text kann eingegeben werden)                                           |
| - Fördermenge                      | 50 ml                                                                  | (25 / 50 / 75 / 100 ml)                                                 |
| - empfohlene Fördermenge:          |                                                                        | InTrac 77Xe 50 ml<br>InTrac 797e 75 ml<br>InTrac 798e 100 ml            |
| - Restfördermenge                  | 500 ml                                                                 | (0 / 250 ml / 500 ml)                                                   |
| - Überwachung                      | Aus                                                                    | (Prozeßwert / Temperatur)                                               |
| - Sollwert                         | 07.00 pH                                                               | (Prozeßmedium bzw. Temperatur)                                          |
| - zul Abweichung                   | 0.50 pH                                                                |                                                                         |
| Zusatzmedien                       | Purge air                                                              |                                                                         |
| - Zusatzmedium 1                   | Aus*                                                                   | (Uberwachung: Ein, Aus)                                                 |
| - Zusatzmedium 2                   | Aus*                                                                   | (Uberwachung: ein, Aus)                                                 |
| <ul> <li>Inbetriebnahme</li> </ul> | Nein                                                                   | Ja / Nein                                                               |

\*automatisch einstellbar durch "Plug & Play" in: Systemsteuerung / Liefereinstellung EC 400

| Menü | Display                                                                                                    | <ul> <li>Meßverfahren</li> <li>Externe Steuerung über PLS</li> </ul>                                                                                                    |
|------|----------------------------------------------------------------------------------------------------|----------------------------------------------------------------------------------------------------|
| par  | MeL®     Image: Top of the system       MeL®verfahren     Kontinuierlich       Ext. Steuerung (DCS)     Kontinuierlich       Sensordetektion     Kurzzeit       Oraging Handsteuerung     Sonde       Spülwasser     Zurück                                                                                                    | <ul> <li>Meßverfahren festlegen</li> <li>Kontinuierliche Messung:<br/>Bei der kontinuierlichen Messung<br/>befindet sich die pH-Meßkette im<br/>Prozeßmedium und wird zu<br/>Kalibrier- bzw. Reinigungszwecken<br/>aus dem Prozeß herausgefahren.</li> <li>Kurzzeitmessung:<br/>(Intervallmessung, Probennahme,<br/>Sample-Mode)<br/>Die pH-Meßkette wird nur kurzzei-<br/>tig in das Prozeßmedium gefahren.<br/>Wird praktiziert, wenn aggressive<br/>oder thermisch anspruchsvolle<br/>Prozeßmedien vorliegen, die kurze<br/>Meßzeiten bei langen Ruhepausen<br/>erfordern.</li> </ul> |
|      | Image Description       Tots pH         Image Description       Image Description         Steuerung       Ein Aus         Eingang M/S (42/43)       Ein Aus         Eingang A/M (40/41)       Image Altiv 1030V         Ausgänge DCS (3134)       Messen Alarm         Ausgänge DCS (3134)       Image Arbeit N/O         Zurück       Image Alarm | <ul> <li>Externe Steuerung über PLS</li> <li>Eingänge DCS:<br/>Eingänge für die Auswahl der<br/>Steuerprogramme. Hier wird der<br/>aktive Signalpegel festgelegt<br/>( &lt; 2 V bzw. 10 30 V).</li> <li>Eingang M/S:<br/>Steuerung der Sondenbewegung</li> <li>Eingang A/M:<br/>Intervalle automatisch / gesperrt</li> <li>Ausgang DCS (34):<br/>Festlegung des Ausgangssignals an<br/>Klemme 34:<br/>- Messen oder<br/>- Alarm</li> <li>Ausgänge DCS (31 34):<br/>Festlegung Kontaktart (N/O, N/C)</li> </ul>                                                                           |

EC 700(X)

# Steuerung durch Prozeßleitsystem (PLS)

#### Ein-/Ausgänge EasyClean 400(X)

| Nr. | Bezeichnung                  | E/A      | Pegel | Funktion                                   |
|-----|------------------------------|----------|-------|--------------------------------------------|
| 42  | Measuring/                   | urina/ r |       | Sonde fährt in Meßstellung *)              |
| 43  | Service                      |          | 1     | Sonde fährt in Service                     |
| 40  | Auto / Manual                | F        | 0     | automat. Intervallsteuerung durch M 700 *) |
| 41  |                              |          | 1     | automat. Intervalle gesperrt               |
| 37  | Bin 3                        | E        |       | Programmwahl und Start, manuell/PLS *) **) |
| 38  | Bin 2                        |          |       | (Programm 1 6 - siehe folgende Seite)      |
| 39  | Bin 1                        |          |       |                                            |
| 34  | Measuring***                 | А        | 0     |                                            |
|     | (parametrierbar:<br>"Alarm") |          | 1     | Sonde in Stellung "Messen" *)              |
| 33  | Service                      | А        | 0     |                                            |
|     |                              |          | 1     | Sonde in Stellung "SERVICE" *)             |
| 32  | Program runs                 | А        | 0     |                                            |
|     |                              |          | 1     | Programm läuft *)                          |

- \*) passive Kontakte, Hilfsenergie 24 V muß extern oder durch PLS bereitgestellt werden
- \*\*) Signaldauer mindestens 2 s (Wischkontakte)
- \*\*\*) Der Signalausgang DCS 34 dient im Auslieferzustand wie dargestelltder Sondenpositionsrückmeldung. Dieser Ausgang kann aber auch als "Alarm" parametriert werden und liefert dann bei Kalibrier- oder Sondenverfahrfehlern ein Signal an das PLS

### Steuerprogramme und Meßverfahren

Lieferzustand

#### Steuerprogramme EC 700(X)

6 Programme und ein Serviceprogramm sind aufrufbar. 5 Programmabläufe sind im Lieferzustand voreingestellt. 2 weitere Programme können vom Anwender eingegeben werden (User 1, User 2).

Die Programme sind aufrufbar ...

- zur Handsteuerung über M 700(X)
- ferngesteuert über DCS oder Schalter mit passiven Eingängen Bin 1 ... 3 (Hilfsenergie 24 V muß extern bereit gestellt werden, siehe techn. Daten)

| Programm | Beschreibung                     | Bin 3   | Bin 2    | Bin 1   |
|----------|----------------------------------|---------|----------|---------|
| 1        | Reinigung                        | 0       | 0        | 1       |
| 2        | Zweipunktkalibrierung (Cal2Pkt.) | 0       | 1        | 0       |
| 3        | Einpunktkalibrierung (Cal1Pkt.)  | 0       | 1        | 1       |
| 4        | Parkposition                     | 1       | 0        | 0       |
| 5        | Anwenderprogrammierbar (User 1)  | 1       | 0        | 1       |
| 6        | Anwenderprogrammierbar (User 2)  | 1       | 1        | 0       |
| 7        | Serviceprogramm                  | Anforde | erung ül | oer M/S |

Das Serviceprogramm (7) beendet sofort alle laufenden Programme (1 - 6) und löscht gespeicherte Anforderungen. Für die Programme 1-6 gilt:

Bei einem Programmstart wird ein gerade laufendes Programm erst zu Ende geführt. Weitere Anforderungen werden gespeichert und im Anschluß ausgeführt. Bei Steuerung der EC 400(X) über M 700(X) können die Signalleitungen Bin 1, Bin 2, Bin 3 sowie M/S und A/M gesperrt werden, um Konflikte zu vermeiden (Parametrierung / EC 700 / Installation / Ext. Steuerung (DCS) : aus)

#### Meßverfahren

- kontinuierliche Messung: Nach Reinigung / Kalibrierung fährt die Sonde in den Prozeß zum Messen
- Kurzzeitmessung (Intervallmessung, Probennahme, Sample-Mode ...) Nach Reinigung / Kalibrierung verbleibt die Sonde in der Kalibrierkammer und fährt nur nach Aufforderung in den Prozeß zum Messen.

| Menü    | Display                                                                                                    | <ul><li>Sensordetektion</li><li>Sonde</li></ul>                                                                                                    |
|---------|----------------------------------------------------------------------------------------------------|----------------------------------------------------------------------------------------------------|
| jen par | Image: Speed of the system     Image: Speed of the system     7.05 pH       Image: Speed of the system     25.6 °C       Image: Speed of the system     Vertical system       Image: Speed of the system     Vertical system       Image: Speed of the system     Vertical system       Image: Speed of the system     Vertical system       Image: Speed of the system     Vertical system | Sensordetektion<br>Sensordetektion "Ein" verhindert ein<br>ungewolltes Verfahren der Sonde<br>ohne eingebaute Meßkette.<br>Dazu wird ermittelt, ob der im Sensor<br>integrierte Temperaturfühler ange-<br>schlossen ist.                                                                                                    |
|         | Image: Sonde (Spezialist)         Sondentyp         Verfahrzeit max.         Sperrwasser         Verschleißzähler max.         1000                                                                                                    | <ul> <li>Sonde</li> <li>Auswahl der Wechselarmatur.<br/>Dabei automatische Anpassung der<br/>max. Verfahrzeit (typabhängig).</li> <li>Sperrwasser wird kurz vor der<br/>Fahrbewegung der Sonde<br/>eingeschaltet, um die Spülkammer<br/>mediumsfrei zu halten. Das ist<br/>wichtig bei Prozessen mit faserigen<br/>oder anhaftenden Medien.<br/>Der Sperrwasserdruck muß größer<br/>sein als der Mediumsdruck.<br/>Der durch das Sperrwasser<br/>entstehende Gegendruck in der<br/>Spülkammer verhindert das<br/>Eindringen von Medium.</li> <li>Verschleißzähler:<br/>erlaubt die Vorgabe der maximal<br/>zulässigen Verfahrzyklen bis zum<br/>Auslösen einer Meldung.</li> </ul> |

# Medienüberwachung einrichten

Menü Parametrierung / EC 400 / Installation

#### Medienüberwachung

Zur lückenlosen Systemkontrolle können die verwendeten Medien (Pufferlösungen, Reinigungslösung, Spülwasser...) in der Kalibrierkammer auf die Einhaltung eines vorzugebenden pH-Wertes (bzw. einer Temperatur) überwacht werden. Damit ist sichergestellt, daß die erwarteten Medien auch in der Kalibrierkammer der Sonde ankommen. Vertauschte oder verfälschte Medien oder Medien mit falscher Temperatur werden erkannt. Eine Meldung wird ausgelöst. Werden vor einem Kalibrierschritt fehlerhafte Medien erkannt, wird die Kalibrierung nicht ausgeführt.

#### Achtung!

Bei Medienüberwachung auf den pH-Wert müssen Nullpunkt- und Steilheitsveränderung der Meßkette berücksichtigt werden, die "zulässige Abweichung" darf daher nicht zu klein gewählt werden!

| Menü                                                                                                    | Display                                                                                                    | Medienüberwachung<br>einrichten                                                                                                    |
|----------------------------------------------------------------------------------------------------|----------------------------------------------------------------------------------------------------|----------------------------------------------------------------------------------------------------|
| nan<br>Katata<br>Katata<br>Marina<br>Marina<br>Mari | Image: Process wert     Process wert       Uberwachung     Aus       Sollwert     Prozesswert       zul. Abweichung     Out of s | <ul> <li>Die Medienüberwachung kann im<br/>Menü "Parametrierung / EC 400 /<br/>Installation" eingestellt werden für:</li> <li>Spülwasser</li> <li>Medien am Medienadapter<br/>( im Menüpunkt Medienadapter)</li> <li>Zusatzmedien<br/>Medien können auf Einhaltung des<br/>Prozeß-Wertes bzw. der Temperatur<br/>überwacht werden. Die "zulässige<br/>Abweichung" sollte hierbei nicht zu<br/>eng gewählt werden.</li> <li>Die erforderliche Mindesteinstellzeit<br/>wird bei der Einrichtung der<br/>Anwendungsprogramme automatisch<br/>berücksichtigt.</li> </ul> |

| Menü   | Display                                                                                                    | <ul> <li>Medienadapter, Zusatzmedien</li> <li>Inbetriebnahme</li> </ul>                                                                                                    |
|--------|----------------------------------------------------------------------------------------------------|----------------------------------------------------------------------------------------------------|
| ©rapar | Image: Steeley and the second second sec | <ul> <li>Medienadapter</li> <li>Festlegung der Bestückung<br/>(Dosierpumpe, Aus bzw. Reiniger)</li> <li>Bezeichnung für das Medium,</li> <li>Angabe der Fördermenge<br/>(typabhängig, z.B.:<br/>InTrac 77Xe 50 ml<br/>InTrac797e 75 ml<br/>InTrac798e 100 ml)</li> <li>Restfördermenge</li> <li>Überwachung (Prozesswert/Temp.)</li> <li>Sollwert</li> </ul>                                                                                             |
|        | Image     Image     Toto pH       Image     Image     25.6 °C       Image     Image     25.6 °C       Image     Image     Image       Zusatzmedien (Spezialist)     Image     Image       Zusatzmedium     Image     Image       Überwachung     ▼ Prozesswert     +07.00 pH       Zul. Abweichung     00.20 pH       Zusatzmedium     Image       Zurück     Image                                                                                                    | <ul> <li>Zusatzmedien (2)</li> <li>Festlegung der Bestückung<br/>(Ein, Aus)</li> <li>Bezeichnung für das Medium,</li> <li>Überwachung (Prozesswert/Temp.)</li> <li>Sollwert</li> </ul>                                                                                                    |
|        | Image: Speed of the system     Top H       Image: Speed of the system     25.6 °C       Image: Speed of the system     25.6 °C       Zugang Handsteuerung     Sonde       Spülwasser     Spülwasser       Medienadapter     Zusatzmedien       Inbetriebnahme     Ja       Zurück     Nein                                                                                                    | Inbetriebnahme<br>Zum Abschluß der Parametrierung /<br>Menüpunkt "Installation" erscheint<br>der Menüpunkt "Inbetriebnahme".<br>Nachdem alle anderen Parametrier-<br>schritte ausgeführt wurden, bestäti-<br>gen Sie mit "Ja". Im Anschluß führen<br>die zuvor parametrierten Pumpen die<br>zur vollständigen Füllung der<br>Medienschläuche erforderliche<br>Anzahl Hubbewegungen aus. Die<br>notwendigen Spülzyklen werden<br>automatisch eingeleitet. |

# Kopiervorlage EC 700(X) Teil 1

Parametersatz: Eigene Einstellungen

| Meßstelle:           |  |
|----------------------|--|
| Parametersatz:       |  |
| parametriert am/von: |  |

| Parameter Modul EC 700             | Satz A | Satz B |
|------------------------------------|--------|--------|
| Eingangsfilter Impulsunterdrückung |        |        |
| Sensortyp                          |        |        |
| Temperaturfühler                   |        |        |
| Sensoface                          |        |        |
| Nominelle Steilheit                |        |        |
| Nomineller Nullpunkt               |        |        |
| Sensocheck Bezugs-El               |        |        |
| Sensocheck Glas-El                 |        |        |
| Einstellzeit                       |        |        |
| Calcheck                           |        |        |

| Parameter Modul EC 700       | Satz A | Satz B |
|------------------------------|--------|--------|
| Calimatic-Puffer             |        |        |
| Driftkontrolle               |        |        |
| Kalibriertimer               |        |        |
| Kalibriertimer adaptiv       |        |        |
| Toleranzbandkontrolle        |        |        |
| Tk-Verrechnung               |        |        |
| ORP/rH-Wert: Bezugselektrode |        |        |
| ORP-Umrechnung auf SWE       |        |        |
| rH mit Faktor berechnen      |        |        |
| Deltafunktion                |        |        |
| Meldungen pH-Wert            |        |        |
| Meldungen ORP-Wert           |        |        |
| Meldungen rH-Wert            |        |        |
| Meldungen Temperatur         |        |        |
| Meldungen mV-Wert            |        |        |

# Kopiervorlage EC 700(X) Teil 2 Einstellungen EasyClean 400(X)

| Meßstelle:           |  |
|----------------------|--|
| parametriert am/von: |  |

| Parameter                      | Einstellung |
|--------------------------------|-------------|
| Meßmodul                       |             |
| Kalibriermodus                 |             |
| Zeitsteuerung                  |             |
| Festintervall / Wochenprogramm |             |
| Programm 1                     |             |
| Intervallzeit 1                |             |
| Programm 2                     |             |
| Intervallzeit 2                |             |
| Programm 3                     |             |
| Intervallzeit 3                |             |
Einstellungen EasyClean 400(X) Parameter Wochentag

(Kopiervorlage nutzbar für jeden Wochentag. Je Wochentag sind max. 10 Programme einstellbar.)

| Parameter Wochenprogramm | Einstellung                  |
|--------------------------|------------------------------|
| Wochentag                |                              |
| Programm Nr              | Einzelstart<br>Intervallzeit |
| Starten                  |                              |
| Ende                     |                              |
| Intervallzeit            |                              |
|                          |                              |
| Programm Nr              | Einzelstart<br>Intervallzeit |
| Starten                  |                              |
| Ende                     |                              |
| Intervallzeit            |                              |
|                          |                              |
| Programm Nr              | Einzelstart<br>Intervallzeit |
| Starten                  |                              |
| Ende                     |                              |
| Intervallzeit            |                              |

Einstellungen EasyClean 400(X): Eigener Programmablauf (für Parking, ... )

Eine Kopie je Programm. Je Programm sind max. 30 Schritte möglich.

| Programm |  |
|----------|--|
|          |  |

parametriert am/von: .....

| Schritt | Funktion | Zeit | Medientest |
|---------|----------|------|------------|
|         |          |      |            |
|         |          |      |            |
|         |          |      |            |
|         |          |      |            |
|         |          |      |            |
|         |          |      |            |
|         |          |      |            |
|         |          |      |            |
|         |          |      |            |
|         |          |      |            |

Einstellungen EasyClean 400(X): Installation

parametriert am/von:

| Parameter                 | Einstellung |
|---------------------------|-------------|
| Meßverfahren              |             |
| ext. Steuerung (DCS)      |             |
| Zugangscode Handsteuerung |             |
| Sonde InTrac              |             |
| Verfahrzeit max.          |             |
| Sperrwasser               |             |
| Verschleißzähler max.     |             |
| Spülwasser Überwachung    |             |
| - Sollwert                |             |
| - zul. Abweichung         |             |
|                           |             |
|                           |             |

Einstellungen EasyClean 400(X): Installation Medienadapter

parametriert am/von:

| Parameter                   | Einstellung |
|-----------------------------|-------------|
| Medienadapter Steckplatz I  |             |
| Medium                      |             |
| Fördermenge                 |             |
| Restfördermenge             |             |
| Überwachung Medium          |             |
| Sollwert / zul. Abweichung  |             |
| Medienadapter Steckplatz II |             |
| Medium                      |             |
| Fördermenge                 |             |
| Restfördermenge             |             |
| Überwachung Medium          |             |
| Sollwert / zul. Abweichung  |             |

Einstellungen EasyClean 400(X): Installation Medienadapter

parametriert am/von: .....

| Parameter                    | Einstellung |
|------------------------------|-------------|
| Medienadapter Steckplatz III |             |
| Medium                       |             |
| Überwachung Medium           |             |
| Sollwert / zul. Abweichung   |             |
| Zusatzmedium 1               |             |
| Medium                       |             |
| Überwachung Medium           |             |
| Sollwert / zul. Abweichung   |             |
| Zusatzmedium 2               |             |
| Medium                       |             |
| Überwachung Medium           |             |
| Sollwert / zul. Abweichung   |             |

| Symbol Erläuterung der für das Modul EC 700(X) wichtigen Piktogramme                                                                           |                   | Erläuterung der für das Modul EC 700(X)<br>wichtigen Piktogramme                                                                                                    |
|----------------------------------------------------------------------------------------------------|-------------------|----------------------------------------------------------------------------------------------------|
| 🖂 Gerá                                                                                                    |                   | Gerät befindet sich im Meßmodus.                                                                                                    |
| 1                                                                                                    |                   | Gerät befindet sich im Kalibrier-Modus. Funktionskontrolle ist aktiv.                                                                                                    |
| Cerät befindet sich im Wartungs-Modus. Funktionskontrolle ist a                                                                                |                   | Gerät befindet sich im Wartungs-Modus. Funktionskontrolle ist aktiv.                                                                                                    |
| 500 <sup>1</sup>                                                                                                    | 1 🔥               | Gerät befindet sich im Parametrier-Modus. Funktionskontrolle ist aktiv.                                                                                                    |
|                                                                                                    | Ø <sub>dia</sub>  | Gerät befindet sich im Diagnose-Modus.                                                                                                    |
| -Signale                                                                                                    | ADLD              | <ul> <li>Funktionskontrolle. Der NAMUR-Kontakt "Funktionskontrolle" ist aktiv, (Lieferzustand:<br/>M 700 BASE, Kontakt K2, Arbeitskontakt). Stromausgänge wie parametriert:</li> <li>aktueller Meßwert: der aktuelle Meßwert erscheint am Stromausgang</li> <li>letzter Meßwert: der zuletzt gemessene Meßwert wird am Stromausgang gehalten</li> <li>fix 22 mA.: der Stromausgang liefert 22 mA</li> </ul> |
| NAMUR                                                                                                    | <b>€</b> ))<br>*⁄ | Ausfall. Der NAMUR-Kontakt "Ausfall" ist aktiv (Lieferzustand: M 700 BASE, Kontakt K4,<br>Ruhekontakt). Abruf auslösender Meldung: Diagnosemenü/Meldungsliste<br>Wartung. Der NAMUR-Kontakt "Wartungsbedarf" ist aktiv (Lieferzustand: M 700 BASE,<br>Kontakt K2, Arbeitskontakt). Abruf auslösender Meldung: Diagnosemenü/Meldungsliste                                                                    |
| aman Temperatur über manuelle Eingabe                                                                                                    |                   | Temperatur über manuelle Eingabe                                                                                                    |
| Eine Kalibrierung wird ausgeführt (Fortschrittsanzeige)                                                                                        |                   | Eine Kalibrierung wird ausgeführt (Fortschrittsanzeige)                                                                                                    |
|                                                                                                    | M                 | Kalibrierung - eine Produktkalibrierung wurde im 1. Schritt ausgeführt.<br>Die Eingabe der im Labor ermittelten Werte wird erwartet.                                                                                                    |
|                                                                                                    | Tk                | Temperaturkompensation für Meßmedium ist aktiviert (linear/Reinstwasser/Tabelle)                                                                                                    |
|                                                                                                    | Δ                 | Delta-Funktion aktiv (Ausgangswert = Meßwert - Deltawert)                                                                                                    |
| L         Steht im Klartextdisplay vor einer Menügruppe:           Zugang zur nächsten Menüebene durch enter                                   |                   | Steht im Klartextdisplay vor einer Menügruppe:<br>Zugang zur nächsten Menüebene durch <b>enter</b>                                                                                                    |
| Steht im Klartextdisplay vor einem Menüpunkt, wenn dieser vom Spezialiste Zugriff aus der Betriebsebene heraus gesperrt wurde.                 |                   | Steht im Klartextdisplay vor einem Menüpunkt, wenn dieser vom Spezialisten für den Zugriff aus der Betriebsebene heraus gesperrt wurde.                                                                                                    |
| Bezeichnet den Modulsteckplatz (1, 2 oder 3) und ermöglicht so die eind<br>Zuordnung der Anzeige von Meßwerten/Parametern z. B. bei gleichen M |                   | Bezeichnet den Modulsteckplatz (1, 2 oder 3) und ermöglicht so die eindeutige<br>Zuordnung der Anzeige von Meßwerten/Parametern z. B. bei gleichen Modultypen.                                                                                                    |
| Anzeige des aktiven Parametersatzes (Im Gerä<br>vorhanden; durch Zusatzfunktionen und Smar                                                     |                   | Anzeige des aktiven Parametersatzes (Im Gerät sind die Parametersätze A und B<br>vorhanden; durch Zusatzfunktionen und SmartMedia-Card sind bis zu 5 weitere möglich)                                                                                                    |

| Symbol  | Erläuterung der für die Sondensteuerung<br>EasyClean 400(X) wichtigen Piktogramme |  |
|---------|-----------------------------------------------------------------------------------|--|
| MEAS    | Rückmeldung: Sonde befindet sich in Position MESSEN ("PROCESS")                   |  |
| SERVICE | Rückmeldung: Sonde befindet sich in Position SERVICE                              |  |
| MATER   | Spülwasser aktiv                                                                  |  |
|         | Dosierpumpe am Medienadaptersteckplatz I aktiv.                                   |  |
|         | Dosierpumpe am Medienadaptersteckplatz II aktiv.                                  |  |
|         | Dosierpumpe am Medienadaptersteckplatz III aktiv.                                 |  |
|         | Zusatzmedium 1 aktiviert                                                          |  |
|         | Zusatzmedium 2 aktiviert                                                          |  |
|         | Ventil am Mediensteckplatz III aktiv                                              |  |
| K.      | Sonde in Stellung SERVICE                                                         |  |
| KIN     | Positionswechsel der Sonde                                                        |  |
| ×       | Sonde in Position MESSEN ("PROCESS")                                              |  |

# Diagnosefunktionen Informationen zum allgemeinen Status des Meßsystems

Menüauswahl: Diagnose

| Menü  | Display                                                                                                    | Diagnosefunktionen                                                                                                    |
|-------|----------------------------------------------------------------------------------------------------|----------------------------------------------------------------------------------------------------|
|       | Image: Second system     Image: Second system       Image: Second system     Image: Second system       Image: Second system     Image: Second system       Image: Second system     Image: Second system       Image: Second system     Image: Second system       Image: Second system     Image: Second system       Image: Second system     Image: Second system                                                                                                    | <b>Diagnose aufrufen</b><br>Aus dem Meßmodus heraus:<br>Taste <b>menu</b> : Menüauswahl.<br>Diagnose mit Pfeiltasten wählen,<br>mit <b>enter</b> bestätigen.                                                                                                    |
| Ødiag | Image: State State | Das Menü "Diagnose" gibt eine<br>Übersicht der verfügbaren<br>Funktionen. Als "Favoriten" gesetzte<br>Funktionen können direkt aus dem<br>Meßmodus heraus aufgerufen wer-<br>den (S. 28).                                                                                                    |
|       | Image: Second system     Image: Second system     7.00 pH       Image: Second system     Image: Second system     1 Meldg.       Image: Second system     Image: Second system     1 Meldg.       Image: Second system     I                                                                                                    | <b>Meldungsliste</b><br>Zeigt gerade aktive Warnungs- oder<br>Ausfall-Meldungen im Klartext.                                                                                                    |
|       | Image: Second state of the state of the state of th               | Logbuch<br>Zeigt die letzten 50 Ereignisse mit<br>Datum und Uhrzeit, z. B. Kalibrie-<br>rungen, Warnungs- und Ausfallmel-<br>dungen, Hilfsenergieausfall usw.<br>Damit ist eine Qualitätsmanagement-<br>Dokumentation gemäß DIN ISO 9000<br>ff. möglich. Erweitertes Logbuch:<br>SmartMedia-Card (SW 700-104) |

| Menü                | Display                                                                                                    | Diagnosefunktionen                                                                                                    |
|---------------------|----------------------------------------------------------------------------------------------------|----------------------------------------------------------------------------------------------------|
| (V) <sub>diag</sub> | Image: Second system     Image: Second system       Image: Second system     Image: Second system       Image: Second system     Im                                                                                                    | <b>Gerätebeschreibung</b><br>Modul-Auswahl mit Pfeiltasten:<br>Informationen über alle angeschlos-<br>senen Module: Funktion, Serien-<br>nummer, Hard- und Softwareversion<br>und Optionen des Gerätes. |
|                     | Image: State of the state of the state o | M 700 FRONT<br>Das Modul enthält die Display- und<br>Tastatursteuerung. Testmöglichkeiten:<br>Moduldiagnose<br>Display-Test<br>Tastatur-Test                                                            |
|                     | Image: Second second second | M 700 BASE<br>Das Modul generiert die Standard-<br>Ausgangssignale. Testmöglichkeiten:<br>• Moduldiagnose<br>• Ein-/Ausgangsstatus                                                                      |
|                     | Zurück     Pravont seizen       Image: Tromburde I1     Image: Tromburde I1       Strombürde I1     Image: Vok       Kontakt     K1       Kantakt     K1       Kangang OK1     Imaktiv       Eingang OK2     Imaktiv                                                                                                    | Beispiel:<br>Modul BASE, Ein-/Ausgangsstatus.                                                                                                    |

# Diagnose EC 700(X)

Moduldiagnose, Sensormonitor, ServiceScope

| Menü              | Display                                                                                                    | Moduldiagnose, Sensormonitor,<br>ServiceScope                                                                                                    |
|-------------------|----------------------------------------------------------------------------------------------------|----------------------------------------------------------------------------------------------------|
|                   | 7.00 pH       22.3 °C       Menüauswahl       Cal       maint       Que pair       Auswahl:        Lingua                                                                                                    | <b>Diagnose aufrufen</b><br>Aus dem Meßmodus heraus:<br>Taste <b>menu</b> : Menüauswahl.<br>Diagnose mit Pfeiltasten wählen,<br>mit <b>enter</b> bestätigen. Modul EC 700<br>auswählen.                                                                                                    |
| Ø <sub>diag</sub> | Image: ServiceScope       Image: ServiceScope         Image: ServiceScope       ServiceScope         Image: ServiceScope       Image: ServiceScope         Image: ServiceScope       ServiceScope         Image: ServiceScope       Image: ServiceScope         Image: ServiceScope       ServiceScope         Image: ServiceScope       Image: ServiceScope         Image: ServiceScope       Image: ServiceScope <tr< th=""><th>Das Diagnosemenü gibt eine Über-<br/>sicht der verfügbaren Diagnose-<br/>funktionen. <u>Als "Favoriten" gesetzte</u><br/><u>Meldungen</u> können direkt aus dem<br/>Meßmodus heraus über Softkey auf-<br/>gerufen werden. Einstellung:<br/>Parametrierung / Systemsteuerung /<br/>Matrix Funktionssteuerung.</th></tr<>                                                                                                    | Das Diagnosemenü gibt eine Über-<br>sicht der verfügbaren Diagnose-<br>funktionen. <u>Als "Favoriten" gesetzte</u><br><u>Meldungen</u> können direkt aus dem<br>Meßmodus heraus über Softkey auf-<br>gerufen werden. Einstellung:<br>Parametrierung / Systemsteuerung /<br>Matrix Funktionssteuerung. |
|                   | $\begin{tabular}{ c c c c c } \hline \hline & \hline & \hline & \hline & 7,0 \mbox{ pH} \\ \hline & & 22.3 \mbox{ $\ensuremath{\mathbb{C}}$} \\ \hline & $$ Sensormonitor \\ \hline $ $ PH-Eingang & -56 \mbox{ mV} \\ ORP-Eingang & 200 \mbox{ mV} \\ RTD & 109.6 \ \Omega \\ Temperatur & 25.6 \ \ensuremath{\mathbb{C}}$ \\ Temperatur & 25.6 \ \ensuremath{\mathbb{C}}$ \\ Impedanz Glas (25\ \ensuremath{\mathbb{C}}$) & 100 \mbox{ M}\Omega \\ Impedanz Bezug (25\ \ensuremath{\mathbb{C}}$) & 2,5 \ \ensuremath{\Omega}$ \\ \hline $ Zur\ \ensuremath{\mathbb{C}}$ \\ \hline $ $ Zur\ \ensuremath{\mathbb{C}}$ \\ \hline \ensuremath{\mathbb{C}}$ \\ \hline \ensuremath{\mathbb{C}}$ \\ \hline \ensuremath{\mathbb{C}}$ \\ \hline \ensuremath{\mathbb{C}}$ \\ \hline \hline $ $ $ $ $ $ $ $ $ $ $ $ $ $ $ $ $                                                                                                    | Moduldiagnose<br>Interner Funktionstest.<br>Sensormonitor (Abb.)<br>Zeigt die aktuell vom Sensor geliefer-<br>ten Meßwerte. Wichtige Funktion zu<br>Diagnose und Validierung!<br>(Siehe auch unter Wartung)                                                                                           |
|                   | Image: Störpegel     True of the second second | ServiceScope (SW 700-004)<br>Überwachung des pH-<br>Eingangssignals. Darstellung der<br>Störpegel über der Zeit.<br>Überschreitet der Störpegel die<br>Ausfall-Grenze, wird zusätzlich eine<br>Meldung generiert.                                                                                     |

# Diagnose EC 700(X)

Kalibriertimer, Toleranzbandrecorder, Cal-Protokoll, Sensor-Netzdiagramm, Statistik

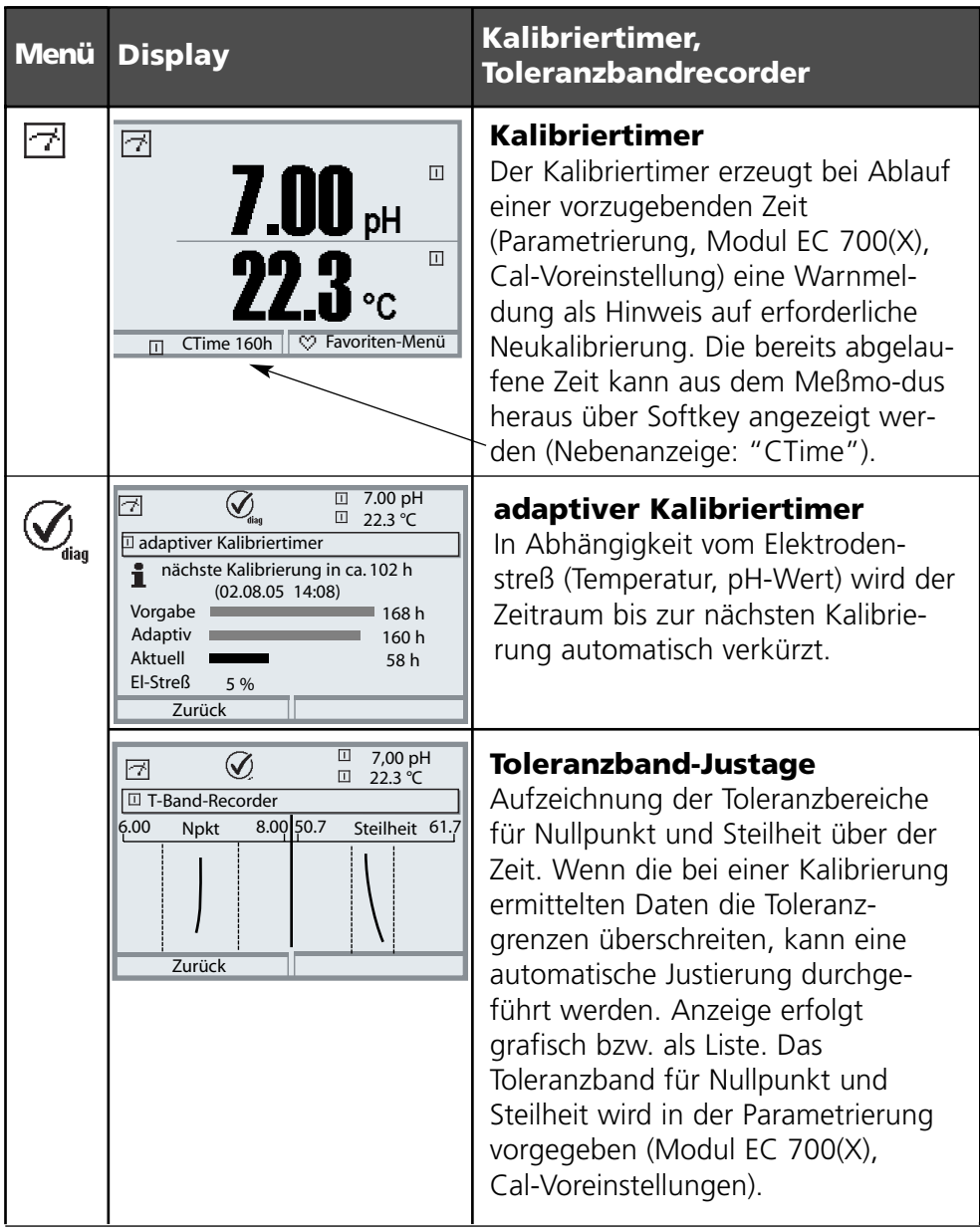

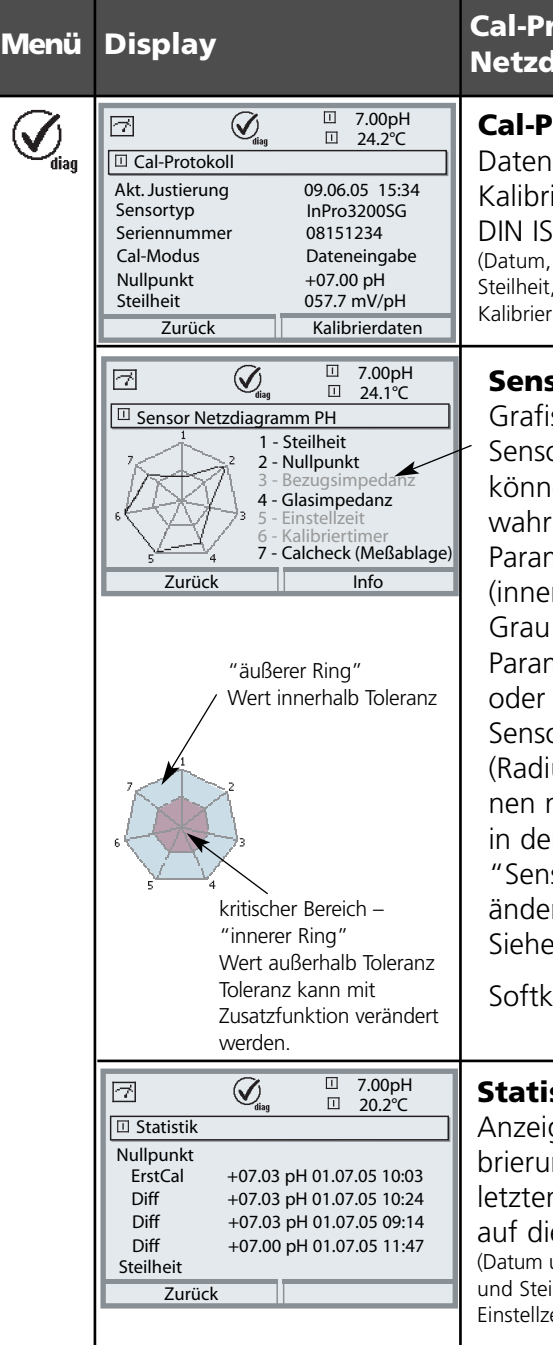

#### **Cal-Protokoll, Sensor** Netzdiagramm, Statistik

### Cal-Protokoll

Daten der letzten Justierung / Kalibrierung (Dokumentation gemäß DIN ISO 9000 und GLP/GMP) (Datum, Uhrzeit, Kalibrierablauf, Nullpunkt und Steilheit, Isothermenspannung, Angaben zu Kalibrierpuffern und Einstellzeiten)

### Sensor Netzdiagramm

Grafische Darstellung der aktuellen Sensorparameter. Auf einen Blick können Toleranzüberschreitungen wahrgenommen werden. Parameter im kritischen Bereich (innerer Kreis) blinken. Grau dargestellte Parameter sind im Parametriermenü ausgeschaltet oder entfallen für die aktuelle Sensorwahl. Die Toleranzgrenzen (Radius des "inneren Kreises") können mit individuellen Einstellungen in der Parametrierung "Sensorüberwachung Details" verändert werden. Siehe Parametrierung S. 56.

Softkey "Info" zeigt Erklärungen.

### Statistik

Anzeige der Sensordaten der Erstkalibrierung (Justierung) sowie der letzten 3 Kalibrierungen, bezogen auf die Erstkalibrierung (Datum und Uhrzeit der Erstkalibrierung, Nullpunkt und Steilheit, Impedanz Glas-/ Bezugselektrode und Einstellzeit)

# Diagnose EC 400(X)

EC 400 Status, EC 400 Netzdiagramm

| Menu  | Display                                                                                                    | EC 400 Status,<br>EC 400 Netzdiagramm                                                                                                    |
|-------|----------------------------------------------------------------------------------------------------|----------------------------------------------------------------------------------------------------|
|       | 7.00 pH       22.3 °C       Menüauswahl       Imaint       Imaint                                                                                                    | Diagnose aufrufen<br>Aus dem Meßmodus heraus:<br>Taste <b>menu</b> : Menüauswahl.<br>Diagnose mit Pfeiltasten wählen,<br>mit <b>enter</b> bestätigen.<br>Anschließend "EC 400" wählen.                                                                                                    |
| Ødiag | Image: Top of the second second se | Das Diagnosemenü gibt eine Über-<br>sicht der verfügbaren Diagnose-<br>funktionen. <u>Als "Favoriten" gesetzte</u><br><u>Meldungen</u> können direkt aus dem<br>Meßmodus heraus über Softkey auf-<br>gerufen werden. Einstellung:<br>Parametrierung / Systemsteuerung /<br>Matrix Funktionssteuerung. |
|       | Image: Second system     Image: Second system       Image: Second system     Image: Second system       Image: Second system     Ima                                                                                                    | <b>EC 400 Status</b><br>Geprüft werden Medien / Steckplätze<br>am Medienadapter. Die Texte für die<br>Medien werden während der<br>Installation vom Anwender definiert<br>(hier z. B. "Puffer 7.00").                                                                                                 |
|       | Image: Second system     Image: Second system       Image: Second system     Image: Second system       Image: Second system     Image: Second system       Image: Second system     Image: Second system       Image: Second system     Image: Second system       Image: Second system     Image: Second system       Image: Second system     Image: Second system       Image: Second system     Image: Second system       Image: Second system     Image: Second system       Image: Second system     Image: Second system       Image: Second system     Image: Second system                                                                                                    | <b>EC 400 Netzdiagramm</b><br>Grafische Darstellung der aktuellen<br>Parameter. Auf einen Blick können<br>Statusmeldungen wahrgenommen<br>werden. Funktionsprinzip siehe<br>"Sensor Netzdiagramm", S. 118.                                                                                            |

# Fehlermeldungen EasyClean 400(X)

| Klasse              | Meldung                                               | Fehlerursache                                                                                                    |
|---------------------|-------------------------------------------------------|----------------------------------------------------------------------------------------------------|
| Wartungs-<br>bedarf | Sonde Verfahrzeit MESSEN<br>Sonde Verfahrzeit SERVICE | – Verschmutzung der Sonde<br>– geringer Luftdruck<br>– Filter verstopft<br>– Verfahrzeit zu kurz parametriert                                                                                                    |
| Ausfall             | Sonde Endlage MESSEN<br>Sonde Endlage SERVICE         | – Sonde klemmt<br>– Rückmeldung defekt<br>– Verfahrzeit zu kurz<br>– Sondenventil defekt<br>– Vorsteuerventil defekt                                                                                                    |
| Ausfall             | EC 400 Schalter Druckluft                             | – Druckluft ausgefallen<br>– zu geringer Druck<br>– Druckluftsensor defekt                                                                                                    |
| Ausfall             | EC 400 Sondenventil defekt                            | – Sondenventil defekt<br>– Vorsteuerventil Sonde defekt                                                                                                    |
| Ausfall             | EC 400 überflutet                                     | – Verschlauchung undicht<br>– Schlauch abgerissen<br>– Wasserventil leckt<br>– Wasser Stopp - Sensor defekt                                                                                                    |
| Ausfall             | Sensor ausgebaut                                      | <ul> <li>Sensor ausgebaut</li> <li>Sensorzylinder undicht</li> <li>Zuleitungen undicht</li> <li>Ausbausicherung defekt</li> <li>Leitungsbruch bei Temperaturfühler des Sensors<br/>(nur bei Sensordetektion = ein)</li> </ul> |

| Systemreaktion                                                             | Rückstellung                                            | Bemerkung                                                                                                    |
|----------------------------------------------------------------------------|---------------------------------------------------------|----------------------------------------------------------------------------------------------------|
| nur Meldung                                                                | Durch nächste rei-<br>bungslose Fahrweise               | Endlage wurde beim zweiten Versuch<br>erreicht.<br>MESSEN oder SERVICE gibt das Ziel<br>der Fahrbewegung an.               |
| Stopp aller Programme<br>PLS-Eingänge gesperrt<br>Alle Vorsteuerventile zu | SERVICE-Aufruf                                          | Endlage wurde auch nach mehreren<br>Versuchen nicht erreicht.<br>MESSEN oder SERVICE gibt das Ziel<br>der Fahrbewegung an. |
| Stopp aller Programme<br>PLS-Eingänge gesperrt<br>Alle Vorsteuerventile zu | autom. wenn Druck<br>vorhanden                          |                                                                                                    |
| Stopp aller Programme<br>PLS-Eingänge gesperrt<br>Alle Vorsteuerventile zu | SERVICE-Aufruf                                          |                                                                                                    |
| Stopp aller Programme<br>PLS-Eingänge gesperrt<br>Alle Vorsteuerventile zu | SERVICE-Aufruf<br>Wasser aus EC 400<br>Gehäuse ablassen | Wasserstopp hat angesprochen                                                                                               |
| Sonde fährt nicht nach Stellung<br>Messen ("PROCESS")                      | wenn Sensor wieder<br>eingebaut                         |                                                                                                    |

# Fehlermeldungen EasyClean 400(X)

- Fortsetzung -

| Klasse              | Meldung                                                                                                    | Fehlerursache                                                                                                    |  |
|---------------------|----------------------------------------------------------------------------------------------------|----------------------------------------------------------------------------------------------------|--|
| Wartungs-<br>bedarf | Puffer I fast leer<br>Puffer II fast leer                                                                            | – min. Füllstand unterschritten<br>– Schwimmerschalter hängt<br>– Rückmeldung defekt<br>– Flasche undicht                                                                                                    |  |
| Ausfall             | Puffer I leer<br>Puffer II leer                                                                                      | <ul> <li>Restfördermenge verbraucht</li> <li>Schwimmerschalter hängt</li> <li>Rückmeldung defekt (Leitung unterbrochen oder kurzgeschlossen)</li> </ul>                                                                                                  |  |
| Wartungs-<br>bedarf | Reiniger fast leer                                                                                                   | – min. Füllstand unterschritten<br>– Schwimmerschalter hängt<br>– Rückmeldung defekt<br>– Flasche undicht                                                                                                    |  |
| Ausfall             | Reiniger leer                                                                                                    | <ul> <li>Restfördermenge verbraucht</li> <li>Schwimmerschalter hängt</li> <li>Rückmeldung defekt (Leitung unterbrochen<br/>oder kurzgeschlossen)</li> </ul>                                                                                              |  |
| Wartungs-<br>bedarf | EC 400 Schalter Wasserdruck                                                                                          | – Kein Wasser<br>– Wasserdruck zu gering                                                                                                    |  |
| Wartungs-<br>bedarf | Verschleißzähler                                                                                                    | – Verschleißzähler abgelaufen                                                                                                    |  |
| Wartungs-<br>bedarf | Check Wasser<br>Check Puffer I<br>Check Puffer II<br>Check Reiniger<br>Check Zusatzventil I<br>Check Zusatzventil II | <ul> <li>Falsches Medium</li> <li>Fehlerhafte Mediumstemperatur</li> <li>Vermischung des Mediums</li> <li>Undichtigkeit im System</li> <li>Undichtigkeit in der Sonde</li> <li>zu enge zul. Grenzen</li> <li>Einwirkzeit zu kurz parametriert</li> </ul> |  |
| WARN                | EC 400 Kalibrierfehler                                                                                               | – Verschleißzähler abgelaufen                                                                                                    |  |
| WARN                | EC 400 Kommunikationsfehler                                                                                          | – Kabelproblem<br>- EC 400 ausgefallen                                                                                                    |  |

| Systemreaktion                                             | Rückstellung                                                           | Bemerkung                    |
|------------------------------------------------------------|------------------------------------------------------------------------|------------------------------|
| nur Meldung                                                | automatisch wenn<br>Puffer über min.<br>Füllstand aufgefüllt<br>wird   |                              |
| Alle Programmaufrufe gesperrt die<br>Pufferlösung benutzen | automatisch wenn<br>Puffer über min.<br>Füllstand aufgefüllt<br>wird   |                              |
| nur Meldung                                                | automatisch wenn<br>Reiniger über min.<br>Füllstand aufgefüllt<br>wird |                              |
| Alle Programmaufrufe gesperrt die<br>Reiniger benutzen     | automatisch wenn<br>Reiniger über min.<br>Füllstand aufgefüllt<br>wird |                              |
| Programmaufrufe gesperrt die Wasser<br>benutzen.           | autom. wenn Wasser-<br>druck o.k.                                      |                              |
| nur Meldung                                                | Manuelle Rücksetzung<br>in Wartungsebene                               | Wartungsintervall abgelaufen |
| Meldung,<br>Kalibrierung wird nicht durchgeführt           | automatisch wenn<br>Medium wieder in<br>Ordnung                        |                              |
| zusätzliche Meldung zur Cal Ursache                        | nächste korrekte Cal                                                   |                              |
| EC 400 läuft eigenständig weiter                           | Verbindung wieder auf-<br>gebaut                                       |                              |

### **Technische Daten**

\_

### Technische Daten Modul EC 700(X)

| Eingang pH/ORP<br>(EEx ia IIC)                     | simultane Messung pH<br>mit Glaselektroden oder<br>Eingang Glaselektrode<br>Eingang Bezugs-Elektrode<br>Eingang Redoxelektrode                                                                           | und ORP<br>r ISFET (Modul pH 2700 erforderlich)<br>oder ISFET (Modul pH 2700 erforderlich)<br>de<br>e (ORP) oder Hilfselektrode |  |  |  |
|----------------------------------------------------|----------------------------------------------------------------------------------------------------|----------------------------------------------------------------------------------------------------|--|--|--|
| Meßbereich MB                                      | pH-Wert<br>ORP-Wert<br>rH-Wert                                                                                                    | -2.00 +16.00<br>-2000 +2000 mV<br>0.0 42.5                                                                                      |  |  |  |
| zul. Spannung ORP + pH [mV]<br>zul. Kabelkapazität | 2000 mV<br>< 2 nF                                                                                                    |                                                                                                    |  |  |  |
| Glaselektrodeneingang **                           | Eingangswiderstand<br>Eingangsstrom<br>Impedanzmeßbereich                                                                                                    | > 1 x 10 <sup>12</sup> Ω<br>< 1 x 10 <sup>-12</sup> A ****)<br>0.5 1000 ΜΩ                                                      |  |  |  |
| Bezugselektrodeneingang **)                        | Eingangswiderstand<br>Eingangsstrom<br>Impedanzmeßbereich                                                                                                    | > 1 x 10 <sup>10</sup> Ω<br>< 1 x 10 <sup>-10</sup> A ****)<br>0.5 200 kΩ                                                       |  |  |  |
| Betriebsmeßabweichung ***<br>(Anzeige)             | pH-Wert<br>ORP-Wert                                                                                                    | < 0.02 TK < 0,001 pH/K<br>< 1 mV TK < 0.05 mV/K                                                                                 |  |  |  |
| Temperatureingang<br>(EEx ia IIC)<br>Meßbereich MB | Pt 100/Pt 1000/NTC 30 kΩ/NTC 8,55 kΩ<br>Anschluß 2-Leiter abgleichbar<br>-50 +150 °C (Pt 100/Pt 1000/NTC 30 kΩ)<br>-20 +150 °C (NTC 30 kΩ)                                                               |                                                                                                    |  |  |  |
| Auflösung<br>Betriebsmeßabweichung ***)            | 0.1 °C<br>0,2 % v. M. + 0,5 K (< 1 K bei NTC > 100 °C)                                                                                                    |                                                                                                    |  |  |  |
| Temperaturkompensation<br>medienbezogen            | <ul> <li>Bezugstemperatur 25 °C</li> <li>linearer Temperaturkoeffizient,</li> <li>eingebbar -19,99 19,99 %/K</li> <li>Reinstwasser 0 150 °C</li> <li>Tabelle 0 95 °C, eingebbar in 5 K Stufen</li> </ul> |                                                                                                    |  |  |  |
| <b>HE-Ausgang</b><br>(EEx ia IIC)                  | für den Betrieb von EasyClean 400<br>Uo = + 7,2 V Io = 200 mA Ri = 20 $\Omega$<br>Betriebsdaten: 6,8 V (±10 %) / 15 mA                                                                                   |                                                                                                    |  |  |  |

| ORP *)                                                  | Automatische Umrechnung auf Normalwasserstoff-                                                                                                    |  |  |  |  |  |
|---------------------------------------------------------|----------------------------------------------------------------------------------------------------|--|--|--|--|--|
| Sensoranpassung ORP *)                                  | elektrode SWE bei Vorgabe des Bezugselektrodentyps<br>Nullpunktverschiebung -200 +200 mV                                                                                                    |  |  |  |  |  |
| Kalibrierung pH <sup>·</sup>                            | 1-/2-/3-Punkt-Kalibrierung (Ausgleichsgerade)<br>Betriebsarten:<br>– automatische Pufferfindung Calimatic<br>– Eingabe individueller Pufferwerte<br>– Produktkalibrierung                                                                                                    |  |  |  |  |  |
| Driftkontrolle":<br>Calimatic-Puffersätze: "            | <ul> <li>Dateneingabe vorgemessener Elektroden</li> <li>Fein / Standard / Grob</li> <li>feste Puffersätze:         <ol> <li>Mettler-Toledo</li> <li>2.00 / 4.01 / 7.00 / 9.21</li> <li>Merck/Riedel</li> <li>2.00 / 4.00 / 7.00 / 9.00 / 12.00</li> <li>DIN 19267</li> <li>1.09 / 4.65 / 6.79 / 9.23 / 12.75</li> <li>NIST Standard</li> <li>4.006 / 6.865 / 9.180</li> <li>Techn. Puffer nach NIST 1.68 / 4.00 / 7.00 / 10.01 / 12.46</li> <li>manuell eingebarer Puffersatz mit max. drei Puffertabellen</li> </ol> </li> </ul> |  |  |  |  |  |
| nom. Nullpunkt *)<br>nom. Steilheit (25 °C) *)<br>Us *) | - manuell emgeobarer Purfersatz mit max. drei Puffertabellen<br>(Zusatzfunktion SW700-002)<br>pH 0 14; Kalibrierbereich $\Delta$ pH = ± 1<br>25 61 mV/pH, Kalibrierbereich 80 103 %<br>-1000 +1000 mV                                                                                                    |  |  |  |  |  |
| Kalibrierprotokoll                                      | ات<br>Aufzeichnung von: Nullpunkt, Steilheit, U₅, Einstellzeit,<br>Kalibrierverfahren mit Datum und Uhrzeit                                                                                                    |  |  |  |  |  |
| Statistik                                               | r<br>Aufzeichnung von:<br>Nullpunkt, Steilheit, Einstellzeit, Glas- und Bezugs-<br>impedanz mit Datum und Uhrzeit für die letzten<br>drei Kalibrierungen und die Erstkalibrierung                                                                                                    |  |  |  |  |  |
| Sensocheck                                              | r<br>automatische Überwachung der Glas- und Bezugs-<br>elektrode, Meldung abschaltbar                                                                                                    |  |  |  |  |  |
| Sensoface                                               | r<br>liefert Hinweise über den Zustand des Sensors:<br>Nullpunkt/Steilheit, Einstellzeit, Kalibrierintervall,<br>Sensocheck, Calcheck, abschaltbar                                                                                                    |  |  |  |  |  |
| <b>Calcheck</b><br>(Pat DE 195 36 315 C2)               | r<br>Überwachung des Kalibrierbereiches der Meßkette<br>während der Messung                                                                                                    |  |  |  |  |  |
| Sensor-Netzdiagramm                                     | r<br>grafische Darstellung der aktuellen Sensorparameter in<br>einem Netzdiagramm auf dem Display: Steilheit,<br>Nullpunkt, Bezugsimpedanz, Glasimpedanz, Einstellzeit,<br>Kalibriertimer, Meßablage vom Kalibrierbereich (Calcheck)                                                                                                    |  |  |  |  |  |

### **Technische Daten**

| Sensormonitor                                      | ı<br>Anzeige der direkten Sensor-Meßwerte zur Validierung<br>pH-Eingang / ORP-Eingang / Impedanz Glas-El. /<br>Impedanz Bezugs-El. / RTD / Temperatur                                                                      |  |  |  |  |
|----------------------------------------------------|----------------------------------------------------------------------------------------------------|--|--|--|--|
| <b>KI-Recorder</b><br>(ZusatzfunktionSW700-001)    | r<br>adaptives Abbild eines Prozeßablaufes mit Überwachung<br>Überwachung und Signalisierung kritischer Prozeßparamete                                                                                                    |  |  |  |  |
| Adaptiver Kalibriertimer ')                        | ı<br>automatische Anpassung des Kalibrierintervalls<br>(Sensoface Hinweis), abhängig von den Meßwerten                                                                                                    |  |  |  |  |
| ServiceScope<br>(Zusatzfunktion SW700-004)         | Überwachung der Eingänge auf Übersteuerung<br>Darstellung auf dem Display                                                                                                    |  |  |  |  |
| Toleranzband-Justage<br>(Zusatzfunktion SW700-005) | Tolerante Kalibrierung, Toleranzgrenzen einstellbar<br>Darstellung von Nullpunkt und Steilheit auf dem Display<br>der letzten 40 Kalibrierungen/Justierungen                                                               |  |  |  |  |
| RS 485<br>(EEx ia IIC)                             | I Uo/Ui = 5 V Io/Ii = 250 mA Ri = 20 $\Omega$                                                                                                    |  |  |  |  |
| Übertragungsrate                                   | 1200 Bd für EasyClean 400(X)<br>8 Datenbit / 1 Stopbit / ohne Parität<br>HART Rev. 5                                                                                                    |  |  |  |  |
| Sondensteuerung EasyClea                           | n 400(X)                                                                                                    |  |  |  |  |
| Programme                                          | manuell, intervall und zeitgesteuerter Aufruf von<br>Kalibrier- und Spülprogrammen<br>7 Programme aufrufbar, davon<br>• 4 Programme mit festen Abläufen, änderbar<br>• 2 Frei konfigurierbare Programme 1 Service Programm |  |  |  |  |
| Diagnose                                           | EasyClean 400(X) Netzdiagramm, grafische Darstellung<br>des EasyClean Status                                                                                                    |  |  |  |  |
| Wartung                                            | Steuerung der einzelnen Ventile und Pumpen<br>mit Statusanzeige                                                                                                    |  |  |  |  |
| *) parametrierbar                                  |                                                                                                    |  |  |  |  |
| ** gemäß DIN IEC 746 Tei                           | il 1, bei Nennbetriebsbedingungen                                                                                                    |  |  |  |  |
| *** ± 1 Digit, zuzüglich Sei                       | nsorfehler                                                                                                    |  |  |  |  |

\*\*\*\* bei 20 °C, Verdopplung alle 10 K

### **Technische Daten**

### **Allgemeine Daten**

#### Explosionsschutz

(nur Modul EC 700X)

#### EMV

Г

Störaussendung Störfestigkeit

#### Blitzschutz

Nennbetriebsbedingungen

Transport-/ Lagertemperatur

Klemmen

siehe Typschild: KEMA 03 ATEX 2056 Il 2 (1) GD EEx ib [ia] IIC T4

NAMUR NE 21 und DIN EN 61326 VDE 0843 Teil 20 /01.98 DIN EN 61326/A1 VDE 0843 Teil 20/A1 /05.99 Klasse B Industriebereich

DIN EN 61000-4-5, Installationsklasse 2

Umgebungstemperatur-20 ... +55 °C (Ex: max. + 50 °C)Relative Feuchte10 ... 95 % nicht kondensierend

–20 ... +70 °C

Г

Г

Einzeldrähte und Litzen bis 2,5 mm<sup>2</sup>

Das Modul EC 700(X) ist ein Meßmodul und verfügt nicht über Stromausgänge. Diese sind im Modul BASE (Grundgerät) oder in Kommunikationsmodulen (z.B. Modul OUT) vorhanden und sind auch dort zu parametrieren.

Die **minimale Stromspanne** soll verhindern, daß die Auflösungsgrenze der Meßtechnik (± 1 Digit) bereits stark im Strom zu erkennen ist.

#### Modul EC 700(X)

| рН  | 1.00  |
|-----|-------|
| ORP | 100.0 |
| °C  | 10.0  |
| mV  | 100.0 |
| rH  | 1.00  |
| °F  | 10.0  |

Mettler Toledo

| °C | рН   |      |      |      |  |
|----|------|------|------|------|--|
| 0  | 2,03 | 4,01 | 7,12 | 9,52 |  |
| 5  | 2,02 | 4,01 | 7,09 | 9,45 |  |
| 10 | 2,01 | 4,00 | 7,06 | 9,38 |  |
| 15 | 2,00 | 4,00 | 7,04 | 9,32 |  |
| 20 | 2,00 | 4,00 | 7,02 | 9,26 |  |
| 25 | 2,00 | 4,01 | 7,00 | 9,21 |  |
| 30 | 1,99 | 4,01 | 6,99 | 9,16 |  |
| 35 | 1,99 | 4,02 | 6,98 | 9,11 |  |
| 40 | 1,98 | 4,03 | 6,97 | 9,06 |  |
| 45 | 1,98 | 4,04 | 6,97 | 9,03 |  |
| 50 | 1,98 | 4,06 | 6,97 | 8,99 |  |
| 55 | 1,98 | 4,08 | 6,98 | 8,96 |  |
| 60 | 1,98 | 4,10 | 6,98 | 8,93 |  |
| 65 | 1,99 | 4,13 | 6,99 | 8,90 |  |
| 70 | 1,99 | 4,16 | 7,00 | 8,88 |  |
| 75 | 2,00 | 4,19 | 7,02 | 8,85 |  |
| 80 | 2,00 | 4,22 | 7,04 | 8,83 |  |
| 85 | 2,00 | 4,26 | 7,06 | 8,81 |  |
| 90 | 2,00 | 4,30 | 7,09 | 8,79 |  |
| 95 | 2,00 | 4,35 | 7,12 | 8,77 |  |

Merck/Riedel

| °C | рН   |       |      |      |       |
|----|------|-------|------|------|-------|
| 0  | 2,01 | 4,05  | 7,13 | 9,24 | 12,58 |
| 5  | 2,01 | 4,04  | 7,07 | 9,16 | 12,41 |
| 10 | 2,01 | 4,02  | 7,05 | 9,11 | 12,26 |
| 15 | 2,00 | 4,01  | 7,02 | 9,05 | 12,10 |
| 20 | 2,00 | 4,00  | 7,00 | 9,00 | 12,00 |
| 25 | 2,00 | 4,01  | 6,98 | 8,95 | 11,88 |
| 30 | 2,00 | 4,01  | 6,98 | 8,91 | 11,72 |
| 35 | 2,00 | 4,01  | 6,96 | 8,88 | 11,67 |
| 40 | 2,00 | 4,01  | 6,95 | 8,85 | 11,54 |
| 45 | 2,00 | 4,01  | 6,95 | 8,82 | 11,44 |
| 50 | 2,00 | 4,00  | 6,95 | 8,79 | 11,33 |
| 55 | 2,00 | 4,00  | 6,95 | 8,76 | 11,19 |
| 60 | 2,00 | 4,00  | 6,96 | 8,73 | 11,04 |
| 65 | 2,00 | 4,00  | 6,96 | 8,72 | 10,97 |
| 70 | 2,01 | 4,00  | 6,96 | 8,70 | 10,90 |
| 75 | 2,01 | 4,00  | 6,96 | 8,68 | 10,80 |
| 80 | 2,01 | 4,00  | 6,97 | 8,66 | 10,70 |
| 85 | 2,01 | 4,00  | 6,98 | 8,65 | 10,59 |
| 90 | 2,01 | 4,00  | 7,00 | 8,64 | 10,48 |
| 95 | 2,01 | 4,00, | 7,02 | 8,64 | 10,37 |

DIN 19267

| °C | рН    |       |       |       |        |
|----|-------|-------|-------|-------|--------|
| 0  | 1,08  | 4,67  | 6,89  | 9,48  | 13,95* |
| 5  | 1,08  | 4,67  | 6,87  | 9,43  | 13,63* |
| 10 | 1,09  | 4,66  | 6,84  | 9,37  | 13,37  |
| 15 | 1,09  | 4,66  | 6,82  | 9,32  | 13,16  |
| 20 | 1,09  | 4,65  | 6,80  | 3,27  | 12,96  |
| 25 | 1,09  | 4,65  | 6,79  | 9,23  | 12,75  |
| 30 | 1,10  | 4,65  | 6,78  | 9,18  | 12,61  |
| 35 | 1,10  | 4,65  | 6,77  | 9,13  | 12,45  |
| 40 | 1,10  | 4,66  | 6,76  | 9,09  | 12,29  |
| 45 | 1,10  | 4,67  | 6,76  | 9,04  | 12,09  |
| 50 | 1,11  | 4,68  | 6,76  | 9,00  | 11,98  |
| 55 | 1,11  | 4,69  | 6,76  | 8,96  | 11,79  |
| 60 | 1,11  | 4,70  | 6,76  | 8,92  | 11,69  |
| 65 | 1,11  | 4,71  | 6,76  | 8,90  | 11,56  |
| 70 | 1,11  | 4,72  | 6,76  | 8,88  | 11,43  |
| 75 | 1,11  | 4,73  | 6,77  | 8,86  | 11,31  |
| 80 | 1,12  | 4,75  | 6,78  | 8,85  | 11,19  |
| 85 | 1,12  | 4,77  | 6,79  | 8,83  | 11,09  |
| 90 | 1,13  | 4,79  | 6,80  | 8,82  | 10,99  |
| 95 | 1,13* | 4,82* | 6,81* | 8,81* | 10,89* |

\* extrapoliert / extrapolated / extrapolée

NIST Standard (DIN 19266 : 2000-01)

| °C | рН    |       |       |       |
|----|-------|-------|-------|-------|
| 0  |       |       |       |       |
| 5  | 1.668 | 4.004 | 6.950 | 9.392 |
| 10 | 1.670 | 4.001 | 6.922 | 9.331 |
| 15 | 1.672 | 4.001 | 6.900 | 9.277 |
| 20 | 1.676 | 4.003 | 6.880 | 9.228 |
| 25 | 1.680 | 4.008 | 6.865 | 9.184 |
| 30 | 1,685 | 4.015 | 6.853 | 9.144 |
| 37 | 1,694 | 4.028 | 6.841 | 9.095 |
| 40 | 1.697 | 4.036 | 6.837 | 9.076 |
| 45 | 1.704 | 4.049 | 6.834 | 9.046 |
| 50 | 1.712 | 4.064 | 6.833 | 9.018 |
| 55 | 1.715 | 4.075 | 6.834 | 9.985 |
| 60 | 1.723 | 4.091 | 6.836 | 8.962 |
| 70 | 1.743 | 4.126 | 6.845 | 8.921 |
| 80 | 1.766 | 4.164 | 6.859 | 8.885 |
| 90 | 1.792 | 4.205 | 6.877 | 8.850 |
| 95 | 1.806 | 4.227 | 6.886 | 8.833 |

### **Hinweis**:

Die pH(S)-Werte der einzelnen Chargen der sekundären Referenzmaterialien werden in einem Zertifikat eines akkreditierten Labors dokumentiert, das den entsprechenden Puffermaterialien beigegeben wird. Nur diese pH(S)-Werte dürfen als Standardwerte der sekundären Referenzpuffermaterialien verwendet werden. Entsprechend enthält diese Norm keine Tabelle mit praktisch verwendbaren Standard-pH-Werten. Lediglich zur Orientierung gibt die oben angeführte Tabelle Beispiel für pH(PS)-Werte.

Techn. Puffer nach NIST / According to NIST / Suivant NIST

| °C | рН     |        |        |  |
|----|--------|--------|--------|--|
| 0  | 4.00   | 7.14   | 10.30  |  |
| 5  | 4.00   | 7.10   | 10.23  |  |
| 10 | 4.00   | 7.04   | 10.11  |  |
| 15 | 4.00   | 7.04   | 10.11  |  |
| 20 | 4.00   | 7.02   | 10.05  |  |
| 25 | 4.01   | 7.00   | 10.00  |  |
| 30 | 4.01   | 6.99   | 9.96   |  |
| 35 | 4.02   | 6.98   | 9.92   |  |
| 40 | 4.03   | 6.98   | 9.88   |  |
| 45 | 4.05   | 6.98   | 9.85   |  |
| 50 | 4.06   | 6.98   | 9.82   |  |
| 55 | 4.07   | 6.98   | 9.79   |  |
| 60 | 4.09   | 6.99   | 9.76   |  |
| 65 | 4.09 * | 6.99 * | 9.76 * |  |
| 70 | 4.09 * | 6.99 * | 9.76 * |  |
| 75 | 4.09 * | 6.99 * | 9.76 * |  |
| 80 | 4.09 * | 6.99 * | 9.76 * |  |
| 85 | 4.09 * | 6.99 * | 9.76 * |  |
| 90 | 4.09 * | 6.99 * | 9.76 * |  |
| 95 | 4.09 * | 6.99 * | 9.76 * |  |

\* Values complemented

# Puffersatz eingebbar: SW 700-002

Menüauswahl: Parametrierung/Systemsteuerung/Puffertabelle Vorgabe individueller Puffersatz (mit 3 Pufferlösungen) für die pH-Messung

### Puffertabelle

Ein individueller Puffersatz kann eingegeben werden. Dazu müssen 3 komplette Pufferlösungen in steigender Reihenfolge (z.B. pH 4, 7, 10) temperaturrichtig eingegeben werden (Bereich 0 ... 95 °C, Schrittweite 5°C). <u>Abstand der Puffer im gesamten Temperaturbereich</u>: mindestens 1 pH. Dieser Puffersatz steht dann zusätzlich zu den fest vorgegebenen Standard-Pufferlösungen unter der Bezeichnung "Tabelle" zur Verfügung.

| Menü   | Display                                                                                                    | Puffertabelle: Werte eingeben                                                                                                    |
|--------|----------------------------------------------------------------------------------------------------|----------------------------------------------------------------------------------------------------|
| or bal | Calculation-Blocks     Meßstellenbeschreibung     Copluch     Copluch     Copluch     Copluch     Cuffertabelle     Liefereinstellung     Zurück                                                                                                    | Eingabe Puffersatz<br>• Parametrierung aufrufen<br>• Systemsteuerung<br>• Auswahl "Puffertabelle"                                                                                                    |
|        | Puffertabelle (Spezialist)       Puffer 1       Puffer 2       Puffer 3                                                                                                    | <ul> <li>einzugebenden Puffer auswählen<br/>Es müssen 3 komplette Puffer-<br/>lösungen in steigender Reihenfolge<br/>(z. B. pH 4, 7, 10)<br/>eingegeben werden.<br/>Mindestabstand der Puffer: 1 pH</li> </ul> |
|        | Image: Second system       Image: Second system       7.10 pH         Image: Second system       25.6 °C         Puffer 1 (Spezialist)       Image: Second system         Image: Second system       +04.00 pH         Image: Second system       +04.00 pH | <ul> <li>Puffernennwert und alle<br/>Pufferwerte temperaturrichtig<br/>eingeben (Pfeiltasten rechts/links:<br/>Position auswählen, Pfeiltasten<br/>auf/ab: Ziffer ändern, mit enter<br/>bestätigen)</li> </ul> |

**Die Auswahl des individuellen Puffersatzes** erfolgt im Menü: Parametrierung/Modul pH/ Cal-Voreinstellungen/Calimatic-Puffer/Tabelle.

# Übersicht Menü Parametrierung

Strate Strate Strate Strate Strate Data

| Construction of the second second secon | <ul> <li>Parametrierung</li> <li>Aufruf aus dem Meßmodus: Taste menu: Menüauswahl.</li> <li>Parametrierung mit Pfeiltasten wählen, mit enter bestätigen.</li> <li>Spezialistenebene</li> <li>Zugriff auf sämtliche Einstellungen, auch die Festlegung<br/>der Paßzahlen. Freigeben und Sperren von Funktionen für<br/>den Zugriff aus der Betriebsebene heraus.</li> <li>Betriebsebene</li> <li>Zugriff auf alle in der Spezialistenebene freigegebenen<br/>Einstellungen. Gesperrte Einstellungen erscheinen grau<br/>und können nicht verändert werden.</li> <li>Anzeigeebene</li> <li>Nur Anzeige, keine Änderung möglich!</li> </ul> |
|----------------------------------------------------------------------------------------------------|----------------------------------------------------------------------------------------------------|
| Systemsteuerung                                                                                                    | 9                                                                                                    |
| Speicherkarte (Option)<br>• Aufzeichnung Logbuch<br>• Aufzeichnung Recorder<br>• Dezimaltrenner<br>• Karte voll<br>• Formatieren                                                                                                    | Menü erscheint nur wenn eine SmartMedia Card gesteckt ist.<br>Hierbei muß es sich um eine <u>Speicherkarte</u> handeln,<br>nicht um eine <u>M700-Update</u> -Karte.<br>Handelsübliche SmartMedia Card müssen vor Verwendung als<br>Speicherkarte erst formatiert werden.                                                                                                    |
| Konfiguration übertragen                                                                                                    | Die komplette Konfiguration eines Gerätes kann auf eine<br>SmartMedia Card geschrieben werden. Damit ist auch die Übertra-<br>gung aller Geräteeinstellungen -mit Ausnahme der Optionen und<br>Paßzahlen- auf andere, identisch bestückte Geräte möglich.                                                                                                    |
| Parametersätze<br>• Laden<br>• Speichern                                                                                                    | 2 Parametersätze (A,B) stehen im Gerät zur Verfügung.<br>Der jeweils aktive Parametersatz wird im Display angezeigt.<br>Parametersätze enthalten alle Einstellungen außer:<br>Sensortyp, Optionen, Einstellungen in der Systemsteuerung<br>Bei Nutzung der SmartMedia Card (Option) können bis zu<br>5 Parametersätze (1, 2, 3, 4, 5) verwendet werden.                                                                                                    |
| Matrix<br>Funktionssteuerung<br>• Eingang OK2<br>• Softkey links<br>• Softkey rechts                                                                                                    | Auswahl des Steuerelementes für folgende Funktionen:<br>- Parametersatz umschalten<br>- KI-Recorder (Start/Stop)<br>- Favoritenmenü aufrufen (ausgewählte Diagnosefunktionen)<br>- EC 400 (vollautomatische Sondensteuerung)                                                                                                    |
| Uhrzeit/Datum                                                                                                    | Wahl Anzeigeformat, Eingabe                                                                                                    |
| Meßstellenbeschreibung                                                                                                    | Kann im Diagnose-Menü abgerufen werden                                                                                                    |
| Optionsfreigabe                                                                                                    | Zur Freischaltung einer Option wird eine TAN benötigt                                                                                                    |
| Software-Update                                                                                                    | Software-Update von SmartMedia Card / Typ Update-Karte                                                                                                    |
| Logbuch                                                                                                    | Auswahl zu protokollierender Ereignisse                                                                                                    |
| Puffertabelle                                                                                                    | Vorgabe eigener Puffersatz zur automatischen Kalibrierung                                                                                                    |
| Liefereinstellung                                                                                                    | Rücksetzen der Parametrierung auf die Liefereinstellung                                                                                                    |
| Paßzahl-Eingabe                                                                                                    | Ändern der Paßzahlen                                                                                                    |

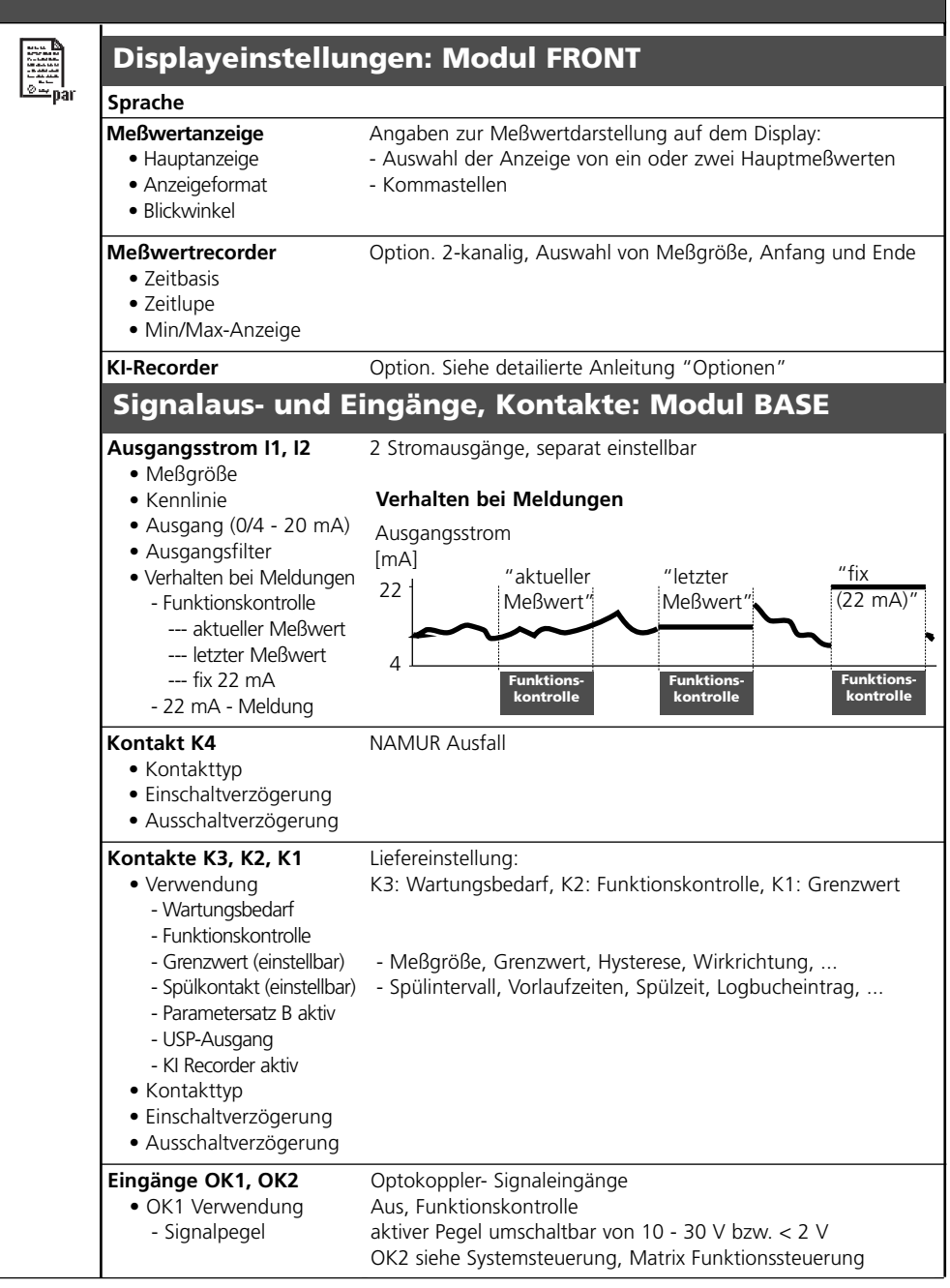

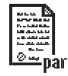

### Modul EC 700(X)

#### Eingangsfilter

#### Sensordaten

- Sensortyp
- Temperaturerfassung
- Auswahl - Auswahl für Messen / Kalibrieren

Angaben zur Meßwertdarstellung auf dem Display:

- Sensoface
- Sensorüberwachung

#### Details

- Steilheit
- Nullpunkt
- Sensocheck Bezugsel.
- Sensocheck Glasel.
- Einstellzeit
- Calcheck

#### Cal-Voreinstellungen

- Calimatic Puffer
  - Knick
  - Mettler Toledo
  - Merck/Riedel
  - DIN 19267
  - NIST standard
  - NIST technisch
  - Hamilton
  - Tabelle
- Driftkontrolle
- Kalibriertimer
- Cal-Toleranzband
- ORP-Kontrolle

#### Auswahl: aus, linear, Reinstwasser, Tabelle

#### Tk Meßmedium ORP / rH - Wert

- Bezugselektrode
- ORP-Umrechnung auf SWE
- rH mit Faktor berechnen

#### Deltafunktion

#### Meldungen

- pH-Wert
- ORP-Wert
- rH-Wert
- Temperatur
- mV-Wert

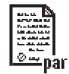

#### FC 400(X

| Steuerung                                                                                                    | Ein / Aus (automatische Kalibrierung)                                                                                                    |
|----------------------------------------------------------------------------------------------------|----------------------------------------------------------------------------------------------------|
| Cal-Voreinstellungen<br>• Meßmodul<br>• Cal Puffer 1<br>• Cal Puffer 2<br>• Cal-Modus                                                                                                    | Auswahl des Kalibrierverfahrens für die automat. Steuerung<br>- Auswahl Meßmodul<br>- Menüeintrag abhängig vom gewählten Kalibrierverfahren<br>Kontrolle / Justage                                                                                                    |
| Zeitsteuerung<br>• Festintervall<br>• Wochenprogramm                                                                                                    | Auswahl Programm (Reinigen, Cal 2Pkt, ,Aus) und Intervall<br>Auswahl von bis zu 10 Programmen je Wochentag,<br>dabei für jedes Programm einstellbar:<br>Modus (Einzelstart / Intervall), Anfangs- und Endzeit.<br>Programmierte Wochentage können kopiert werden.                               |
| Programmablauf                                                                                                    | Einstellung der detailierten Zeitabläufe der Programme<br>(Reinigen, Cal 1Pkt - Einpunkt-Kalibrierung, Cal 2Pkt - 2-Punkt-<br>Kalibrierung, Parken, User1 2 - frei programmierbar)                                                                                                    |
| Installation<br>• Meßverfahren<br>• Ext. Steuerung (DCS)<br>- Eingänge DCS (36/39)<br>- Eingang M/S (42/43)<br>- Eingang A/M (40/41)                                                                                                    | Bei Erstinbetriebnahme bzw. bei Konfigurationsänderungen<br>Kontinuierlich (Sonde ist immer im Prozeß) / Kurzzeit<br>Bei Einsatz externer Steuerungen z.B. SiMatic <sup>®</sup><br>Einstellung des aktiven Signalpegels (10 30 V bzw < 2 V)<br>Steuereingänge<br>Steuereingang Messen / Service |
| - Ausgänge 1-3 (31-34)<br>- Ausgang DCS (34)                                                                                                    | Festlegung der Schaltfunktion (Arbeits- bzw. Ruhekontakt)<br>Messen / Alarm                                                                                                    |
| <ul> <li>Sensordetektion</li> </ul>                                                                                                    | Überwachung als Ausbauschutz                                                                                                    |
| <ul> <li>Zugang Handsteuerung</li> </ul>                                                                                                    | 4-stelliger Zugangscode; Aufruf erfolgt aus dem Menü Wartung                                                                                                    |
| <ul> <li>Sonde InTrac         <ul> <li>Verfahrenszeit max.</li> <li>Sperrwasser</li> <li>Verschleißzähler max.</li> </ul> </li> <li>Spülwasser         <ul> <li> Überwachung</li> <li>Sollwert</li> <li> zul. Abweichung</li> </ul> </li> </ul> |                                                                                                    |
| <ul> <li>Medienadapter         <ul> <li>Steckplatz I</li> <li>Medium 1</li> <li>Fördermenge</li> <li>Restfördermenge</li> <li>Überwachung</li> <li>Sollwert</li> <li>zul. Abweichung</li> </ul> </li> </ul>                                     | Verwendung: Dosierpumpe / Aus<br>Puffer 7.00<br>25 / 50 / 75 / 100 ml<br>0 / 250 / 500 ml<br>Prozeßwert / Temperatur / aus<br>7.00 pH (Voreinstellung)<br>00.50 pH (Voreinstellung)                                                                                                    |

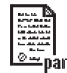

#### EC 400(X)

| <ul> <li>Medienadapter         <ul> <li>Steckplatz II</li> <li>Medium 2</li> <li>Fördermenge</li> <li>Restfördermenge</li> <li>Überwachung</li> <li>Sollwert</li> <li>zul. Abweichung</li> </ul> </li> </ul> | Verwendung: Dosierpumpe / Aus<br>Puffer 4.01<br>25 / 50 / 75 / 100 ml<br>0 / 250 / 500 ml<br>Prozeßwert / Temperatur / aus<br>7.00 pH (Voreinstellung)<br>00.50 pH (Voreinstellung)                 |
|----------------------------------------------------------------------------------------------------|----------------------------------------------------------------------------------------------------|
| - Steckplatz III<br>- Medium<br>- Fördermenge<br>- Restfördermenge<br>- Überwachung<br>- Sollwert<br>- zul. Abweichung                                                                                       | Verwendung: Reinigungsventil / Dosierpumpe / Aus<br>Reiniger<br>25 / 50 / 75 / 100 ml<br>0 / 250 / 500 ml<br>Prozeßwert / Temperatur / Aus<br>9.21 pH (Voreinstellung)<br>00.50 pH (Voreinstellung) |
| <ul> <li>Zusatzmedien</li> <li>Zusatzmedium 1</li> <li>Medium</li> <li>Überwachung</li> <li>Sollwert</li> <li>zul. Abweichung</li> </ul>                                                                     | Ein / Aus<br>Spülluft<br>Prozeßwert / Temperatur / Aus<br>7.00 pH (Voreinstellung)<br>00.50 pH (Voreinstellung)                                                                                     |
| - Zusatzmedium 2<br>- Medium<br>- Überwachung<br>- Sollwert<br>- zul. Abweichung                                                                                                    | Ein / Aus<br>Aux Medium<br>Prozeßwert / Temperatur / Aus<br>7.00 pH (Voreinstellung)<br>00.50 pH (Voreinstellung)                                                                                   |
| <ul> <li>Inbetriebnahme</li> </ul>                                                                                                    | Ja / Nein                                                                                                    |

Bewirkt die Füllung der Zuleitungsschläuche zwischen dem Medienadapter und der Sonde mit Kalibriermedium

### Menü Kalibrierung (manuell)

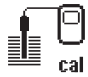

### Modul EC 700(X)

Calimatic Vorgabe von Pufferwerten Produktkalibrierung Dateneingabe ORP-Kalibrierung

### Knick >

| Me                    | nü Wartung                                                                                                    |                                                                                                    |  |  |
|-----------------------|----------------------------------------------------------------------------------------------------|----------------------------------------------------------------------------------------------------|--|--|
| լՈԴ                   | Modul BASE                                                                                                    |                                                                                                    |  |  |
| ) m <sup>'</sup> aint | Stromgeber                                                                                                    | Ausgangsstrom einstellbar 0 22 mA                                                                                                    |  |  |
|                       | Modul EC 700(X)                                                                                                    |                                                                                                    |  |  |
|                       | Sensormonitor<br>Abgleich TempFühler                                                                                        | pH / ORP-Eingang, RTD, Temp., Impedanz Glas + Bezugsel.<br>Ausgleich der Leitungslänge                                                                                                    |  |  |
|                       | EC 400(X)                                                                                                    |                                                                                                    |  |  |
|                       | Sondenwartung starten<br>Handsteuerung                                                                                      | Service-Programm wird ausgeführt, Cal-Starts möglich<br>Direkter Zugriff auf alle Steuerelemente<br>(Nur nach Eingabe einer Paßzahl (Spezialistenebene /<br>Parametrierung / EC 400 / Installation)                                                                                                    |  |  |
|                       | Verschleißzähler rücksetzen                                                                                                 | Rücksetzen des Verschleißzählers beim Meßkettentausch                                                                                                    |  |  |
| Me                    | nü Diagnos                                                                                                    | e                                                                                                    |  |  |
|                       | Aktuelle Meldungsliste<br>Meßstellenbeschreibung<br>Logbuch                                                                 | Liste aller Warn- und Ausfallmeldungen                                                                                                    |  |  |
| uluy                  | Gerätebeschreibung                                                                                                    | Hardwarevers., Seriennr., (Modul-)Firmware, Optionen                                                                                                    |  |  |
|                       | Modul FRONT                                                                                                    |                                                                                                    |  |  |
|                       | Moduldiagnose<br>Displaytest<br>Tastaturtest                                                                                |                                                                                                    |  |  |
|                       | Modul BASE                                                                                                    |                                                                                                    |  |  |
|                       | Moduldiagnose<br>Ein-/Ausgangsstatus                                                                                        |                                                                                                    |  |  |
|                       | Modul EC 700(X)                                                                                                    |                                                                                                    |  |  |
|                       | Moduldiagnose<br>Servicescope<br>Sensormonitor<br>Cal-Protokoll<br>Cal-Protokoll ORP<br>Sensor Netzdiagramm PH<br>Statistik | interner Funktionstest<br>pH-Eingangssignal: Darstellung der Störpegel über der Zeit<br>Anzeige der aktuell vom Sensor gelieferten Meßwerte<br>Daten der letzten Justierung / Kalibrierung<br>Daten der letzten ORP-Justierung / Kalibrierung<br>Grafische Darstellung der aktuellen Sensorparameter<br>Anzeige Erstkalibrierung und Diff. der letzten 3 Kalibrierungen |  |  |
|                       | EC 400(X)                                                                                                    |                                                                                                    |  |  |
|                       | EC 400 Status                                                                                                    |                                                                                                    |  |  |
|                       | EC 400 Netzdiagramm                                                                                                    |                                                                                                    |  |  |

### Index

### A

Abgleich Temperaturfühler 50 adaptiver Kalibriertimer 63, 117 Anschluß EasyClean 400(X) 23 Anzeigeebene 54 Ausfall 76 Ausgangsfilter 74 Ausgangskennlinie 73 Ausgangsstrom 136 Automatische Kalibrierung 34 Automatische Puffererkennung Calimatic 38

### B

BASE 17 Bedienfeld 14 Bedienstruktur, Übersicht 135 Beruhigung des Stromausgangs 74 Beschaltungbeispiele 21 Bestimmungsgemäßer Gebrauch 8 Betriebsebene 54 Blitzschutz 127

### С

Cal 1Pkt. 88 Cal 1Pkt., Kurzzeit 93 Cal 2Pkt. 87 Cal 2Pkt., Kurzzeit 92 Cal-Protokoll 118 Cal-Toleranzband 62 Cal-Voreinstellungen 60, 63 Calimatic 38 Calimatic -Puffer 63 **D** Dateneingabe vorgemessener Meßketten 44

Deltafunktion 67

### Index

Diagnose 116 Diagnose-Meldungen als Favorit setzen 28 Diagnosefunktionen 114 digitale Eingänge 80 Display-Symbole 112 Displayeinstellungen: Modul FRONT 136 Ε EasyClean 400X 23 EC 400 Netzdiagramm 119 EC 400 Status 119 Ein-/Ausgänge EasyClean 400(X) 99 Eingänge OK1,OK2 80 Finzelstart 85 EMV 127 Entsorgung 2 Explosionsgefährdeter Bereich 9 Explosionsschutz 127 Externe Steuerung über PLS 98 F Favoriten 28 FDA 21 CFR Part 11 8 Fehlermeldungen EasyClean 400(X) 120 Festintervall 85 Fördermenge 97 FRONT 14 Funktion einrichten 96 Funktions- kontrolle 75 Funktionskontrolle 76 G Gerätebeschreibung 10, 115 Gerätegrenzen 68 Gewährleistung 2 Grafikdisplay 14
Grenzen variabel 68 н Handsteuerung über M 700(X) 52 Hauptmeßwerte 27 Inbetriebnahme 19, 103 Inbetriebnahme-Programm 82 individueller Puffersatz 134 Installation (Menüpunkt der Parametrierung) 97 Intervall 85 ISFET-Nullpunktverschiebung 48 J Justierung 31 Κ Kabelverschraubungen 14 Kalibriertimer 63, 117 Kalibrierung 30 Kalibrierung durch Dateneingabe vorgemessener Meßketten 44 Kalibrierung durch Probennahme 42 Kalibrierung, automatische, mit EC 400(X) 34 Kalibrierverfahren 32 Kennlinie bilinear 72 Kennlinie linear 72 Komponenten 18 Kontakt K4 136 Kontakt Parametersatz 2 aktiv 78 Kontakte EasyClean 400 99 Kontakte K3, K2, K1 136 Kopiervorlage EC 700(X) eigene Einstellungen der Parametersätze 104 Kurzbeschreibung 14 LED 14 Liefereinstellung 70

### **METTLER TOLEDO**

lineare Kennnlinie (Stromausgang) 72 logarithmische Ausgangskennlinie 73 Logbuch 70, 114 М M 700 BASE 115 M 700 FRONT 115 manuelle Eingabe der Pufferwerte (Kalibrierung) 40 Manuelle Kalibrierung 36 Matrix Funktionssteuerung 28, 135 Medienadapter 103, 139 Medienüberwachung 96 Medienüberwachung einrichten 102 Meldung "Ausfall" 75 Meldung bei Überschreitung des Strombereiches 75 Meldungen 69, 120 Meldungen, Displaysymbole 69 Meldungen: Voreinstellungen und Auswahlbereich 68 Meldungsliste 114 Menüauswahl 24 Menüstruktur 15 Meßbereich 68 Messen, Kurzzeit 91 Meßaröße 27 Meßgröße zu Stromausgang zuordnen 71 Meßkette (pH/Temp) 22 Meßstellenbeschreibung 135 Me
ßverfahren 82 Meßverfahren festlegen 98 Meßwertanzeige 136 Meßwertanzeige einstellen 26 Meßwertrecorder 136 Minimale Meßspannen bei Stromausgängen 128 Modul einsetzen 20

Modulbestückung 17 Moduldiagnose 116 Modulkonzept 11 Multisense-Meßkette 21 Ν NAMUR Funktionskontrolle 78 NAMUR Wartungsbedarf 78 NAMUR-Signale: Schaltkontakte 76 NAMUR-Signale: Stromausgänge 75 Nebenanzeigen 26, 28 Nennbetriebsbedingungen 127 Nullpunkt 30 0 OK1 Verwendung 80 OK1/OK2 Schaltpegel 80 **Optionsfreigabe 135** Optokoppler- Signaleingänge 136 **ORP-Justierung** 46 **ORP-Umrechnung auf SWE 64** ORP/rH-Wert 67 Ρ Parametersatz: Eigene Einstellungen 104 Parametersätze 81, 135 Parametrierung EasyClean 400(X) 83 Parametrierung EC 700(X) 53 Parametrierung: Die Bedienebenen 54 Parametrierung: Funktionen sperren 55 Parametrierung: Installation 97 Parken 90 Paßzahl-Eingabe 25 Piktogramme 112 Plug & Play 97

Pluy & Play 97 Produktkalibriarum

Produktkalibrierung 42

Programm "Parken" 90 Programmablauf einrichten 95 Programmnamen vergeben 95 Programmschritt ändern 95 Puffersatz eingebbar: SW 700-002 134 Puffertabelle 134 Puffertabellen 129

#### R

Redoxpotential bezogen auf Standard-Wasserstoffelektrode (SWE) 46 Reinigen (Programmablauf) 86 Rücksendung 2

#### S

Schaltausgang: Grenzwert 79 Schaltkontakte 78 Schaltkontakte: Schutzbeschaltung 77 Sensoface 58 Sensoface-Kriterien 59 Sensor Netzdiagramm 59, 118 Sensordetektion 101 Sensormonitor 50, 116 Sensorüberwachung 56 Sensorüberwachung Details 57 Service 94 ServiceScope 116 Sicherheitshinweise 9 Signaldauer 99 Signalpegel Ausgänge 97 Signalpegel Eingänge 97 SmartMedia-Card 17 Softkeys 26 Software-Update 135 Softwareversion 10 Sondenwartung über M 700(X) 51

Speicherkarte 135 Sperrwasser 101 Spezialistenebene 54 Spülkontakt 78 Statistik 118 Steuerprogramme EC 700(X) 100 Steuersignal, Schaltpegel 80 Stromausgänge 71 Stromausgänge: Kennlinienverlauf 72 Stromausgänge: Zuordnung von Meßwerten 71 Symbole 112 Systemkomponenten 18 Systemübersicht 12 т Technische Daten 124 Temperaturabhängigkeit gängiger Bezugssysteme gemessen gegen SWE 47 Temperaturkompensation 33 Temperaturkompensation des Meßmediums 66 Tk-Meßmedium 64 Tk-Verrechnung 64 Toleranzband aktivieren 62 Toleranzband-Justage 60, 117 Toleranzband-Justage: Programmablauf 61 U Überwachung aktivieren 96 V Verhalten bei Meldungen 75 Verschleißzähler 101 Verschleißzähler rücksetzen 51 Vollautomatisches Analysenmeßsystem 18 w Warenzeichen 2 Warteposition 90

### METTLER TOLEDO

Wartung EC 700(X) 50 Wartungsbedarf 76 Wochenprogramm 85 **Z** Zeitkonstante Ausgangsfilter 74 Zeitsteuerung 84 Zugriffssteuerung 54 Zusatzmedien 103

# Menüauswahl:

Modul EC 700(X)

| .0                  | Kalibrierung und Justierung          |    |
|---------------------|--------------------------------------|----|
|                     | Calimatic: automatische Kalibrierung |    |
|                     | Manuell - Vorgabe von Pufferwerten   |    |
|                     | Produktkalibrierung                  | 42 |
|                     | Dateneingabe: Meßketten vorgemessen  |    |
|                     | ORP-Kalibrierung                     | 46 |
|                     | ISFET-Nullpunktverschiebung          | 46 |
| լՈՈւ                | Wartung                              |    |
| maint               | Sensormonitor                        | 50 |
|                     | Abgleich Temperaturfühler            | 50 |
|                     | Parametrierung                       |    |
| o≕par               | Eingangsfilter                       | 56 |
|                     | Sensordaten                          | 56 |
|                     | Cal-Voreinstellungen                 | 60 |
|                     | Tk-Meßmedium                         | 65 |
|                     | ORP/rH-Wert                          | 67 |
|                     | Deltafunktion                        | 67 |
|                     | Meldungen                            | 68 |
| $\overline{\alpha}$ | Diagnose                             |    |
|                     | Moduldiagnose                        |    |
|                     | ServiceScope                         |    |
|                     | Sensormonitor                        |    |
|                     | adaptiver Kalibriertimer             |    |
|                     | Cal-Protokoll                        |    |
|                     | Sensor Netzdiagramm PH               |    |
|                     | Statistik                            |    |
|                     | T-Band-Recorder                      |    |
|                     |                                      |    |

# Schnellzugriff

Funktionen zur Ansteuerung der Sondensteuerung EasyClean 400(X)

| Parametrierung EasyClean 400(X)                | 83  |
|------------------------------------------------|-----|
| Funktionsumfang                                | 83  |
| Zeitsteuerung (Festintervall / Wochenprogramm) | 84  |
| Wochenprogramm                                 | 85  |
| Parametrierung: Programmabläufe                | 86  |
| Parametrierung: Serviceprogramm                | 94  |
| Parametrierung: Installation                   | 97  |
| Medienüberwachung einrichten                   | 102 |
| Kopiervorlagen                                 | 106 |
| Übersicht Displaysymbole                       | 112 |
|                                                |     |

| 1MJ   | Diagnose EasyClean 400(X) | 50 |
|-------|---------------------------|----|
| maint | Sondenwartung             | 51 |
|       | Handsteuerung             | 52 |

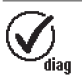

| Diagnose EasyClean 400(X)        | 119 |
|----------------------------------|-----|
| EC 400-Status                    | 119 |
| EC 400 Netzdiagramm              | 119 |
| Fehlermeldungen EasyClean 400(X) | 120 |